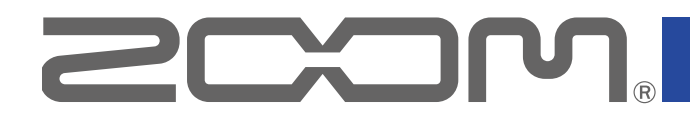

# LiveTrak

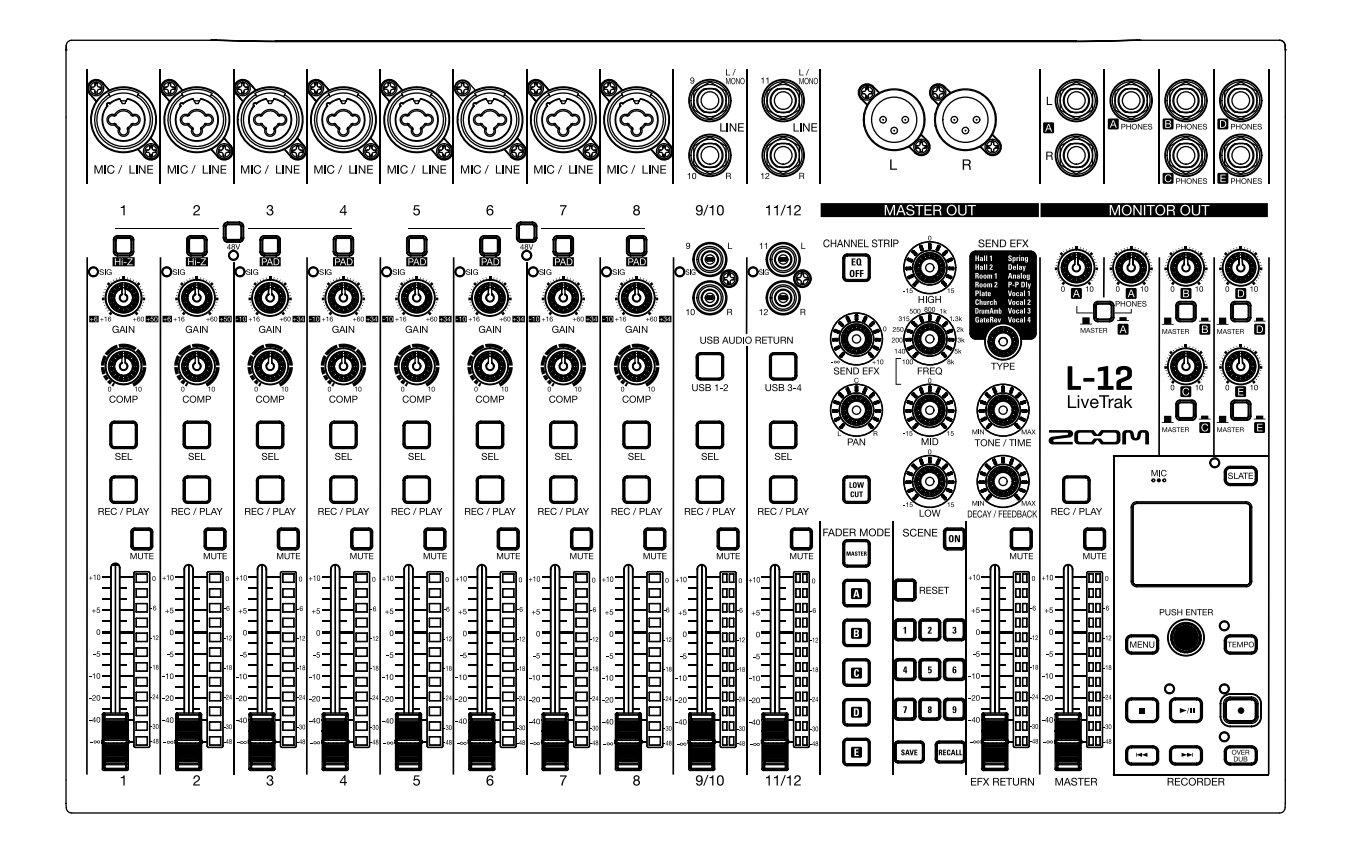

# Mode d'emploi

Vous devez lire les Précautions de sécurité et d'emploi avant toute utilisation.

#### © 2017 ZOOM CORPORATION

La copie et la reproduction partielles ou totales de ce document sans permission sont interdites.

Les noms de produit, marques déposées et noms de société mentionnés dans ce document sont la propriété de leurs détenteurs respectifs. Toutes les marques commerciales et déposées citées dans ce document n'ont qu'un but indicatif et ne sont pas destinées à enfreindre les droits de leurs détenteurs respectifs.

# Précautions de sécurité et d'emploi

Dans ce mode d'emploi, des symboles servent à mettre en évidence des avertissements et précautions que vous devez lire pour éviter les accidents. La signification de ces symboles est la suivante :

| A Risque de      | Risque de blessures sérieuses voire mortelles. | Risque de blessures corporelles ou de dom- |
|------------------|------------------------------------------------|--------------------------------------------|
| Danger Misque de |                                                | Attention mages pour l'équipement.         |

\land Danger

#### Autres symboles utilisés

Une action obligatoire

**O** Une action interdite

#### Fonctionnement avec adaptateur secteur

- N'utilisez jamais un adaptateur secteur autre qu'un AD-19 ZOOM.
- S Ne faites rien qui puisse entraîner un dépassement de la valeur nominale des prises d'alimentation et autres équipements de raccordement électrique.

Avant d'utiliser cet équipement dans un pays étranger ou dans une autre région où la tension électrique diffère, consultez toujours au préalable un revendeur de produits ZOOM et utilisez l'adaptateur secteur approprié.

#### Modifications

⊗N'ouvrez pas le boîtier et ne modifiez pas le produit.

#### Attention

#### Manipulation du produit

- Ne laissez pas tomber l'unité, ne la heurtez pas et ne lui appliquez pas une force excessive.
- Veillez à ne pas y laisser entrer d'objets étrangers ni de liquide.

#### Environnement de fonctionnement

- ⊗ Ne pas utiliser en cas de températures extrêmes, hautes ou basses.
- ⊗ Ne pas utiliser près de chauffages, de poêles et autres sources de chaleur.
- ⊗ Ne pas utiliser en cas de très forte humidité ou de risque d'éclaboussures.
- ⊗ Ne pas utiliser dans des lieux soumis à de fréquentes vibrations.
- $\bigotimes$  Ne pas utiliser dans des lieux où il y a beaucoup de poussière ou de sable.

#### Manipulation de l'adaptateur secteur

- Pour débrancher la fiche d'alimentation d'une prise secteur, saisissez toujours la fiche elle-même.
- Débranchez le cordon d'alimentation de la prise secteur lorsque l'unité doit rester inutilisée pendant une longue période et en cas d'orage.

#### Câbles de connexion et prises d'entrée/sortie

- Éteignez toujours tous les appareils avant de connecter des câbles.
- Débranchez toujours tous les câbles de connexion et l'adaptateur secteur avant de déplacer l'unité.

#### Volume

⊗ N'utilisez pas le produit longtemps à fort volume.

#### Interférences avec d'autres appareils électriques

Pour des raisons de sécurité, le **L-12** a été conçu afin de minimiser son émission d'ondes électromagnétiques et de supprimer les interférences d'ondes électromagnétiques externes. Toutefois, un équipement très enclin aux interférences ou émettant de puissantes ondes électromagnétiques peut entraîner des interférences s'il est placé à proximité. Si cela se produit, éloignez le **L-12** de l'autre appareil.

Avec tout type d'appareil électronique à commande numérique, y compris le **L-12**, les interférences électromagnétiques peuvent entraîner un mauvais fonctionnement, altérer voire détruire les données et causer d'autres problèmes inattendus. Prenez toujours toutes vos précautions.

#### Nettoyage

Utilisez un chiffon sec et doux pour nettoyer l'extérieur de l'unité si elle est sale. Si nécessaire, utilisez un chiffon humidifié bien essoré pour la nettoyer. N'utilisez jamais de nettoyants abrasifs, de cires ou de solvants, tels qu'alcool, benzène et diluant pour peinture.

#### Panne et mauvais fonctionnement

Si l'unité est en panne ou fonctionne mal, débranchez immédiatement l'adaptateur secteur, coupez l'alimentation et débranchez les autres câbles. Contactez le magasin dans lequel vous avez acheté l'unité ou le SAV ZOOM avec les informations suivantes : modèle, numéro de série du produit et symptômes spécifiques de la panne ou du mauvais fonctionnement, ainsi que vos nom, adresse et numéro de téléphone.

#### Copyrights

- Windows<sup>®</sup> est une marque déposée de Microsoft<sup>®</sup> Corporation.
- Macintosh, Mac OS et iPad sont des marques commerciales ou déposées d'Apple Inc.
- Les logos SD, SDHC et SDXC sont des marques commerciales.
- Les autres noms de produit, marques déposées et noms de société mentionnés dans ce document sont la propriété de leurs détenteurs respectifs.

Note : toutes les marques commerciales et déposées citées dans ce document n'ont qu'un but indicatif et ne sont pas destinées à enfreindre les droits de leurs détenteurs respectifs.

L'enregistrement de sources soumises à droits d'auteur dont des CD, disques, bandes, prestations live, oeuvres vidéo et diffusions sans la permission du détenteur des droits dans tout autre but qu'un usage personnel est interdit par la loi. Zoom Corporation n'assumera aucune responsabilité quant aux infractions à la loi sur les droits d'auteur.

#### Remarque à propos de la fonction d'extinction automatique

L'alimentation se coupe automatiquement après 10 heures sans utilisation. Si vous souhaitez que l'unité reste toujours sous tension, consultez <u>«Désactivation de la fonction d'économie automatique d'énergie»</u>.

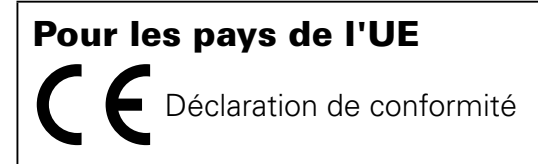

# Introduction

Merci beaucoup d'avoir choisi un LiveTrak L-12 de ZOOM (L-12). Le L-12 a les caractéristiques suivantes.

#### Mélangeur numérique 12 canaux et enregistreur multipiste

Le **L-12** réunit un mélangeur numérique ayant un total de 12 canaux d'entrée (8 mono et 2 stéréo), un enregistreur multipiste pouvant enregistrer simultanément jusqu'à 14 pistes et une interface audio USB à 14 entrées/4 sorties. Compact et léger, ce mélangeur numérique est facile à transporter et peut même être utilisé avec des sonorisations pour des prestations en direct dans des studios de répétition, des cafés et autres petites salles.

#### Préamplis micro de haute qualité

8 des canaux du **L-12** sont équipés de préamplis micro de haute qualité. Les entrées analogiques, qui peuvent fournir une alimentation fantôme +48 V, offrent d'excellentes performances avec un bruit équivalent en entrée de -128 dBu et un gain d'entrée maximal de +60 dB. De plus, les canaux 1 et 2 acceptent également une entrée haute impédance (Hi-Z), tandis que les canaux 3 à 8 ont une fonction PAD (atténuation de 26 dB) leur permettant d'accepter de hauts niveaux d'entrée.

#### 5 canaux de retours (MONITOR OUT)

En plus de la sortie principale MASTER OUT, le **L-12** possède 5 canaux de sortie MONITOR OUT pour les retours. Les mixages MONITOR OUT peuvent être réglés séparément pour chaque sortie. Comme les sorties acceptent le branchement d'un casque, il suffit que chaque interprète ait un casque pour recevoir son propre mixage.

#### Un mélangeur numérique au fonctionnement intuitif

Il n'est pas nécessaire d'ouvrir des menus avec le **L-12**. Chaque paramètre du mélangeur peut être contrôlé avec des boutons et des touches comme sur un mélangeur analogique. Chaque canal a un égaliseur 3 bandes, et les canaux mono ont un compresseur. Le mélangeur dispose aussi d'une boucle à effets de haute qualité. En outre, 9 scènes de mixage peuvent être mémorisées dans l'unité.

#### L'enregistreur peut simultanément enregistrer 14 pistes et en lire 12

Le **L-12** peut simultanément enregistrer tous les canaux plus la sortie de signal stéréo du fader master pour un total de 14 pistes. Comme les données sont enregistrées au format WAV 16/24 bits, 44,1/48/96 kHz, les fichiers peuvent facilement être copiés dans un ordinateur et utilisés dans une station de travail audio numérique (DAW). De plus, il est possible de superposer des enregistrements et de réenregistrer des passages (« punch in/out ») comme se doit de le faire un enregistreur multipiste.

#### Interface audio USB à 14 entrées/4 sorties

Le **L-12** peut servir d'interface audio USB à 14 entrées/4 sorties. Les signaux de chaque entrée et de la sortie du fader master peuvent être enregistrés dans une station de travail audio numérique (DAW). De plus, les signaux sortant d'un ordinateur peuvent également être assignés à un canal stéréo.

Le mode « Class Compliant », qui permet la connexion avec des appareils iOS, est également pris en charge.

# Sommaire

Précautions de sécurité et d'emploi Introduction

#### Nom et fonctions des parties

Dessus Face arrière

**Exemple de connexion d'équipement** Système de sonorisation live

Présentation de l'affichage Écran d'accueil

### Mise sous/hors tension de l'unité

Mise sous tension de l'unité Mise hors tension

#### Emploi de l'écran MENU

#### Mélangeur

Production du son par les systèmes de sortie Réglage de tonalité et de panoramique Emploi des effets intégrés Emploi de la fonction scène Réglage des signaux aux sorties MONITOR OUT

A–E

#### **Enregistrement et lecture**

Préparation à l'enregistrement Enregistrement et lecture de pistes Ajout de marqueurs Réenregistrement partiel (punch in/out) Mixage des pistes Enregistrement automatique Capture du son avant le lancement de l'enregistrement Sélection du dossier de sauvegarde des projets Sélection de projets pour la lecture

#### Emploi du métronome

Activation du métronome Changement des réglages du métronome

#### Emploi du micro d'ordres (SLATE)

Enregistrement avec le micro d'ordres Changement des réglages de micro d'ordres

#### **Projets**

Changement des noms de projet Suppression de projets Protection des projets Contrôle des informations sur le projet Sauvegarde de projets sur des clés USB Importation de projets depuis des clés USB Gestion des marqueurs

#### **Fichiers audio**

Suppression de fichiers audio Exportation de fichiers audio sur des clés USB Importation de fichiers audio depuis des clés USB

#### Emploi des fonctions d'interface audio

Installation du pilote Branchement à un ordinateur Retour des signaux de l'ordinateur dans un canal stéréo

#### Emploi des fonctions de lecteur de carte

#### Réglages d'enregistrement et de lecture

- Changement du format d'enregistrement Changement des réglages d'enregistrement automatique Affichage des niveaux d'enregistrement sur les indicateurs Activation du réglage de latence
- Changement du mode de lecture

#### **Réglages pour cartes SD**

Vérification de l'espace libre sur les cartes SD Formatage de cartes SD Test des performances d'une carte SD

#### **Réglages divers**

Réglage de la date et de l'heure Réglage de la pédale Changement de la fréquence d'échantillonnage Désactivation de la fonction d'économie automatique d'énergie Réglage du contraste de l'écran Restauration des réglages d'usine par défaut Vérification des versions de firmware Mise à jour du firmware

#### Guide de dépannage

- **Caractéristiques techniques**
- Caractéristiques des effets
- Schéma synoptique du mélangeur

# Nom et fonctions des parties

# Dessus

## Section canal d'entrée

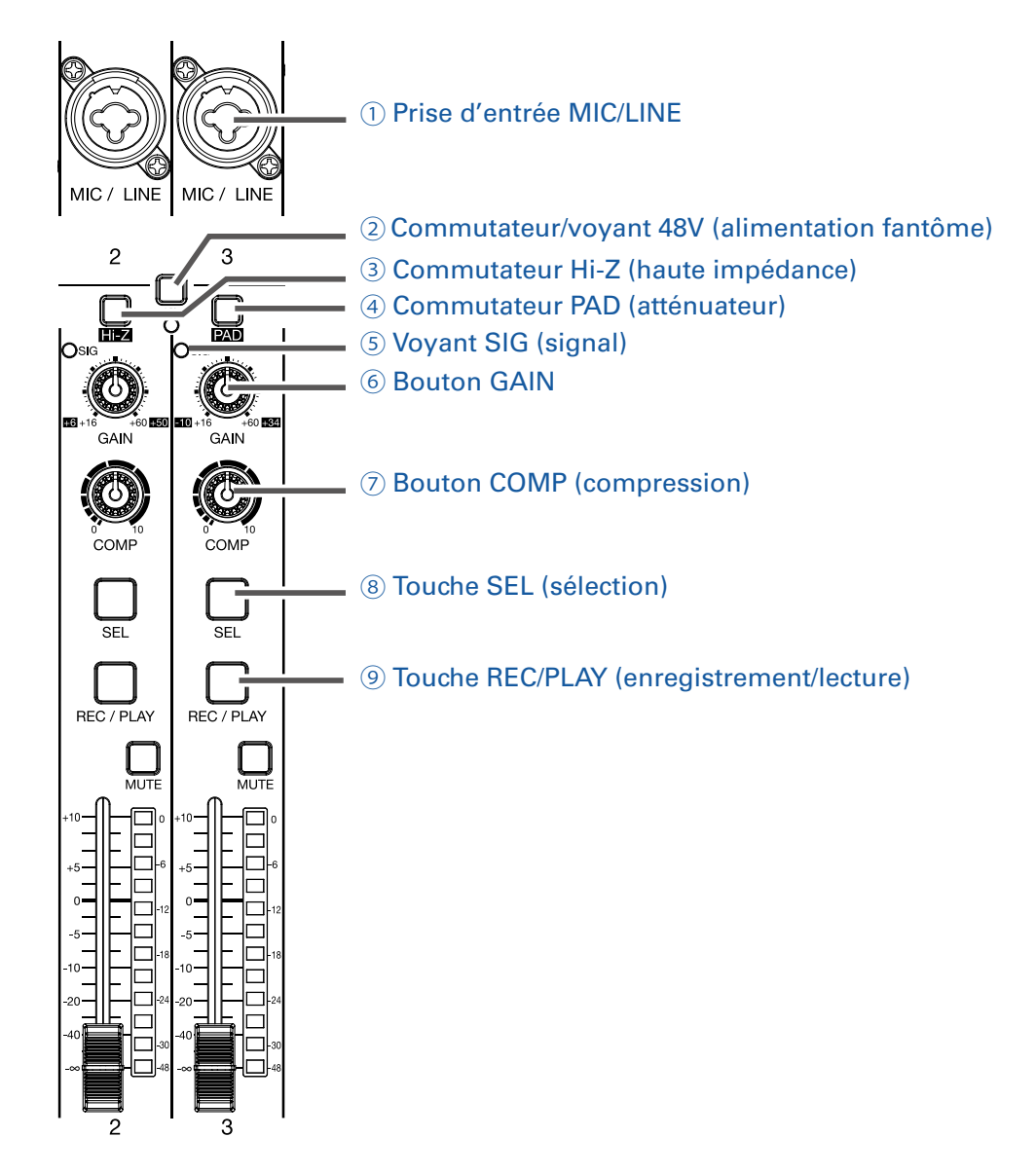

#### **1 Prise d'entrée MIC/LINE**

Cette prise d'entrée a un préampli micro intégré. Branchez-y des micros, claviers et guitares. Elle peut être utilisée avec des connecteurs XLR et jack 6,35 mm (symétriques ou asymétriques).

#### **2** Commutateur/voyant 48V (alimentation fantôme)

Il active ou désactive l'alimentation fantôme +48 V. Activez ce commutateur ( \_\_\_\_\_ ) pour fournir une alimentation fantôme aux prises d'entrée MIC/LINE 1-4 (ou 5-8). Le voyant s'allume quand le commutateur est activé.

#### **3 Commutateur Hi-Z (haute impédance)**

Sert à changer l'impédance d'entrée de la prise d'entrée MIC/LINE 1 (ou 2).

Activez-le ( \_\_\_\_\_ ) pour brancher une guitare ou une basse.

#### **④ Commutateur PAD (atténuateur)**

Il atténue (réduit) de 26 dB le signal reçu de l'équipement connecté à la prise d'entrée MIC/LINE. Activez-le ( \_\_\_\_\_ ) si vous branchez un appareil de niveau ligne.

#### **5 Voyant SIG (signal)**

Ce voyant indique le niveau du signal après son réglage par la commande GAIN. La couleur du voyant change en fonction du niveau du signal. Allumé en rouge : -3 dB Allumé en vert : -48 à -3 dB

#### **6 Bouton GAIN**

Sert à régler le gain d'entrée du préampli micro.

La plage de réglage dépend de la position du commutateur de prise d'entrée MIC/LINE (Hi-Z sur les canaux 1-2 ou PAD sur les canaux 3-8).

| Prise                             | Plage de réglage |              |
|-----------------------------------|------------------|--------------|
| Prise d'entrée MIC/LINE 1-2 (XLR) | +16 – +60 dB     |              |
| Prise d'entrée MIC/LINE 1-2       | Hi-Z désactivé   | +16 – +60 dB |
| (jack 6,35 mmTRS)                 | Hi-Z activé (TS) | +6 – +50 dB  |
| Price d'antrée MIC/LINE 2.9       | PAD désactivé    | +16 – +60 dB |
|                                   | PAD activé       | -10 – +34 dB |

#### **⑦** Bouton COMP (compression)

Sert à régler l'ampleur de la compression.

#### **8 Touche SEL (sélection)**

Sert à sélectionner le canal pour régler ses paramètres dans la section CHANNEL STRIP (tranche de canal).

Les canaux dont la touche SEL est allumée sont affectés par les changements effectués en section CHANNEL STRIP.

#### **9** Touche REC/PLAY (enregistrement/lecture)

Sert à alterner entre l'enregistrement sur la carte SD des signaux entrants et la lecture d'un fichier déjà enregistré sur la carte SD.

| État               | Explication                                                                                                    |  |
|--------------------|----------------------------------------------------------------------------------------------------|--|
| Allumée            | Les signaux entrants sont enregistrés sur la carte SD après passage                                                                                             |  |
| en rouge           | par le compresseur.                                                                                                    |  |
| Allumée<br>en vert | Un fichier déjà enregistré est lu. Les signaux de lecture entrent avant<br>l'égaliseur. Dans ce cas, les signaux reçus par les prises d'entrée sont<br>ignorés. |  |
| Éteinte            | ll n'y a ni enregistrement, ni lecture de fichier.                                                                                                    |  |

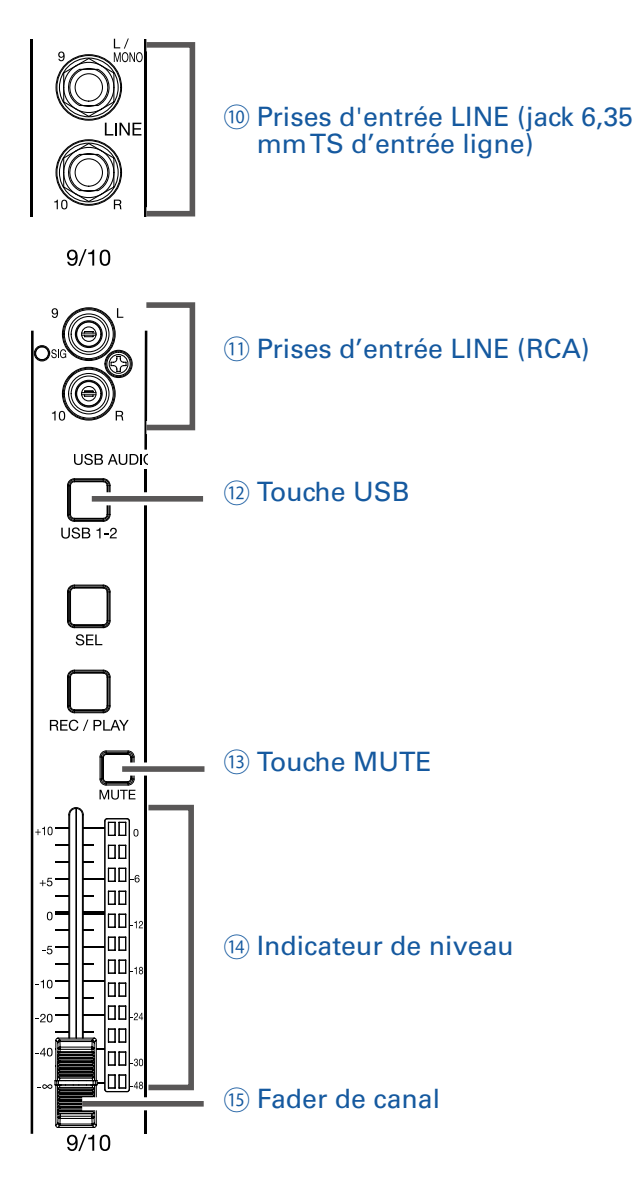

#### 1 Prises d'entrée LINE (jack 6,35 mm TS d'entrée ligne)

Servent à brancher des équipements de niveau ligne. Branchez-y par exemple des claviers ou des appareils audio.

Ces prises peuvent recevoir des fiches jacks 6,35 mm (asymétriques).

#### NOTE

Si seule la prise d'entrée LINE (TS) de gauche est connectée, le canal sera géré en mono.

#### **11 Prises d'entrée LINE (RCA)**

Servent à brancher des équipements de niveau ligne. Branchez-y par exemple des appareils audio. Ces prises peuvent recevoir des fiches RCA.

#### NOTE

Si on branche à la fois les prises d'entrée LINE RCA et jackTS, ce sont les prises d'entrée sur jackTS qui sont utilisées.

#### 12 Touche USB

Commute les signaux entrant dans les canaux 9/10 (ou 11/12). Allumée : retour audio du signal sortant de l'ordinateur Éteinte : prises d'entrée LINE

#### NOTE

Branchez le L-12 à un ordinateur en tant qu'interface audio ( $\rightarrow$  <u>«Branchement à un ordinateur»</u>).

#### **13 Touche MUTE**

Coupe ou rétablit les signaux.

Pour couper le son du canal, allumez cette touche en la pressant.

À SAVOIR Ces touches n'affectent pas l'enregistrement sur la carte SD.

#### 14 Indicateur de niveau

Affiche le niveau du signal après son réglage par le fader de canal.

Plage affichée : -48 dB – 0 dB

#### NOTE

Si la position actuelle du fader de canal diffère de celle rappelée par exemple au moyen de la fonction scène, l'indicateur de niveau affiche en fait la position de fader rappelée.

#### **15 Fader de canal**

Règle le niveau du signal du canal sur une plage allant de -  $\infty$  à +10 dB.

## **Section CHANNEL STRIP (tranche de canal)**

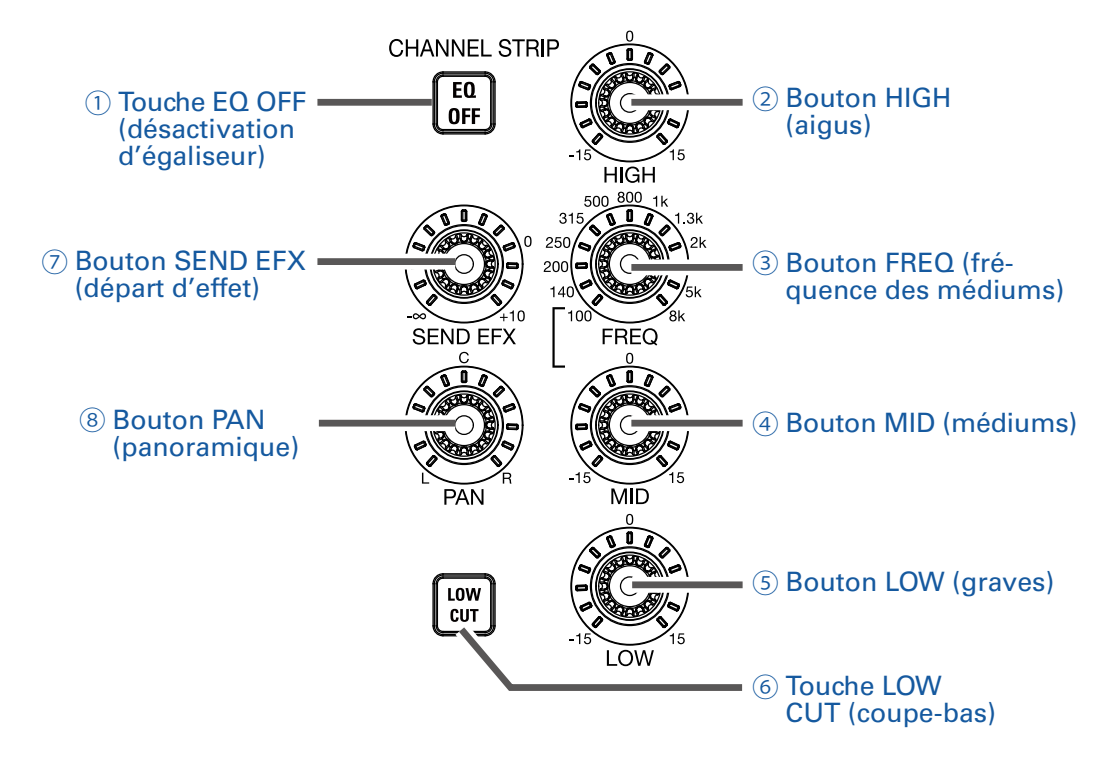

#### **1** Touche EQ OFF (désactivation d'égaliseur)

Quand cette touche est allumée, les commandes HIGH, MID, LOW et LOW CUT sont court-circuitées.

#### **2 Bouton HIGH (aigus)**

Règle l'accentuation/atténuation de correction des hautes fréquences. Type : en plateau Plage de gain : -15 dB – +15 dB Fréquence : 10 kHz

#### **3 Bouton FREQ (fréquence des médiums)**

Règle la fréquence centrale de correction des fréquences moyennes. Fréquence (en Hz) : 100, 140, 200, 250, 315, 500, 800, 1k, 1.3k, 2k, 3k, 5k ou 8k

#### **④ Bouton MID (médiums)**

Règle l'accentuation/atténuation de correction des fréquences moyennes. Type : en cloche Plage de gain : -15 dB – +15 dB Fréquence : réglée par le bouton FREQ

#### **5 Bouton LOW (graves)**

Règle l'accentuation/atténuation de correction des basses fréquences. Type : en plateau Plage de gain : -15 dB – +15 dB Fréquence : 100 Hz

#### **6** Touche LOW CUT (coupe-bas)

Active/désactive le filtre passe-haut, qui coupe les basses fréquences. Lorsqu'il est activé, les signaux inférieurs à 75 Hz sont atténués avec une pente de 12 dB/ octave.

#### **7** Bouton SEND EFX (départ d'effet)

Règle la quantité de signal envoyée au bus d'effet SEND EFX de  $-\infty$  à +10 dB.

#### **(8) Bouton PAN (panoramique)**

Règle la position du canal dans le champ stéréo.

Sur un canal d'entrée stéréo, il règle la balance de volume entre les canaux gauche et droit.

## **Section FADER MODE (mode des faders)**

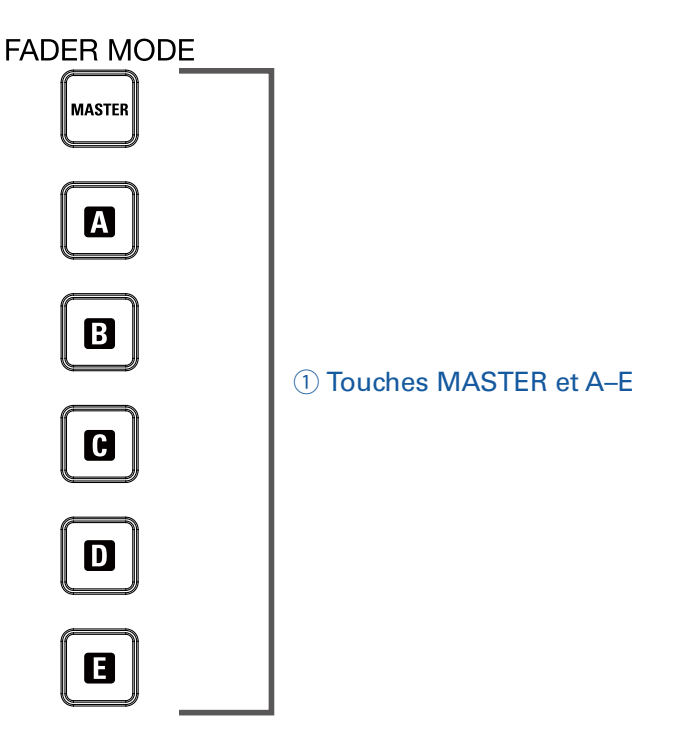

#### **1** Touches MASTER et A-E

Donnent accès aux sorties des mixages produits par les sorties MASTER OUT et MONITOR OUT A–E. Touche MASTER : sert à afficher et à régler le mixage produit par les prises MASTER OUT. Touches A-E : servent à afficher et à régler les mixages produits par les prises MONITOR OUT A–E.

#### NOTE

Les paramètres qui peuvent avoir des réglages différents pour les mixages MASTER et A-E sont les suivants.

- Positions des faders (chaque canal)

# Section SCENE (scène)

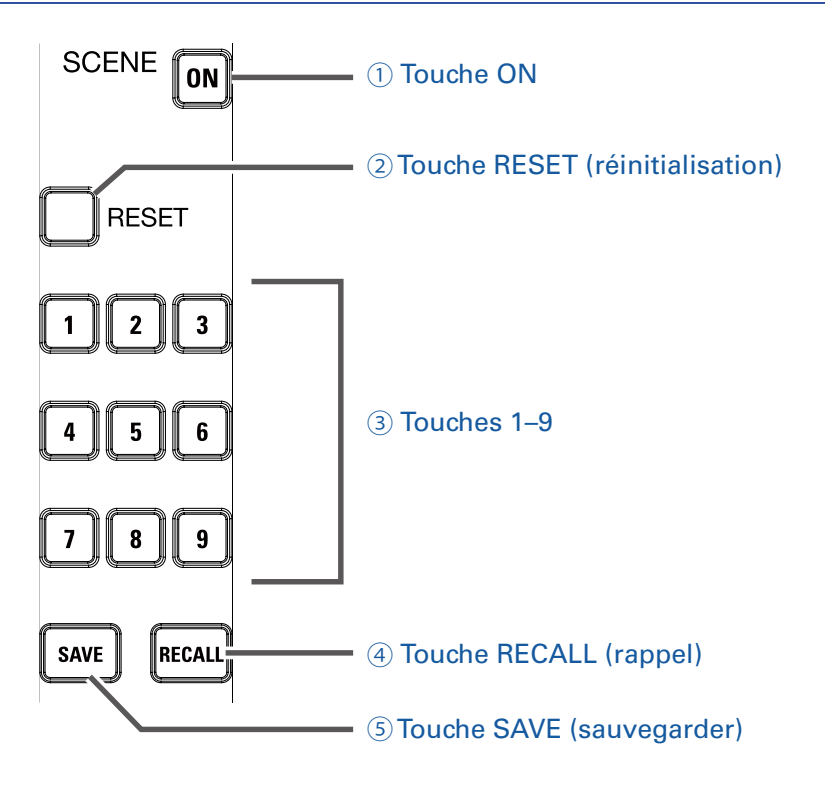

#### **1** Touche ON

Allumez cette touche en la pressant pour utiliser la fonction scène.

#### **2 Touche RESET (réinitialisation)**

Pressez cette touche pour ramener les réglages actuels du mélangeur à leur valeur par défaut.

#### **3 Touches 1–9**

Servent à sélectionner la mémoire de scène où sauvegarder l'état actuel du mélangeur ou que vous souhaitez charger.

Si les réglages actuels du mélangeur correspondent à ceux d'une scène, la touche de numéro de celleci s'allume.

Cette unité peut mémoriser jusqu'à 9 scènes.

#### **④** Touche RECALL (rappel)

Sert à charger (rappeler) les scènes sauvegardées dans les touches 1-9.

Quand cette touche est pressée, les touches 1–9 clignotent si des scènes y sont sauvegardées, sinon elles sont éteintes. Pour rappeler une scène sauvegardée, pressez une touche clignotante de 1 à 9. Pour ne pas rappeler de scène, pressez à nouveau la touche RECALL.

#### **(5)** Touche SAVE (sauvegarder)

Sert à sauvegarder les réglages actuels du mélangeur dans une scène.

Quand cette touche est pressée, les touches 1–9 s'allument si des scènes y sont sauvegardées, sinon elles clignotent. Pour sauvegarder une scène, pressez une touche entre 1 et 9 afin de la sauvegarder sous ce numéro. Pour ne pas sauvegarder de scène, pressez à nouveau la touche SAVE.

## Section SEND EFX (boucle d'effet)

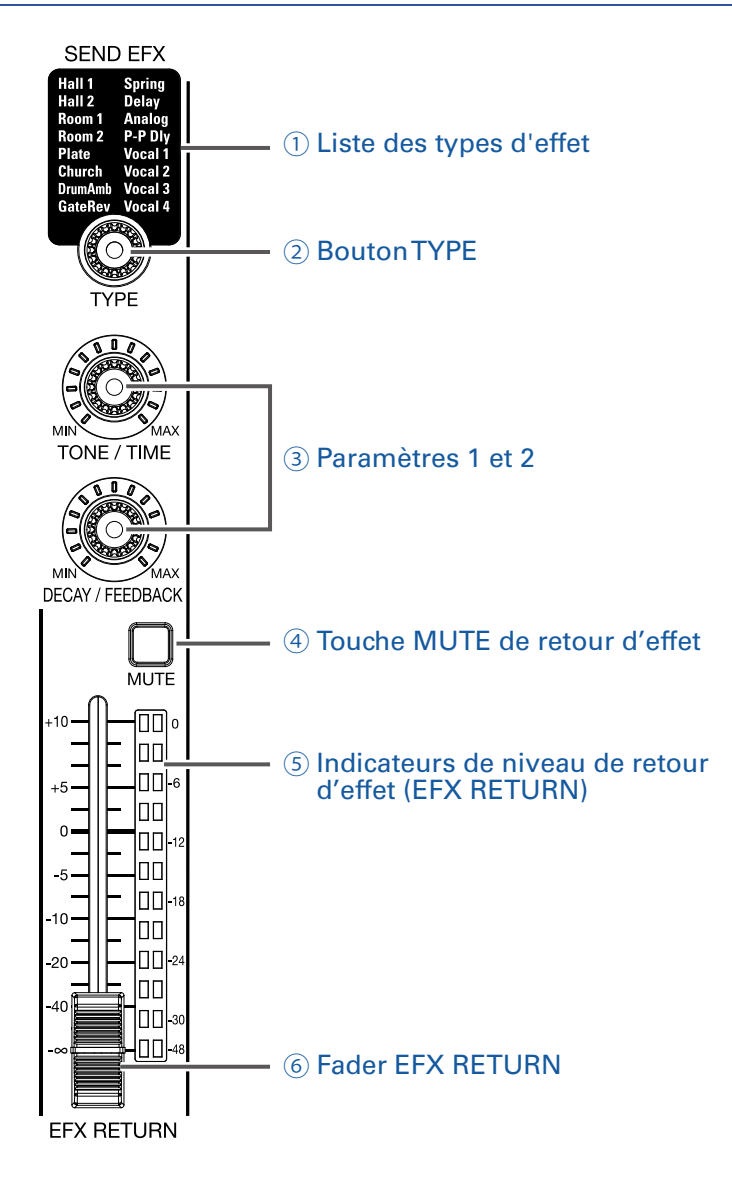

#### **1** Liste des types d'effet

C'est la liste des effets intégrés.

Le nom de l'effet actuellement sélectionné est allumé. Sélectionner un effet fait clignoter son nom. Si un certain temps s'écoule sans que sa sélection ne soit validée, l'ancien effet reste sélectionné.

#### **2 Bouton TYPE**

Sert à sélectionner l'effet intégré. Tournez-le pour sélectionner le type d'effet et pressez-le pour valider.

#### **3 Paramètres 1 et 2**

Servent à régler les paramètres de l'effet sélectionné. Voir <u>«Caractéristiques des effets»</u> pour connaître les paramètres de chaque effet.

#### **④ Touche MUTE de retour d'effet**

Coupe ou rétablit le signal envoyé par l'effet intégré. Pour couper le signal, allumez cette touche en la pressant.

#### **(5) Indicateurs de niveau de retour d'effet (EFX RETURN)**

Affichent les niveaux des signaux envoyés au bus master par l'effet intégré après réglage par le fader EFX RETURN (retour d'effet). Leur plage va de -48 dB à 0 dB.

#### **6** Fader EFX RETURN

Règle le niveau des signaux envoyés au bus master par l'effet intégré dans une plage de  $-\infty$  dB à +10 dB.

#### NOTE

Si la position actuelle du fader diffère de celle rappelée par exemple au moyen de la fonction scène, les indicateurs de niveau affichent en fait la position de fader rappelée.

## Section de sortie

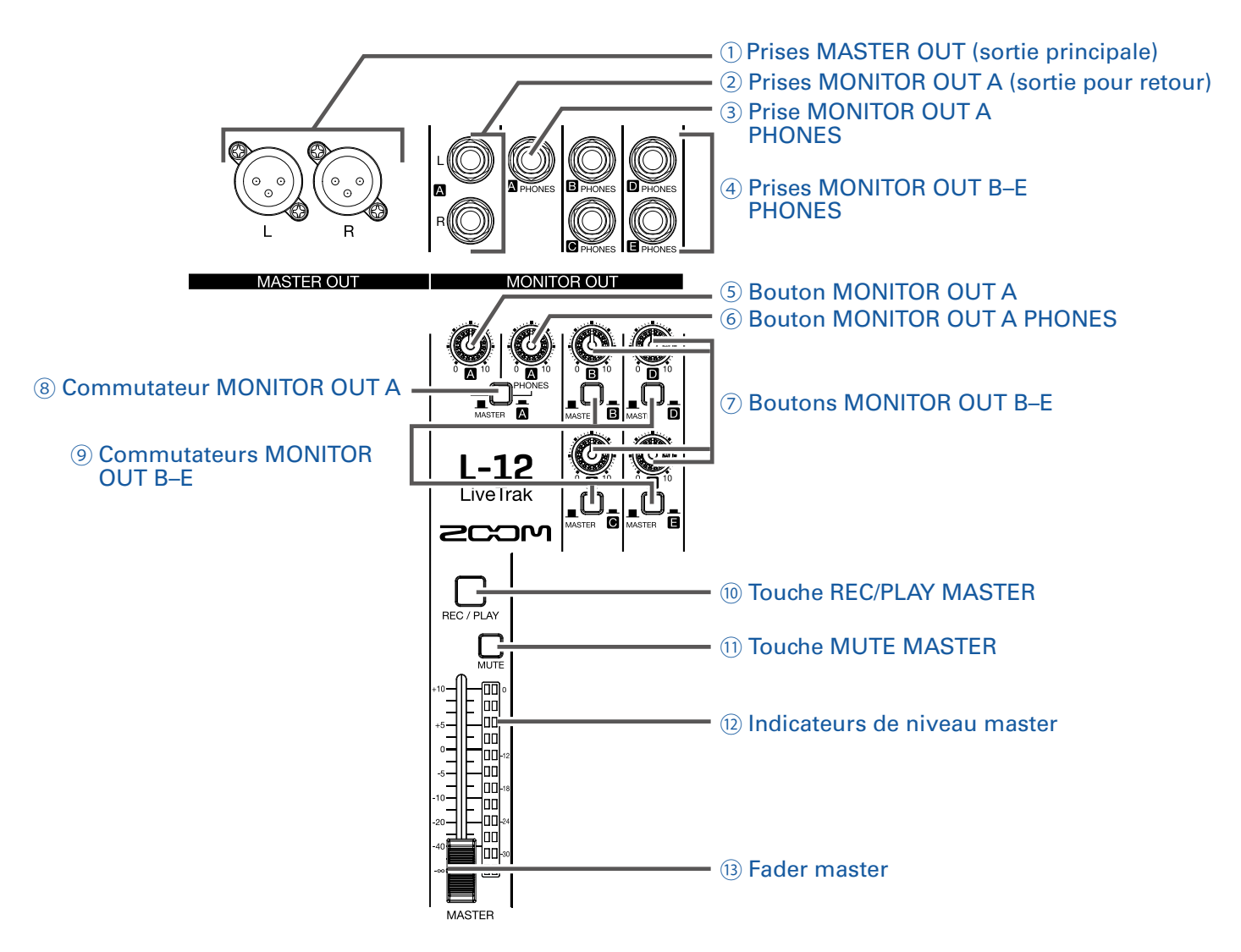

#### **1** Prises MASTER OUT (sortie principale)

Ces prises produisent les signaux pris après réglage de volume par le fader master.

Raccordez-les à un amplificateur de puissance, une sonorisation ou à des enceintes amplifiées, par exemple.

Ces prises permettent une sortie symétrique sur connecteurs XLR (point chaud sur la broche 2).

#### **2 Prises MONITOR OUT A (sortie pour retour)**

Ces prises produisent les signaux pris après réglage de volume par le bouton MONITOR OUT A. Vous pouvez par exemple y brancher un système d'écoute de contrôle pour l'ingénieur de mixage. Ces prises permettent une sortie symétrique sur jack 6,35 mm.

#### NOTE

Les prises MONITOR OUT A peuvent être réglées pour produire les mêmes signaux que les prises MAS-TER OUT ou des signaux réglés séparément depuis la section FADER MODE ( $\rightarrow$ <u>«Réglage des signaux</u> <u>aux sorties MONITOR OUT A–E»</u>).

#### **3 Prise MONITOR OUT A PHONES**

Cette prise casque produit les signaux pris après réglage de volume par le bouton MONITOR OUT A PHONES.

#### NOTE

La prise MONITOR OUT A PHONES produit toujours les mêmes signaux que les prises MONITOR OUT A.

#### **④ Prises MONITOR OUT B-E PHONES**

Ces prises casque produisent les signaux pris après réglage de volume par les boutons MONITOR OUT B-E PHONES.

#### NOTE

Les prises MONITOR OUT B-E peuvent être réglées pour produire les mêmes signaux que les prises MASTER OUT ou des signaux réglés séparément depuis la section FADER MODE ( $\rightarrow \underline{\text{«Réglage des signaux aux sorties MONITOR OUT A-E»}$ ).

#### **5 Bouton MONITOR OUT A**

Règle le volume des signaux produits par les prises MONITOR OUT A.

#### **6 Bouton MONITOR OUT A PHONES**

Règle le volume des signaux produits par la prise MONITOR OUT A PHONES.

#### **7 Boutons MONITOR OUT B-E**

Règlent le volume des signaux produits par les prises MONITOR OUT B-E PHONES.

#### **8 Commutateur MONITOR OUT A**

Sélectionne les signaux produits par les prises MONITOR OUT A L/R et PHONES (casque).

| État         | Explication                                               |  |
|--------------|-----------------------------------------------------------|--|
| MASTER ( 📕 ) | Les mêmes signaux qu'en sortie MASTER OUT sont produits.  |  |
| Α()          | Les signaux préparés en section FADER MODE sont produits. |  |

#### **9 Commutateurs MONITOR OUT B-E**

Sélectionnent les signaux produits par les prises MONITOR OUT B-E PHONES.

| État         | Explication                                               |  |
|--------------|-----------------------------------------------------------|--|
| MASTER ( 📕 ) | Les mêmes signaux qu'en sortie MASTER OUT sont produits.  |  |
| В–Е ( )      | Les signaux préparés en section FADER MODE sont produits. |  |

#### **10 Touche REC/PLAY MASTER**

Fait alterner entre l'enregistrement sur la carte SD du signal entrant dans le bus master et la lecture d'un fichier déjà enregistré sur la carte SD.

| État             | Explication                                                                                                    |  |
|------------------|----------------------------------------------------------------------------------------------------|--|
| Allumée en rouge | Le signal sera enregistré sur la carte SD après réglage par le fader master.                                         |  |
| Allumée en vert  | Le signal lu d'un fichier est inséré dans le bus master. Les touches REC/PLAY des autres canaux sont alors éteintes. |  |
| Éteinte          | ll n'y a ni enregistrement, ni lecture de fichier.                                                                   |  |

#### **11 Touche MUTE MASTER**

Coupe ou rétablit le son des prises MASTER OUT. Pour couper les signaux, allumez cette touche en la pressant.

#### 12 Indicateurs de niveau master

Affichent le niveau des signaux produits par les prises MASTER OUT dans une plage de -48 dB à 0 dB.

#### **13 Fader master**

Règle le niveau des signaux produits par les prises MASTER OUT dans une plage de -∞ à +10 dB.

#### NOTE

Si la position actuelle du fader master diffère de celle rappelée par exemple au moyen de la fonction scène, les indicateurs de niveau affichent en fait la position de fader rappelée. Toutefois, la position du fader master n'est pas affichée quand AUTO REC est activé.

# **Section RECORDER (enregistreur)**

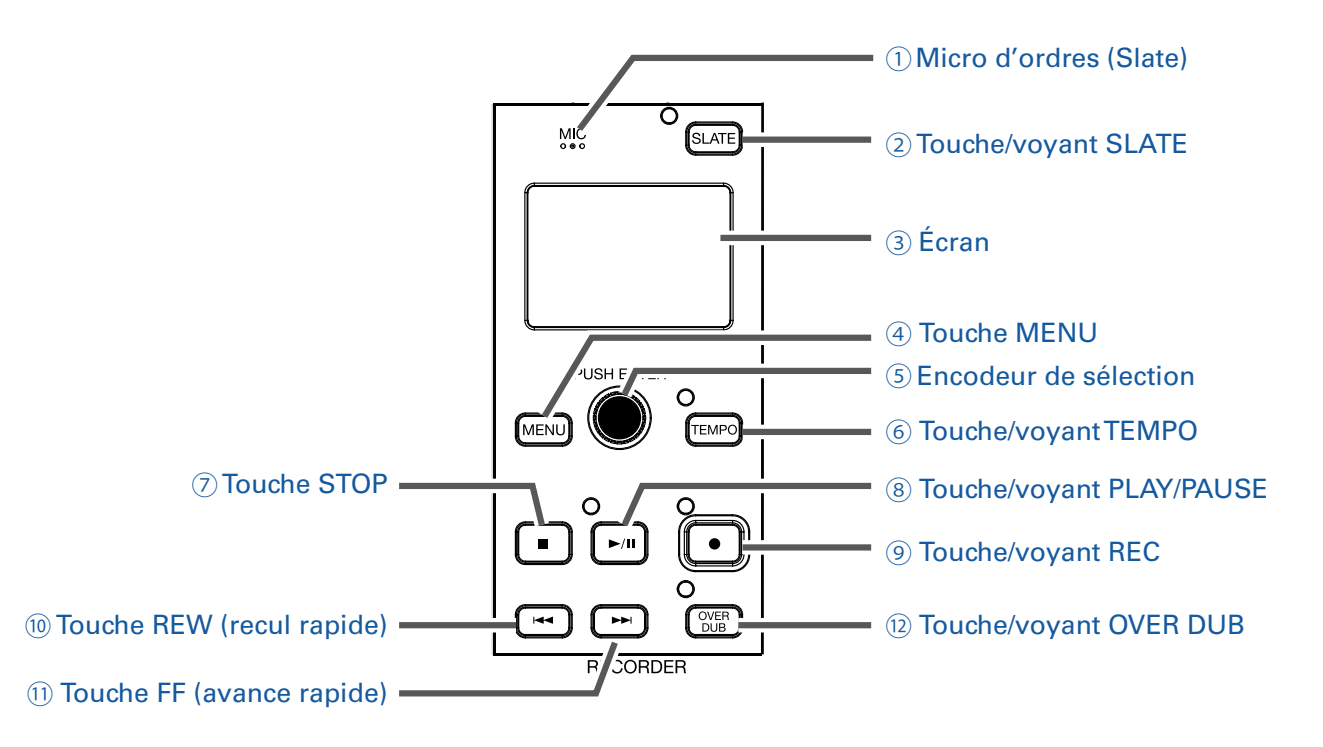

#### **1** Micro d'ordres (Slate)

C'est un micro intégré pour consigner des commentaires.

Cette entrée micro est active tant que la touche SLATE est maintenue pressée.

Le canal d'entrée peut être choisi parmi les canaux 1-12, le master ou tous les canaux ( $\rightarrow$  <u>«Changement</u> des réglages de micro d'ordres»).

#### **2** Touche/voyant SLATE

Active le micro d'ordres (Slate). Celui-ci est activé quand cette touche est pressée et son voyant allumé.

#### 3 Écran

Affiche l'état de l'enregistreur et l'écran MENU.

#### **④ Touche MENU**

Ouvre le menu.

#### **(5) Encodeur de sélection**

Sert à changer les menus et valeurs ainsi qu'à passer d'un paramètre à l'autre.

| Opération                                    | Résultat                                                        |  |
|----------------------------------------------|-----------------------------------------------------------------|--|
| Tourner en écran principal<br>d'enregistreur | Rechercher vers l'avant ou l'arrière par paliers d'une seconde. |  |
| Presser en écran principal<br>d'enregistreur | Placer un marqueur.                                             |  |
| Tourner quand un menu est ouvert             | Se déplacer entre les paramètres et changer des valeurs.        |  |
| Presser quand un menu est ouvert             | Confirmer la valeur d'un paramètre.                             |  |

#### **6** Touche/voyant TEMPO

Règle le tempo du métronome intégré à l'enregistreur.

Battez les temps sur cette touche pour que l'enregistreur détecte le tempo à partir de la valeur moyenne du tempo ainsi battu.

Durant l'enregistrement et la lecture, le voyant clignote au tempo, de 40.0 à 250.0 bpm.

Voir <u>«Changement des réglages du métronome»</u> pour les réglages du métronome.

#### **7** Touche STOP

Arrête l'enregistreur.

#### **8 Touche/voyant PLAY/PAUSE**

Lance et met en pause la lecture par l'enregistreur.

Le voyant indique comme suit l'état de la lecture.

| État            | Explication                    |
|-----------------|--------------------------------|
| Allumé en vert  | L'enregistreur est en lecture. |
| Vert clignotant | La lecture est en pause.       |

#### **9 Touche/voyant REC**

Arme l'enregistrement. Le voyant indique comme suit l'état de l'enregistrement.

| État                                         | Explication                               |  |
|----------------------------------------------|-------------------------------------------|--|
| Allumé en rouge                              | Enregistrement ou pause d'enregistrement. |  |
| Rouge clignot. L'enregistrement est en pause |                                           |  |

#### **10 Touche REW (recul rapide)**

Pressez-la pour revenir au marqueur précédent.

Si aucun marqueur n'a été placé, cela ramène au début. Pressez cette touche quand vous êtes au début pour revenir au projet précédent.

Maintenez-la pressée pour une recherche vers l'arrière (plus longtemps elle est pressée, plus rapide est la vitesse de recherche).

#### **11** Touche FF (avance rapide)

Pressez-la pour passer au marqueur suivant.

Si vous êtes déjà au dernier marqueur, cela vous amène à la fin du fichier. Pressez à nouveau cette touche pour passer au projet suivant.

Maintenez-la pressée pour une recherche vers l'avant (plus longtemps elle est pressée, plus rapide est la vitesse de recherche).

#### 12 Touche/voyant OVER DUB

| État                                                                             | Explication                                                    |  |
|----------------------------------------------------------------------------------|----------------------------------------------------------------|--|
| Allumé (ON)                                                                      | Enregistre par superposition dans le dossier du projet actuel. |  |
| Éteint (OFF) Crée un nouveau dossier de projet et fait un nouvel enregistrement. |                                                                |  |

# Face arrière

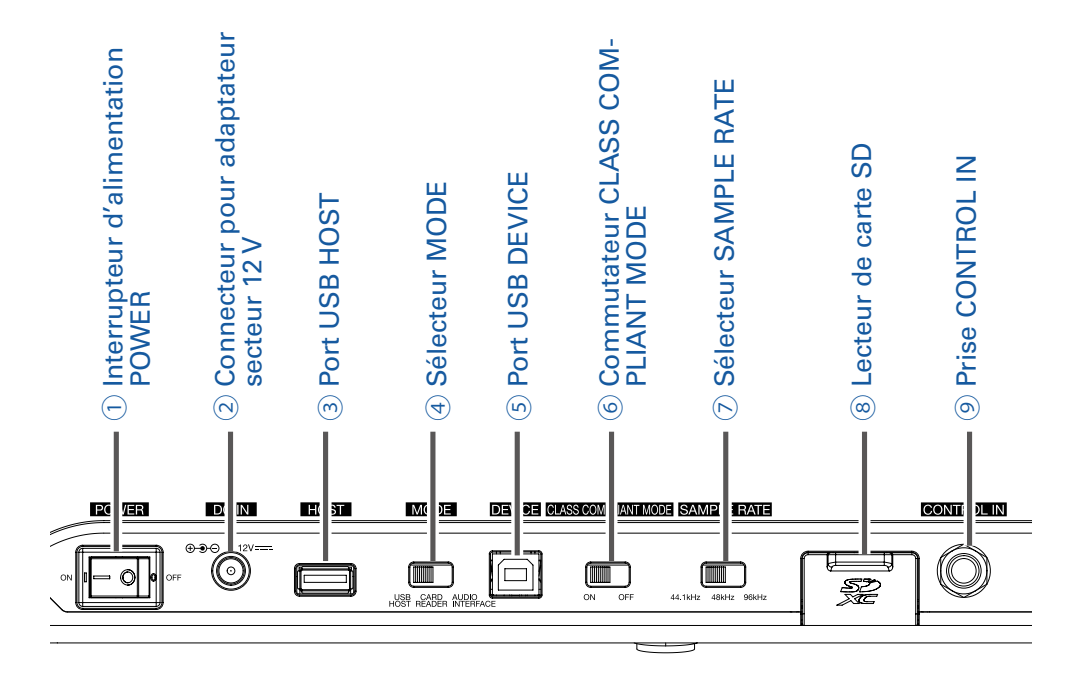

#### **1** Interrupteur d'alimentation POWER

Met le L-12 sous et hors tension.

Basculez-le sur – pour mettre sous tension.

Basculez-le sur  $\bigcirc$  pour mettre hors tension.

Quand le réglage de l'interrupteur d'alimentation POWER est basculé sur OFF, les réglages actuels du mélangeur sont automatiquement sauvegardés dans l'unité et dans le fichier des réglages du dossier de projet sur la carte SD.

#### **2** Connecteur pour adaptateur secteur 12 V

Branchez ici l'adaptateur secteur fourni.

#### **3 Port USB HOST**

Ce port USB 2.0 sert à connecter des clés USB. Des projets et des fichiers audio peuvent y être sauvegardés puis par la suite rechargés.

#### **④ Sélecteur MODE**

Détermine l'utilisation comme hôte USB (USB HOST), lecteur de carte (CARD READER) ou interface audio (AUDIO INTERFACE).

Cela ne peut pas être changé quand l'appareil est sous tension.

#### **5 Port USB DEVICE**

Ce port USB 2.0 sert au branchement d'un ordinateur.

L'unité peut démarrer comme lecteur de carte ou interface audio, selon la position du sélecteur MODE.

#### Mode lecteur de carte (CARD READER)

En fonctionnement comme lecteur de carte SD, des données peuvent être échangées avec un ordinateur.

#### Mode interface audio (AUDIO INTERFACE)

En fonctionnement comme interface audio, des données audio peuvent être échangées avec un ordinateur. Entrées : les signaux des canaux 1-12 après passage par leur compresseur et les signaux sortant du fader master entrent dans l'ordinateur.

Sorties : les sorties de l'ordinateur peuvent être assignées aux canaux 9/10 et 11/12.

L'emploi avec un appareil iOS est possible si le commutateur CLASS COMPLIANT MODE est réglé sur ON.

#### **6 Commutateur CLASS COMPLIANT MODE**

Sert à activer/désactiver le mode Class Compliant. Réglez-le sur ON pour une connexion à un appareil iOS.

#### **7 Sélecteur SAMPLE RATE**

Règle la fréquence d'échantillonnage utilisée par l'unité. Cela ne peut pas être changé quand l'appareil est sous tension.

#### **(8)** Lecteur de carte SD

Cette fente est destinée aux cartes SD.

Le **L-12** prend en charge les cartes aux normes SD, SDHC et SDXC.

#### À SAVOIR

Vous pouvez tester une carte SD pour savoir si elle peut être utilisée avec le **L-12** ( $\rightarrow \underline{\text{(Test des performances d'une carte SD})}$ ).

#### **9 Prise CONTROL IN**

Une pédale commutateur (FS01 ZOOM) peut être branchée ici.

La fonction de la pédale commutateur peut être sélectionnée : lancement/arrêt de la lecture par l'enregistreur, réenregistrement partiel (punch in/ out) manuel ou coupure/rétablissement de l'effet intégré ( $\rightarrow$  <u>«Réglage de la pédale»</u>).

# **Exemple de connexion d'équipement**

# Système de sonorisation live

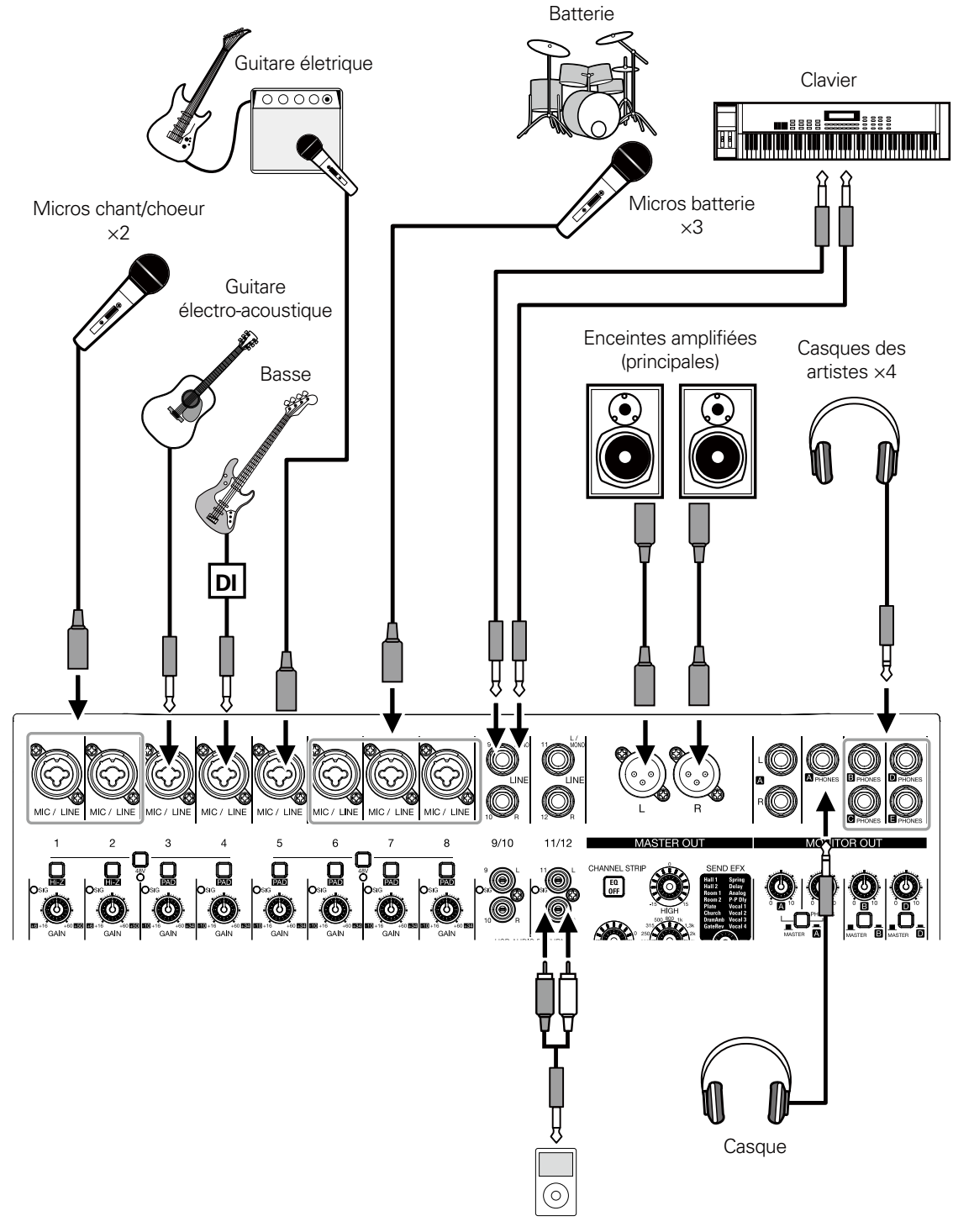

Lecteur audio portable

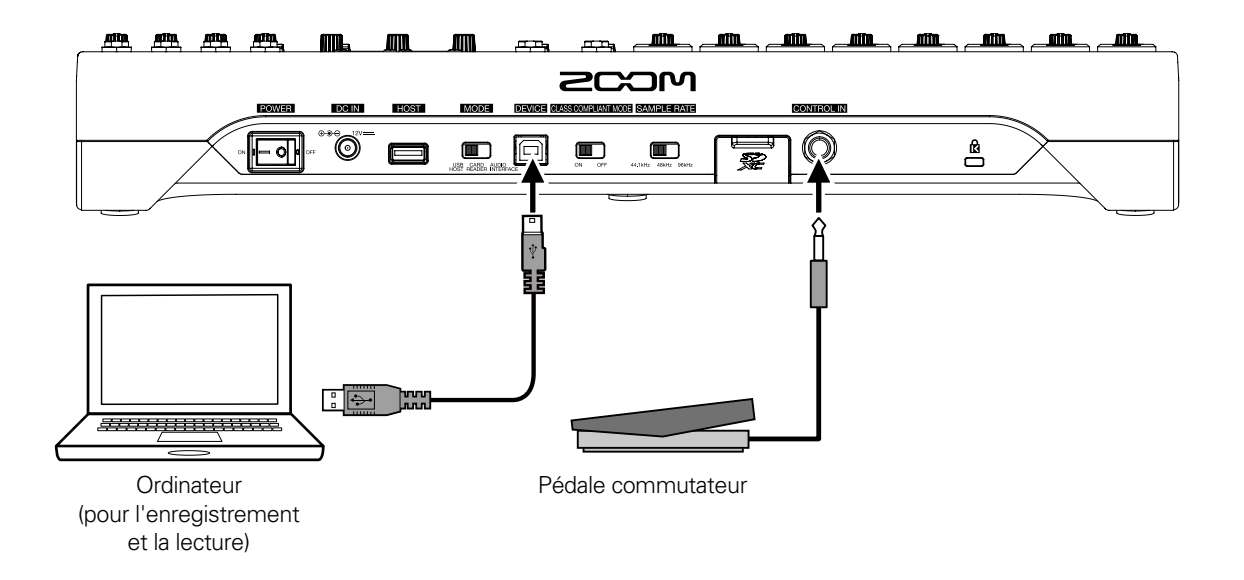

# **Présentation de l'affichage**

# Écran d'accueil

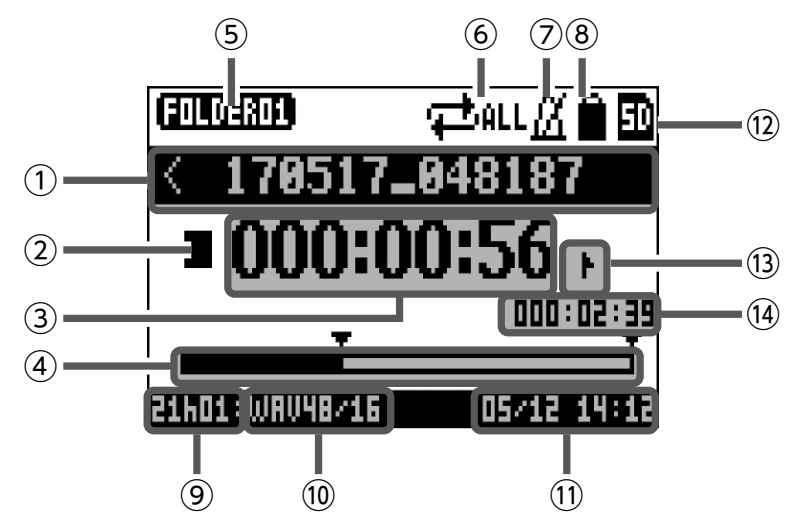

| N°         | Élément                                        | Explication                                                                                                    |
|------------|------------------------------------------------|----------------------------------------------------------------------------------------------------|
| 1          | Nom du projet                                  | Affiche le nom du projet.<br>« < » apparaît s'il y a un autre projet avant celui-ci dans le dossier.<br>« > » apparaît s'il y a un autre projet après celui-ci dans le dossier.                                                                  |
| 2          | lcône d'état                                   | Affiche l'état comme suit.<br>□ : À l'arrêt<br>■ : En pause<br>□ : Enregistrement<br>■ : Lecture                                                                                                    |
| 3          | Compteur                                       | Affiche le temps en heures : minutes : secondes.                                                                                                    |
| 4          | Barre de progression                           | Cette barre représente le temps du début à la fin du projet.                                                                                                    |
| 5          | Nom du dossier                                 | Le dossier où est enregistré le projet est affiché sous la forme FOLDER01 –<br>FOLDER10.                                                                                                    |
| 6          | lcône de mode de lecture                       | Affiche le réglage du mode de lecture (PLAY MODE)( $\rightarrow$ <u>«Changement du</u> <u>mode de lecture»</u> ).                                                                                                    |
| $\bigcirc$ | lcône de métronome                             | S'affiche si le métronome est activé ( $\rightarrow$ <u>«Activation du métronome»</u> ).                                                                                                    |
| 8          | Icône de protection du projet                  | S'affiche quand la protection du projet est activée ( $\rightarrow$ <u>«Protection des projets»</u> ).                                                                                                    |
| 9          | Temps d'enregistrement restant                 | Affiche le temps d'enregistrement restant. Il change en fonction<br>du nombre de canaux armés pour l'enregistrement avec Expression                                                                                                    |
| 10         | Format du fichier d'enregistre-<br>ment        | Affiche le format du fichier d'enregistrement employé par l'enregistreur.                                                                                                    |
| 11         | Date et heure actuelles                        | Affiche la date et l'heure actuelles.                                                                                                    |
| (12)       | Icône de carte SD                              | S'affiche quand une carte SD a été reconnue.                                                                                                    |
| (13)       | Marqueur                                       | <ul> <li>Affiche le numéro du marqueur et la position comme suit.</li> <li>I sur le marqueur (il y a un marqueur sur cette valeur de compteur)</li> <li>I pas sur un marqueur (il n'y a pas de marqueur sur cette valeur de compteur)</li> </ul> |
| 14)        | Plus longue durée de fichier<br>dans le projet | Affiche la durée du plus long fichier dans le projet.                                                                                                    |

# Mise sous/hors tension de l'unité

# Mise sous tension de l'unité

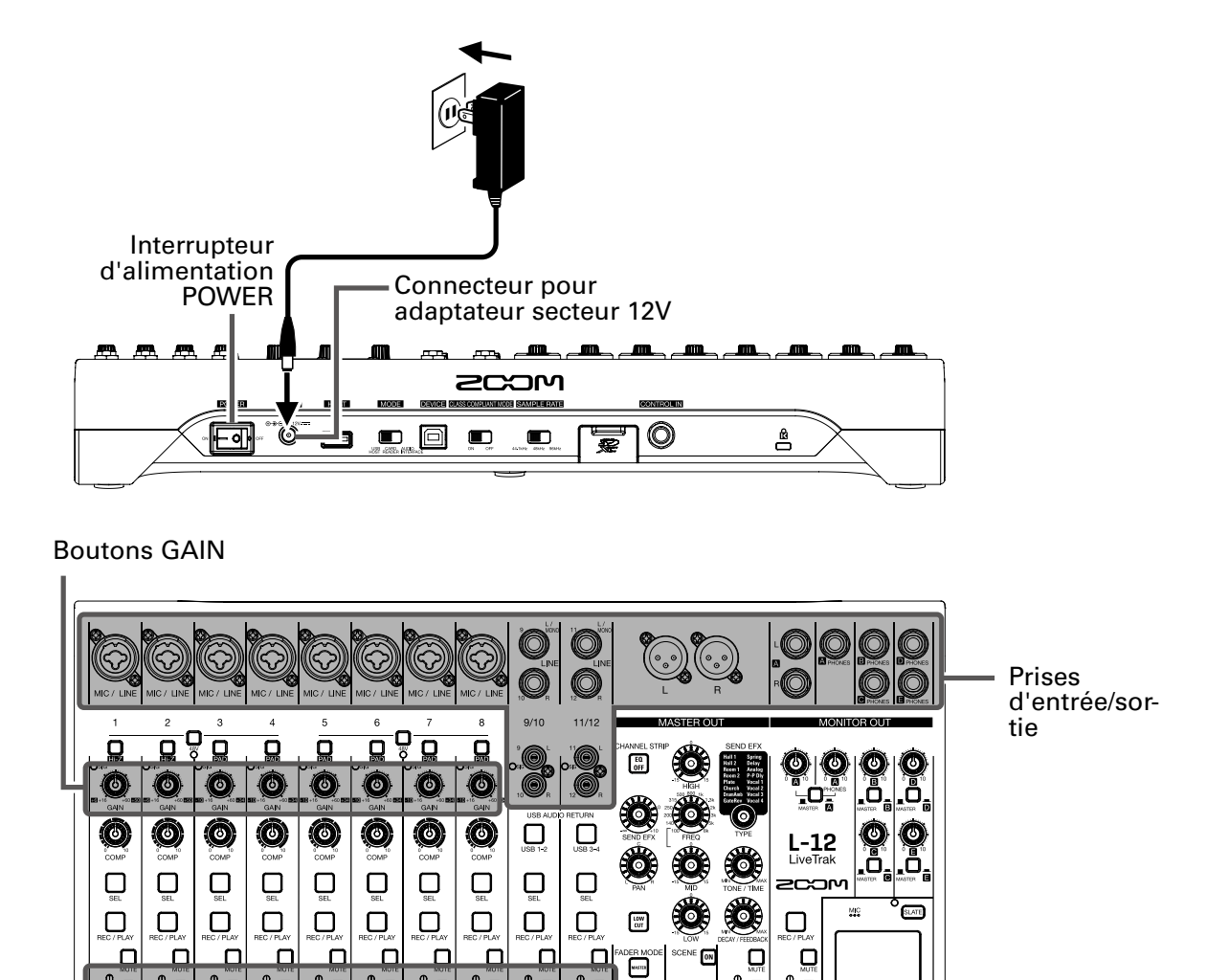

Fader de retour d'effet (EFX RETURN)

)° MENU

o o O

•• • •

Fader master

RESET 103

•

۰ 700

۵ SAVE RECALL

496 ٥

**1.** Vérifiez que les dispositifs de sortie connectés au **L-12** sont éteints.

Faders de canal

## 2. Vérifiez que ∾ 🗐 orr est réglé sur OFF.

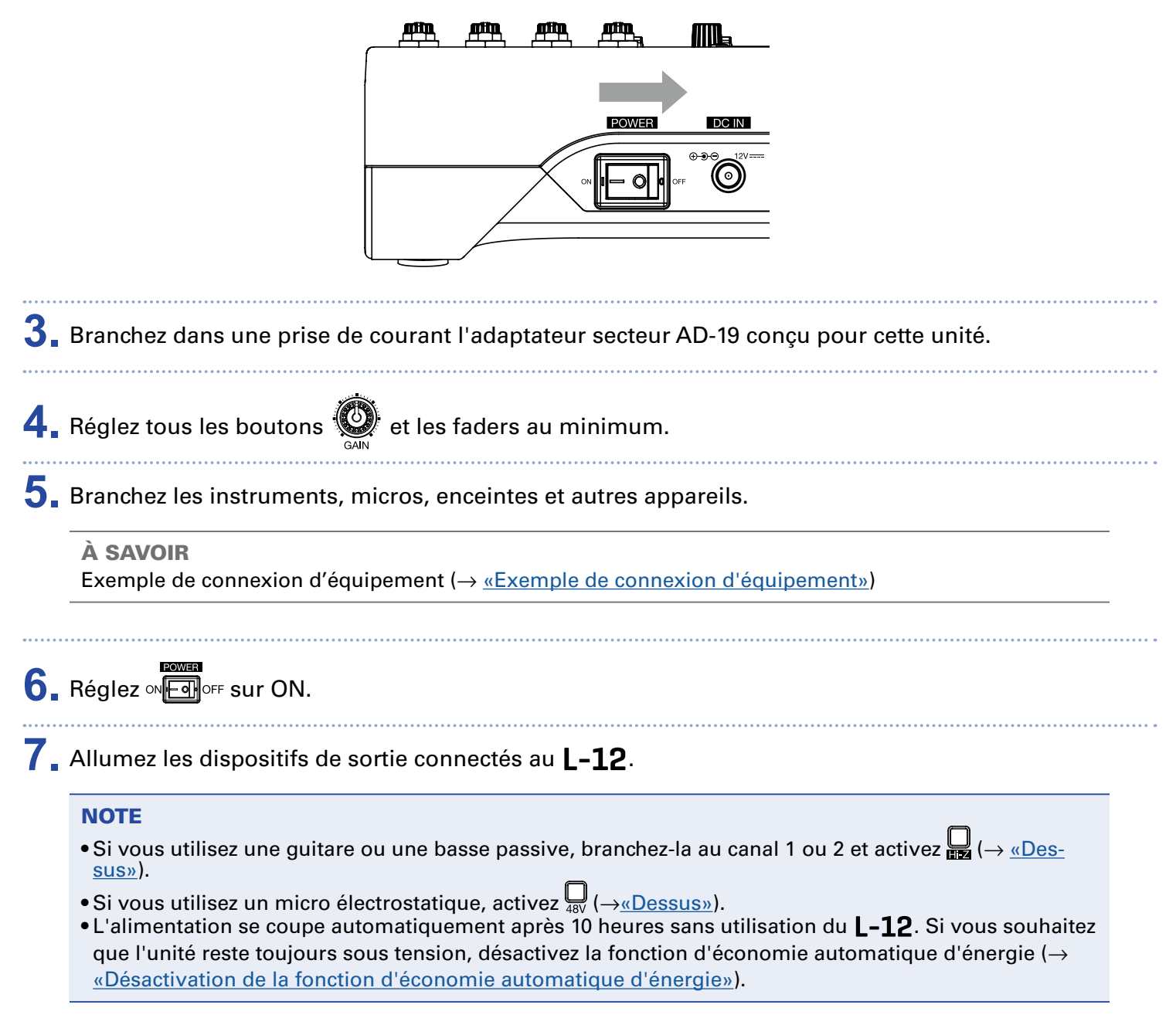

# **Mise hors tension**

- **1.** Réduisez au minimum le volume des appareils connectés au **L-12**.
- 2. Éteignez les dispositifs de sortie connectés au L-12.

# 3. Réglez ∞ For sur OFF.

L'écran suivant s'affiche et l'alimentation se coupe.

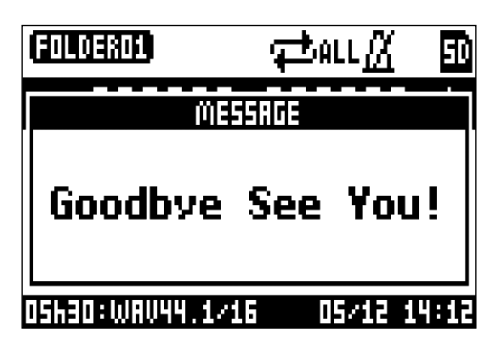

#### NOTE

Lors de l'extinction, les réglages actuels du mélangeur sont sauvegardés dans le projet sur la carte SD. S'ils ne peuvent pas être sauvegardés sur la carte SD, ils le sont dans l'unité.

# **Emploi de l'écran MENU**

Les réglages du **L-12**, comme par exemple ceux des fonctions de l'enregistreur, se font au moyen de l'écran MENU. Voici une explication des opérations de base dans le menu.

Ouvrir le menu : pressez MENU

Cela ouvre l'écran MENU.

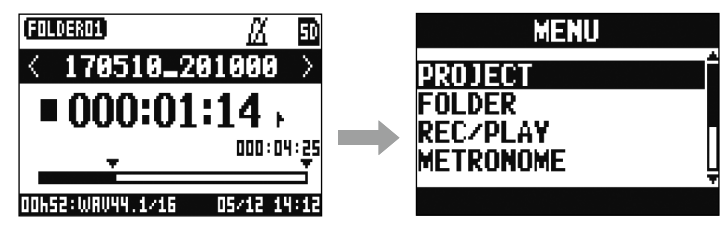

Sélectionner les éléments et paramètres de menu : tournez 🕋

Cela déplace le curseur.

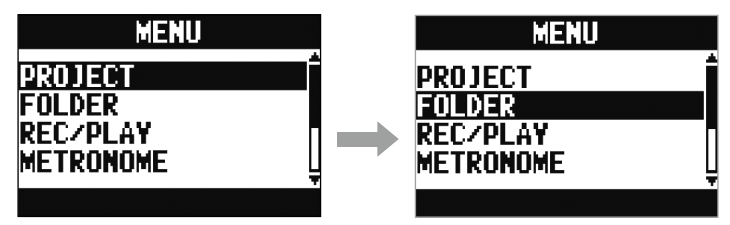

Valider des éléments et paramètres de menu : pressez 🚲

Cela ouvre l'écran de menu ou de réglage de paramètre sélectionné.

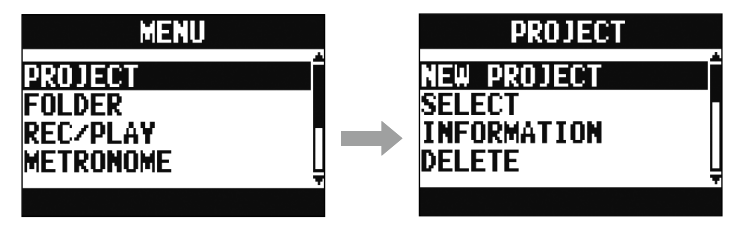

Retourner à l'écran précédent : pressez MENU

Cela ouvre l'écran de menu ou de réglage de paramètre précédemment sélectionné.

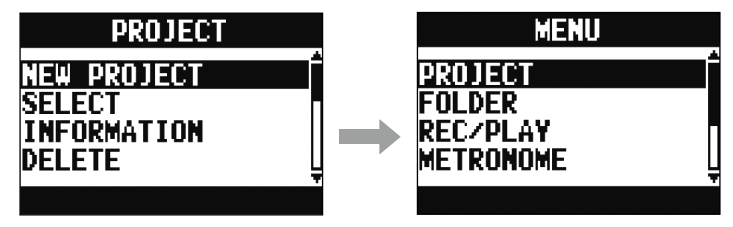

Dans les pages suivantes, les opérations effectuées en écran de menu sont indiquées de la façon suivante.

Par exemple, « Après sélection de "METRONOME" en écran MENU, sélectionnez "CLICK" devient :

Sélectionnez MENU > METRONOME > CLICK

# Mélangeur

# Production du son par les systèmes de sortie

| ſ                                                                                                    |                                      |                                  | 1                    |  |  |
|----------------------------------------------------------------------------------------------------|--------------------------------------|----------------------------------|----------------------|--|--|
|                                                                                                    |                                      |                                  |                      |  |  |
| Boutons<br>GAIN                                                                                                    |                                      |                                  |                      |  |  |
| Touches<br>MUTE                                                                                                    |                                      |                                  | Touche<br>MUTE       |  |  |
|                                                                                                    | Faders de canal                      | Fader master                     |                      |  |  |
| 1. Avec $\bigotimes_{GAIN}$ , réglez les signaux d'entrée pendant la réception de sons venant d'instruments et de mi-<br>cros. |                                      |                                  |                      |  |  |
| Réglez-les pour qu                                                                                                    | ie les voyants SIG ne s'allument pas | <b>s en rouge.</b><br>Voyant SIG |                      |  |  |
| GAIN                                                                                                    |                                      |                                  |                      |  |  |
| <b>2.</b> Désactivez (éteigr<br>sortie.                                                                                        | nez) 🔲 en section MASTER et s        | ur les canaux où arrive du sor   | n que vous voulez en |  |  |
| <b>3</b> . Réglez le fader master à 0.                                                                                         |                                      |                                  |                      |  |  |
| <b>4</b> Utilisez les faders                                                                                                   | des canaux pour régler les volu      | mes.                             |                      |  |  |
| <b>5.</b> Utilisez le fader m                                                                                                  | naster pour régler le volume géne    | éral.                            |                      |  |  |

# **Production du son par des enceintes**

## Production du son au casque

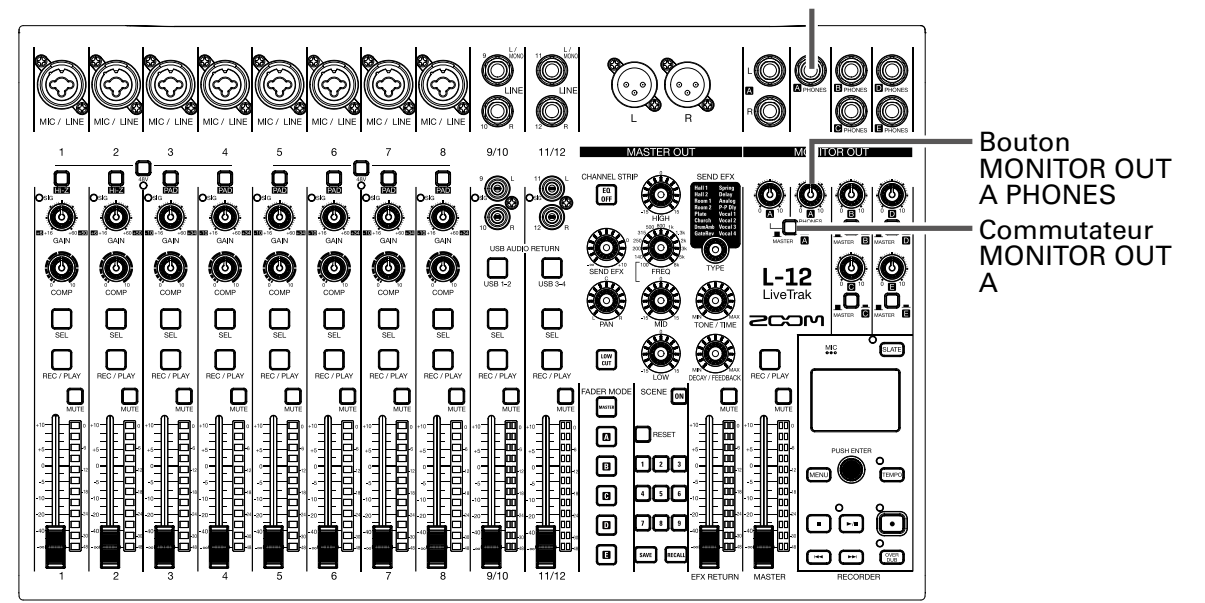

Prise MONITOR OUT A PHONES

**1**. Branchez un casque à la prise MONITOR OUT PHONES A.

2. Réglez ▲ sur MASTER ( ▲ ).

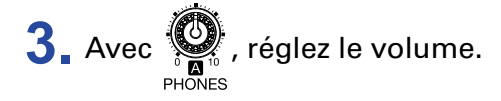

# Réglage de tonalité et de panoramique

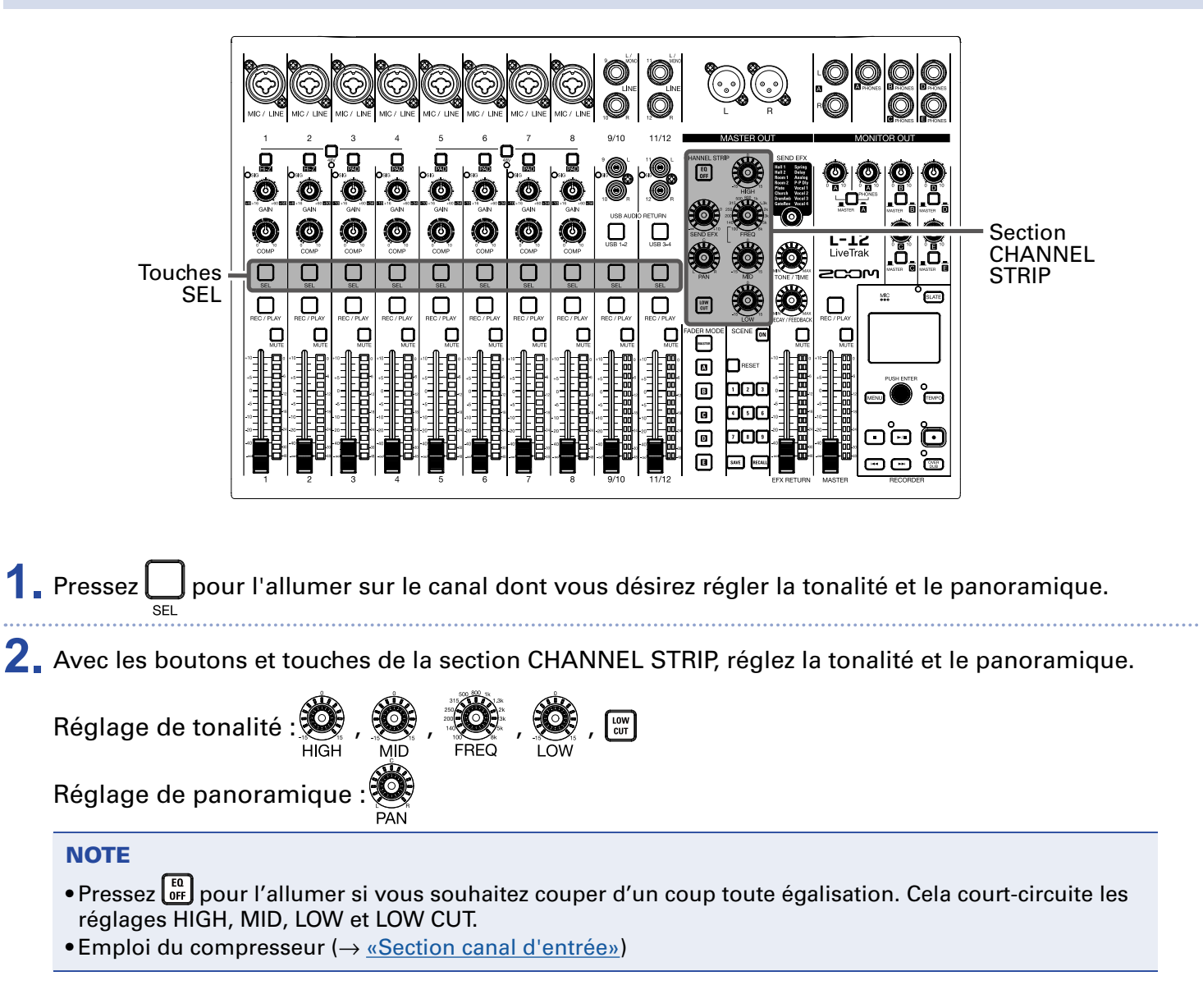

#### À SAVOIR

Détails sur les boutons et touches (→ <u>«Section CHANNEL STRIP (tranche de canal)»</u>)

# Emploi des effets intégrés

Le L-12 a 16 types d'effets en boucle départ/retour.

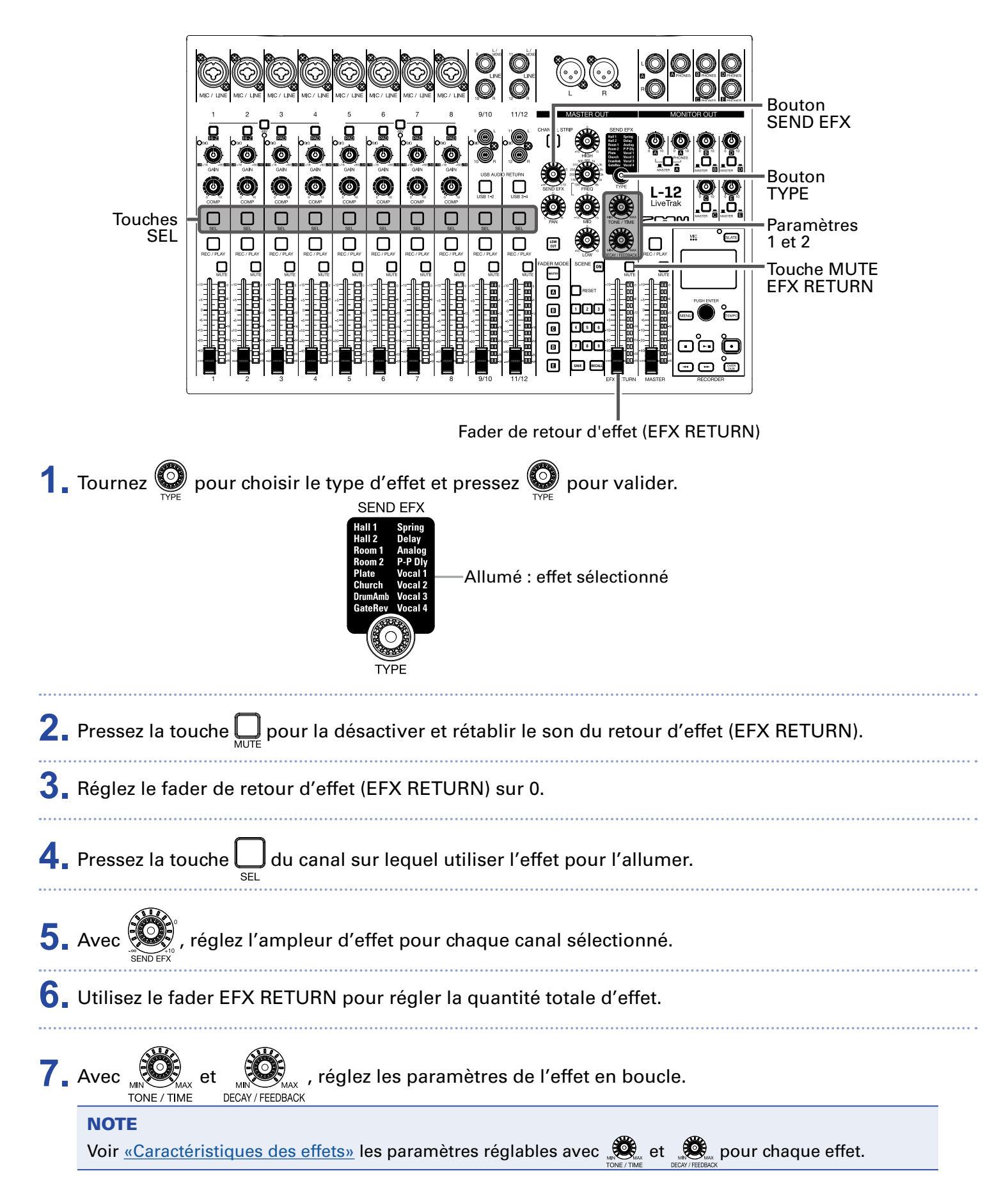

# Emploi de la fonction scène

La fonction scène peut servir à sauvegarder jusqu'à neuf ensembles de réglages du mélangeur sous forme de scènes afin de rappeler ces réglages à tout moment.

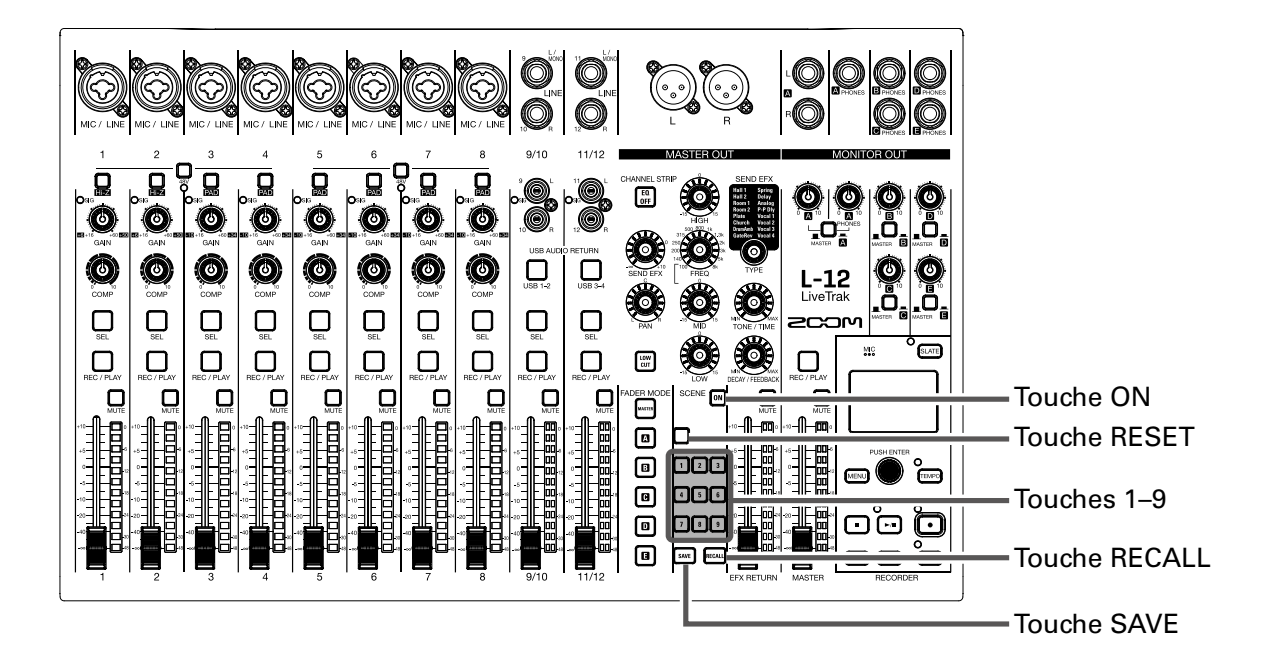

# Sauvegarde de scènes

| 1.    | Cliquez sur 🕅 pour l'allumer.                                                                           |
|-------|----------------------------------------------------------------------------------------------------|
| ••••• | Cela active la fonction scène.                                                                          |
| 2.    | Pressez SAVE.                                                                                           |
|       | Les touches 1 – 3 s'allument si elles contiennent des scènes sauvegardées, sinon elles cli-<br>gnotent. |
|       | Pressez à nouveau 💵 pour ne pas sauvegarder de scène.                                                   |
| 3.    | Pressez la touche de la mémoire dans laquelle vous souhaitez sauvegarder la scène.                      |

#### NOTE

- L'unité peut conserver neuf scènes en mémoire ( $\rightarrow$  <u>«Section SCENE (scène)»</u>).
- Si on sélectionne une touche dont la mémoire contient déjà une scène sauvegardée, cette scène sera écrasée.
- Les réglages suivants sont sauvegardés dans les scènes.
- Position des faders (chaque canal, SEND EFX, MASTER)
- MUTE ON/OFF (chaque canal, SEND EFX, MASTER)
- EQ OFF
- LOW CUT ON/OFF
- Égaliseur : HIGH
- Égaliseur : MID
- Égaliseur : FREQ
- Égaliseur : LOW
- SEND EFX
- PAN
- Type d'effet SEND EFX
- Paramètres 1 et 2 d'effet SEND EFX
- Réglage des touches USB

## Rappel de scènes

| 1. | Cliquez sur 🕅 pour l'allumer.<br>Cela active la fonction scène.                                                                                                    |
|----|----------------------------------------------------------------------------------------------------|
| 2. | Pressez REAL.<br>Les touches 1 – I clignotent si des scènes y sont sauvegardées, sinon elles sont<br>éteintes.<br>Pressez à nouveau RECAL pour ne pas rappeler de scène. |
| 3. | Pressez la touche de la scène que vous souhaitez rappeler.<br>La scène du numéro sélectionné est rappelée.<br>NOTE                                                       |

Si la position réelle du fader de canal diffère de celle affichée, le volume ne change pas tant que le fader n'est pas ramené sur cette même position ( $\rightarrow$  <u>«Section canal d'entrée»</u>).
# Réinitialisation des réglages du mélangeur

| 1.         | Cliquez sur 💷 pour l'allumer.                                                              |
|------------|--------------------------------------------------------------------------------------------|
|            | Cela active la fonction scène.                                                             |
| •••••      |                                                                                            |
| 2.         | Pressez RECALL.                                                                            |
|            | Les touches 💶 – 🔋 clignotent si des scènes y sont sauvegardées, sinon elles sont éteintes. |
|            | Pressez à nouveau Recall pour ne pas réinitialiser les réglages.                           |
| 2          |                                                                                            |
| <b>J</b> . |                                                                                            |
|            | Les réglages actuels du mélangeur sont ramenés à leur valeur d'usine par défaut.           |

## Réglage des signaux aux sorties MONITOR OUT A-E

Les prises MONITOR OUT A-E peuvent être réglées pour produire le même mixage que la sortie MASTER OUT ou d'autres mixages.

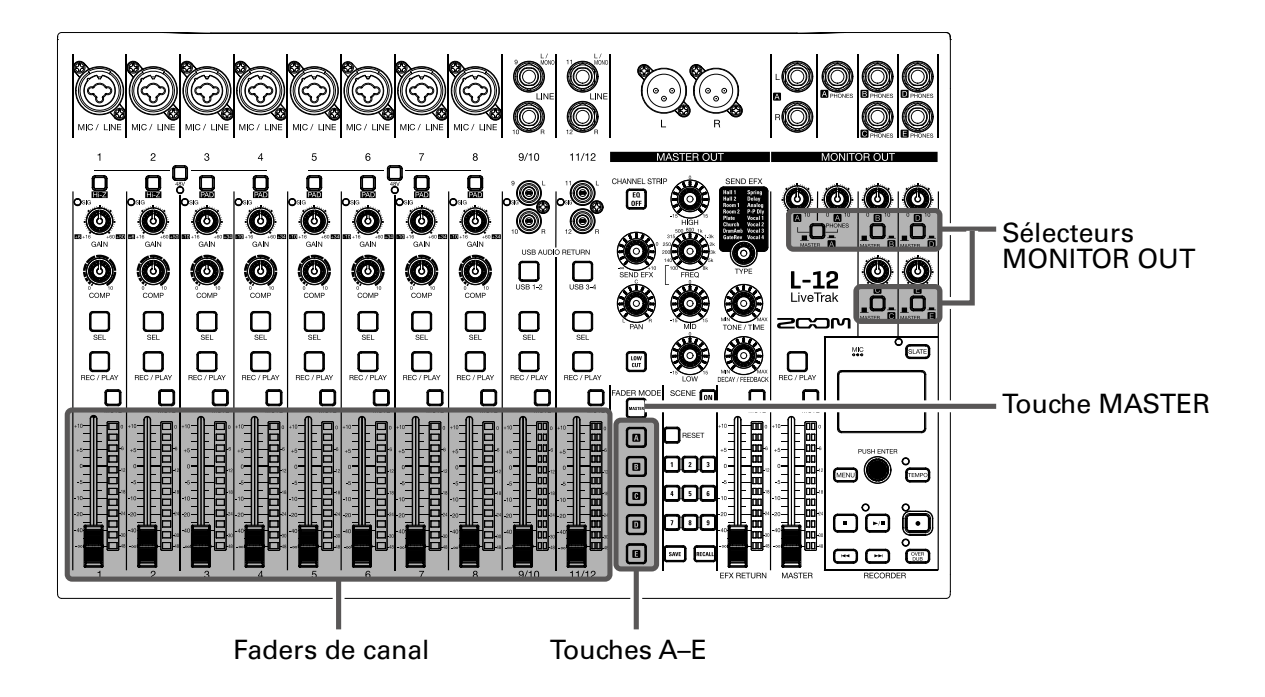

### **Choix des mixages aux sorties MONITOR OUT A-E**

**1** Pressez une touche 🖪 – 🖪 pour sélectionner la sortie à laquelle envoyer le mixage.

La touche de la sortie sélectionnée s'allume et tous les faders de canal deviennent opérationnels.

#### NOTE

Les indicateurs de niveau affichent les positions des faders. Si la position réelle d'un fader de canal diffère de celle affichée, le volume ne change pas tant que le fader n'est pas ramené sur cette même position.

**2** Utilisez les faders des canaux pour régler les volumes.

### Sélection des signaux aux sorties MONITOR OUT A-E

**1** Avec le sélecteur MONITOR OUT d'une sortie, choisissez le signal qu'elle produit.

Pour produire un mixage particulier par les sorties MONITOR OUT A-E :

Réglez le sélecteur MONITOR OUT sur A-E ( 💻 )

Pour produire le même mixage que la sortie MASTER :

Réglez le sélecteur MONITOR OUT sur MASTER ( 💻 )

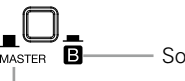

Sortie d'un mixage propre à la sortie MONITOR OUT A–E
Sortie du même mixage que la sortie MASTER

#### NOTE

- Chaque mixage de sortie est sauvegardé avec la scène et le projet.
- Les sorties MONITOR OUT A-E ne produisent pas les signaux de l'effet en boucle départ/retour.
- Les paramètres pouvant avoir des réglages différents en sortie MASTER et aux sorties MONITOR OUT A- E sont les suivants.
- Positions des faders (chaque canal)

### Copie d'un mixage

En maintenant pressée durant au moins 2 secondes la touche (wo ou a – a) correspondant à la sortie que vous souhaitez copier, pressez une touche clignotante de destination de copie (wo ou a – a).

Cela copie le mixage de la source dans la destination.

# **Enregistrement et lecture**

# **Préparation à l'enregistrement**

### Insertion de cartes SD

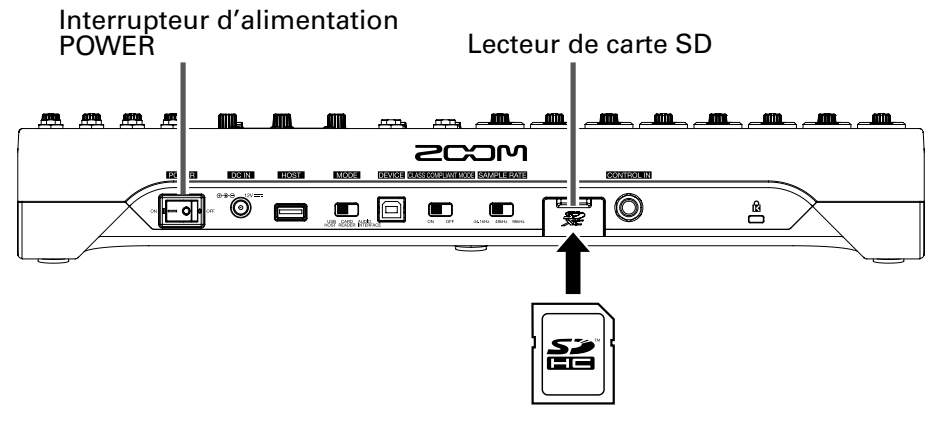

1 Réglez ○Net Sur OFF.

2. Ouvrez le cache du lecteur de carte SD et insérez une carte SD à fond dans la fente.

Pour retirer une carte SD, poussez-la un peu plus dans la fente afin de la faire ressortir et tirez-la en dehors.

#### NOTE

- Désactivez la protection de la carte SD contre l'écriture avant de l'insérer.
- Réglez toujours and sur OFF avant d'insérer ou de retirer une carte SD.
- Insérer ou retirer une carte avec l'appareil sous tension peut entraîner une perte de données.
- Quand vous insérez une carte SD, veillez le faire par le bon côté avec la face supérieure vers le haut comme représenté.
- S'il n'y a pas de carte SD chargée, il n'est pas possible d'enregistrer ni de lire.
- Pour formater une carte SD, voir <u>«Formatage de cartes SD»</u>.

### Création de nouveaux projets

Le **L-12** gère les données d'enregistrement et de lecture dans des unités appelées projets.

1. Sélectionnez MENU > PROJECT > NEW PROJECT (nouveau projet).

2. Avec 🗑 , sélectionnez YES (oui) et pressez 🖗.

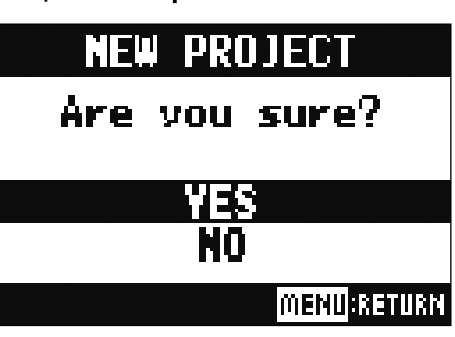

#### NOTE

• Voir <u>«Projets»</u> pour plus d'informations sur les projets.

• Quand un nouveau projet est créé, il démarre avec les réglages actuels du mélangeur.

### À SAVOIR

Quand on allume le L-12, il charge automatiquement le dernier projet utilisé.

### **Enregistrement et lecture de pistes**

Le **L-12** dispose de fonctions d'enregistreur lui permettant d'enregistrer un maximum de 14 pistes et de lire simultanément un maximum de 12 pistes.

Les signaux venant de chaque canal, après leur passage par leurs compresseurs respectifs, et du fader master peuvent être enregistrés. Ces enregistrements peuvent également être lus.

### Enregistrement

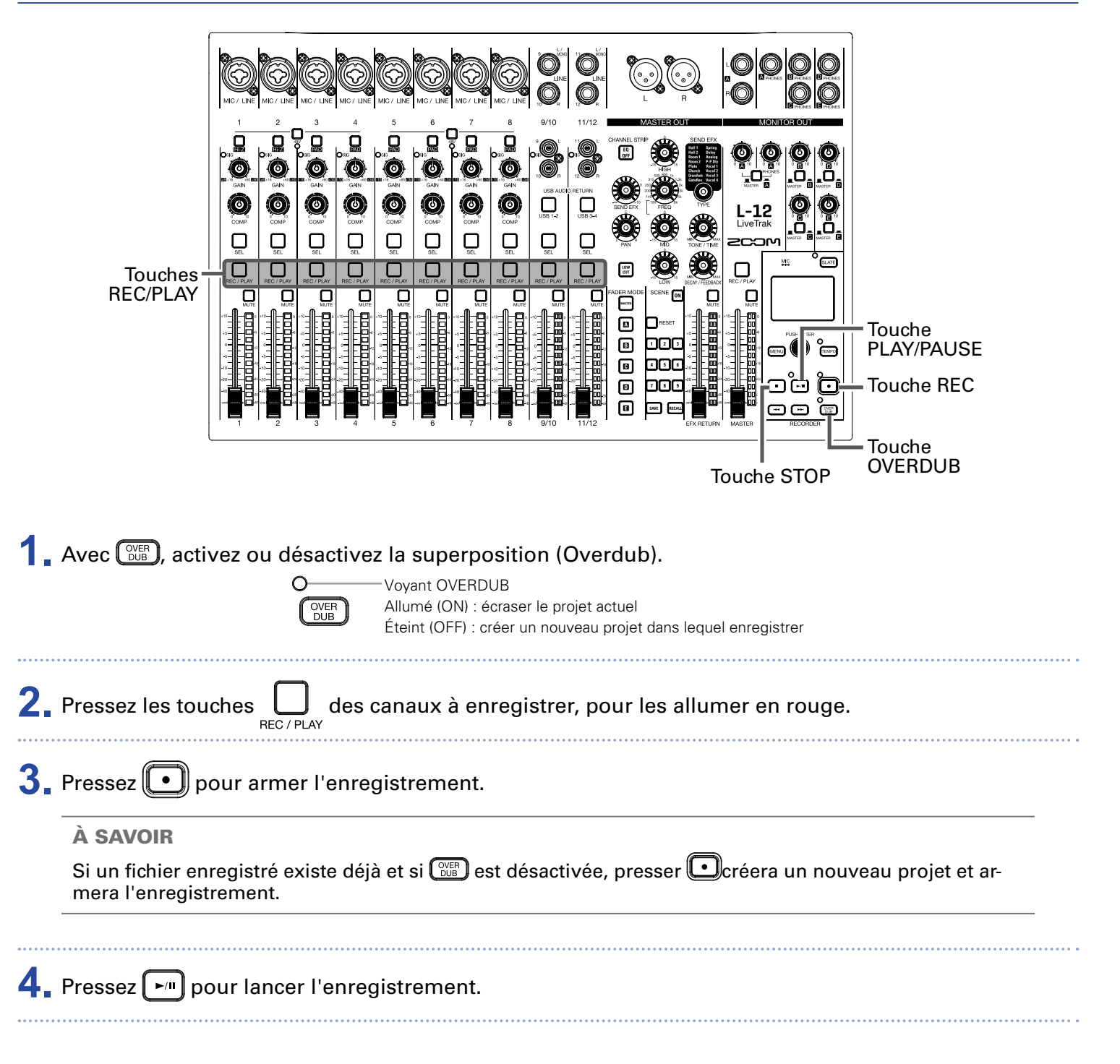

### 5. Pressez • pour arrêter l'enregistrement.

#### NOTE

- Les signaux de chaque canal sont enregistrés après passage par leur compresseur (→ <u>«Schéma synop-tique du mélangeur»</u>).
- Réenregistrement partiel (punch in/out) (→ <u>«Réenregistrement partiel (punch in/out)»</u>)
- Lancement automatique de l'enregistrement(→ <u>«Enregistrement automatique»</u>)
- Capture du son avant le lancement de l'enregistrement (→ <u>«Capture du son avant le lancement de l'enregistrement»</u>)
- Quand l'enregistrement s'arrête, « Please Wait » (veuillez patienter) s'affiche à l'écran. Ne coupez pas l'alimentation et ne retirez pas la carte SD quand ce message est affiché. Cela entraînerait une perte de données ou des mauvais fonctionnements.

### Lecture des enregistrements

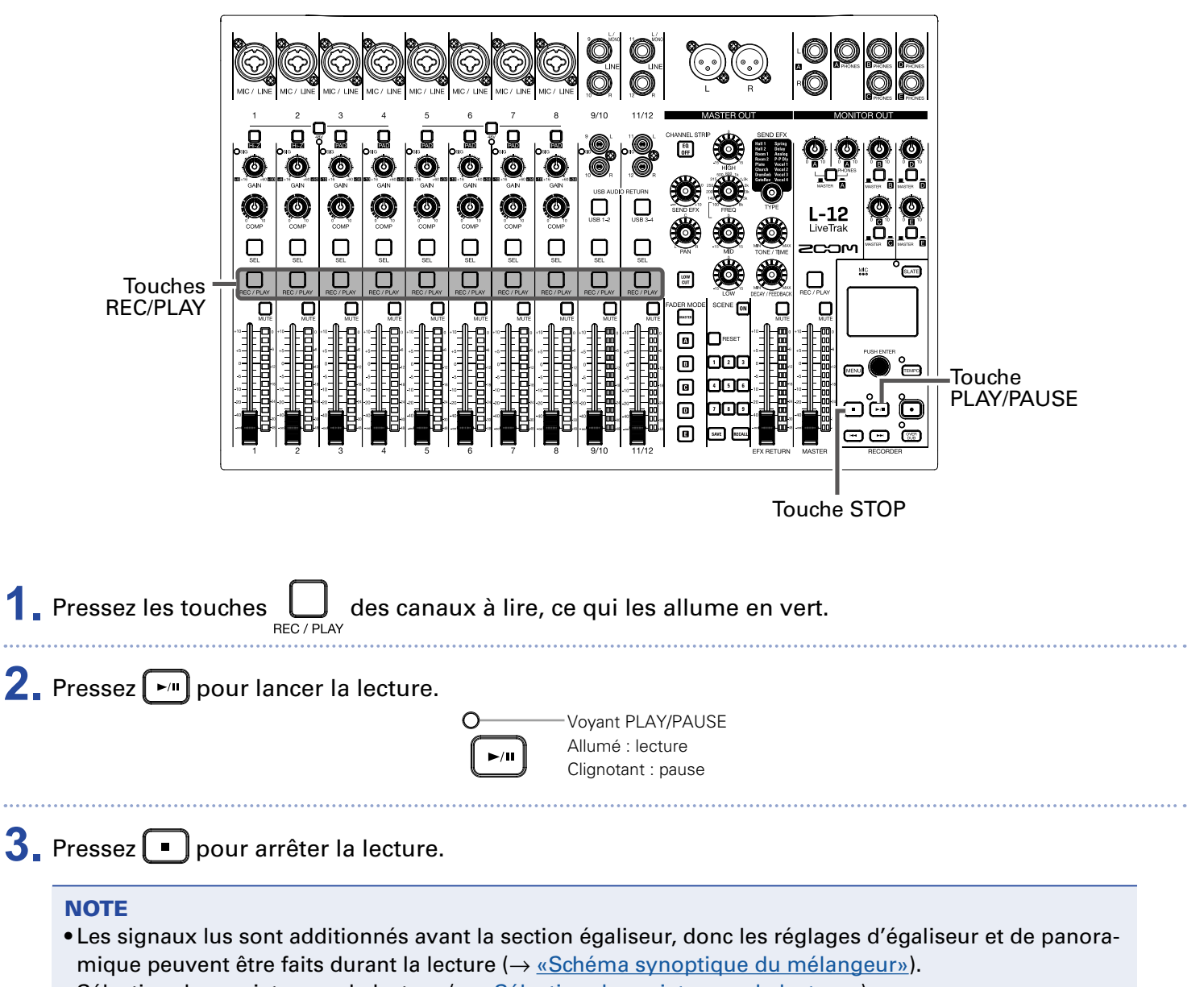

- Sélection des projets pour la lecture (→ <u>«Sélection de projets pour la lecture»</u>)
- Changement du mode de lecture (→ <u>«Changement du mode de lecture»</u>)
- Les autres canaux ne peuvent pas être lus quand c'est le canal master qui est lu.

# Ajout de marqueurs

L'ajout avec l'enregistreur de marqueurs aux endroits désirés facilite l'accès à ces points de l'enregistrement.

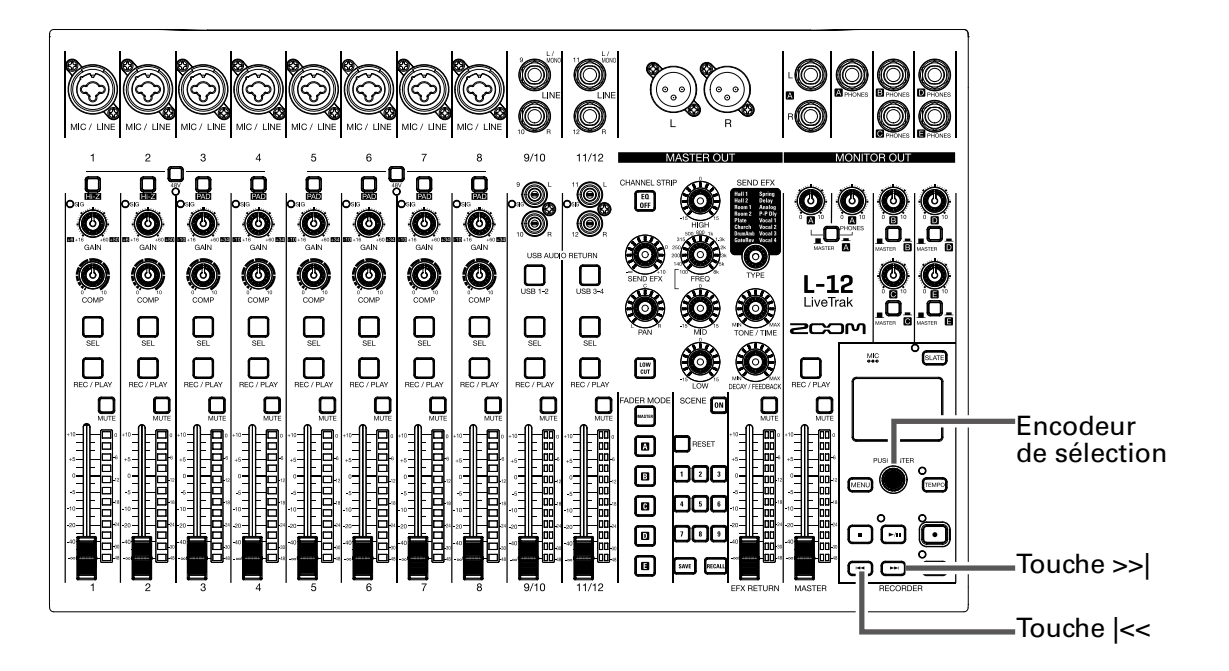

### Ajout de marqueurs durant l'enregistrement et la lecture

**1** Pressez 👾 durant l'enregistrement/lecture.

### Déplacement selon l'ordre des marqueurs

**1**. Utilisez ces touches pour passer d'un marqueur à l'autre, dans l'ordre.

Passer au marqueur suivant : pressez 🛏

Passer au marqueur précédent : pressez 💌

#### NOTE

Vérification et suppression de marqueurs dans les projets ( $\rightarrow$  <u>«Gestion des marqueurs»</u>)

#### À SAVOIR

- Un même projet peut contenir un maximum de 99 marqueurs.
- Vous pouvez aussi supprimer un marqueur en pressant 🎱 alors que vous êtes sur la position de ce marqueur.

# **Réenregistrement partiel (punch in/out)**

Le réenregistrement partiel ou « punch in/out » est une fonction qui peut être utilisée pour reprendre des parties de pistes déjà enregistrées. Le « punch in » est le changement d'état d'une piste, de lecture à enregistrement. Le « punch out » est le changement inverse, d'enregistrement à lecture.

Avec le **L-12**, le punch in/out peut s'effectuer au moyen des touches de sa surface de contrôle ou d'une pédale commutateur (FS01 ZOOM).

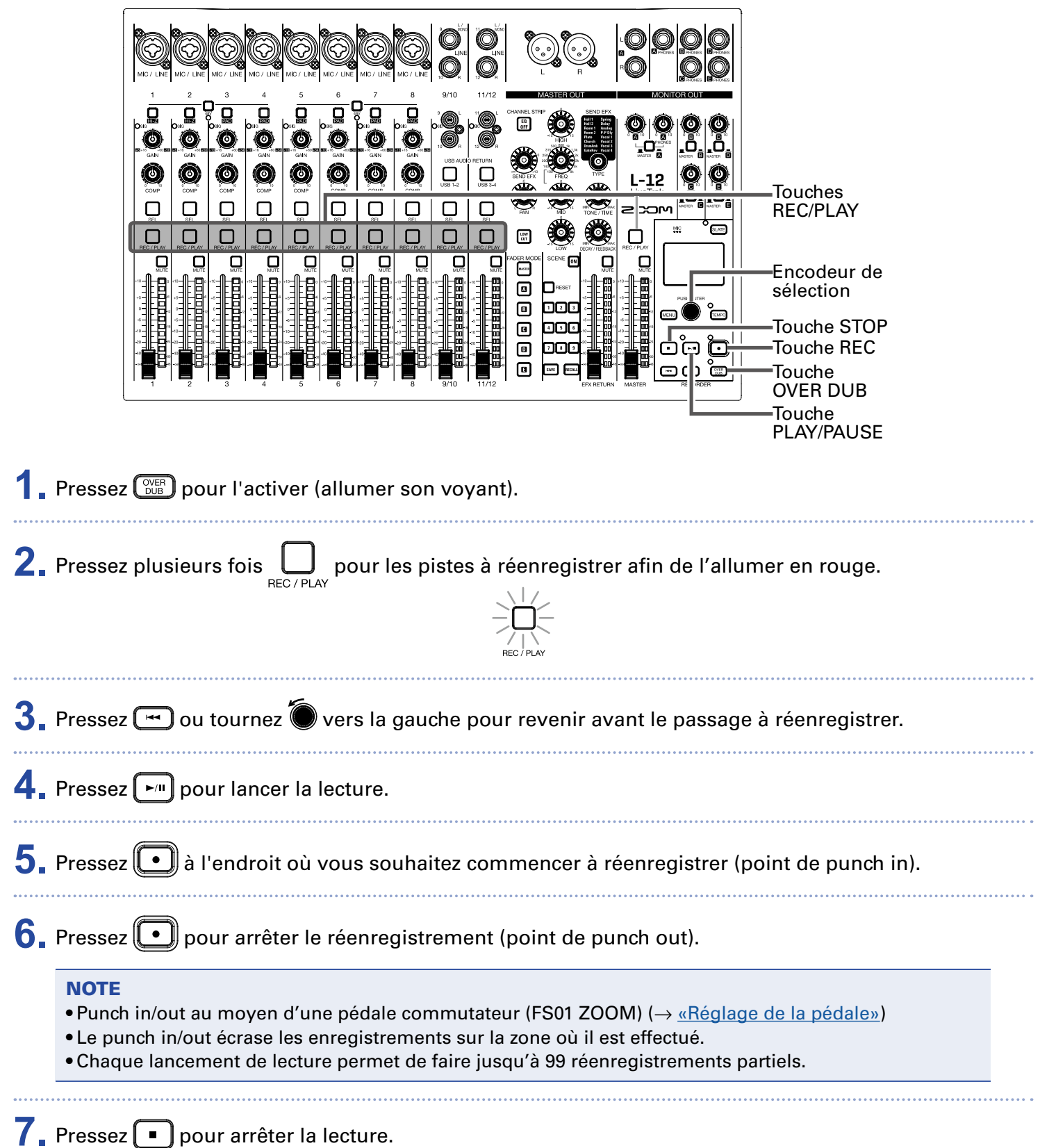

# Mixage des pistes

Un mixage stéréo final peut être enregistré sur la piste master. Les signaux sont envoyés à la piste master après passage par le fader master.

### **Enregistrement sur la piste master**

| 1. | Cliquez sur 📴 pour l'allumer.                                                              |
|----|--------------------------------------------------------------------------------------------|
|    | NOTE<br>Réglez le volume et le panoramique de chaque piste enregistrée avant de commencer. |
| 2. | Pressez successivement la touche REC / PLAY MASTER jusqu'à ce qu'elle s'allume en rouge.   |
| 3. | Pressez 💌 pour revenir au début de l'enregistrement.                                       |
| 4. | Pressez 💽 pour armer l'enregistrement.                                                     |
| 5. | Pressez 🔎 pour lancer l'enregistrement.                                                    |
| 6. | Pressez 🔳 pour mettre fin au mixage.                                                       |

# Lecture de la piste master

| <b>1</b> . Pressez successivement la touche $\bigcap_{REC / PLAY}$ MASTER jusqu'à ce qu'elle s'allume en vert. |  |
|----------------------------------------------------------------------------------------------------|--|
| 2. Pressez ►/II.                                                                                               |  |
| NOTE                                                                                                    |  |
| • Pour arrêter la lecture de la piste master, pressez successivement la touche<br>qu'elle s'éteigne.           |  |

- Pendant la lecture de la piste master, les autres pistes ne sont pas lues.
- Pour entendre ce qui est lu sur la piste master par une sortie MONITOR OUT, réglez le sélecteur MONI-TOR OUT A–E sur MASTER (\_\_\_\_).

## **Enregistrement automatique**

L'enregistrement peut démarrer et s'arrêter automatiquement en réponse aux variations du niveau mesuré après passage par le fader master.

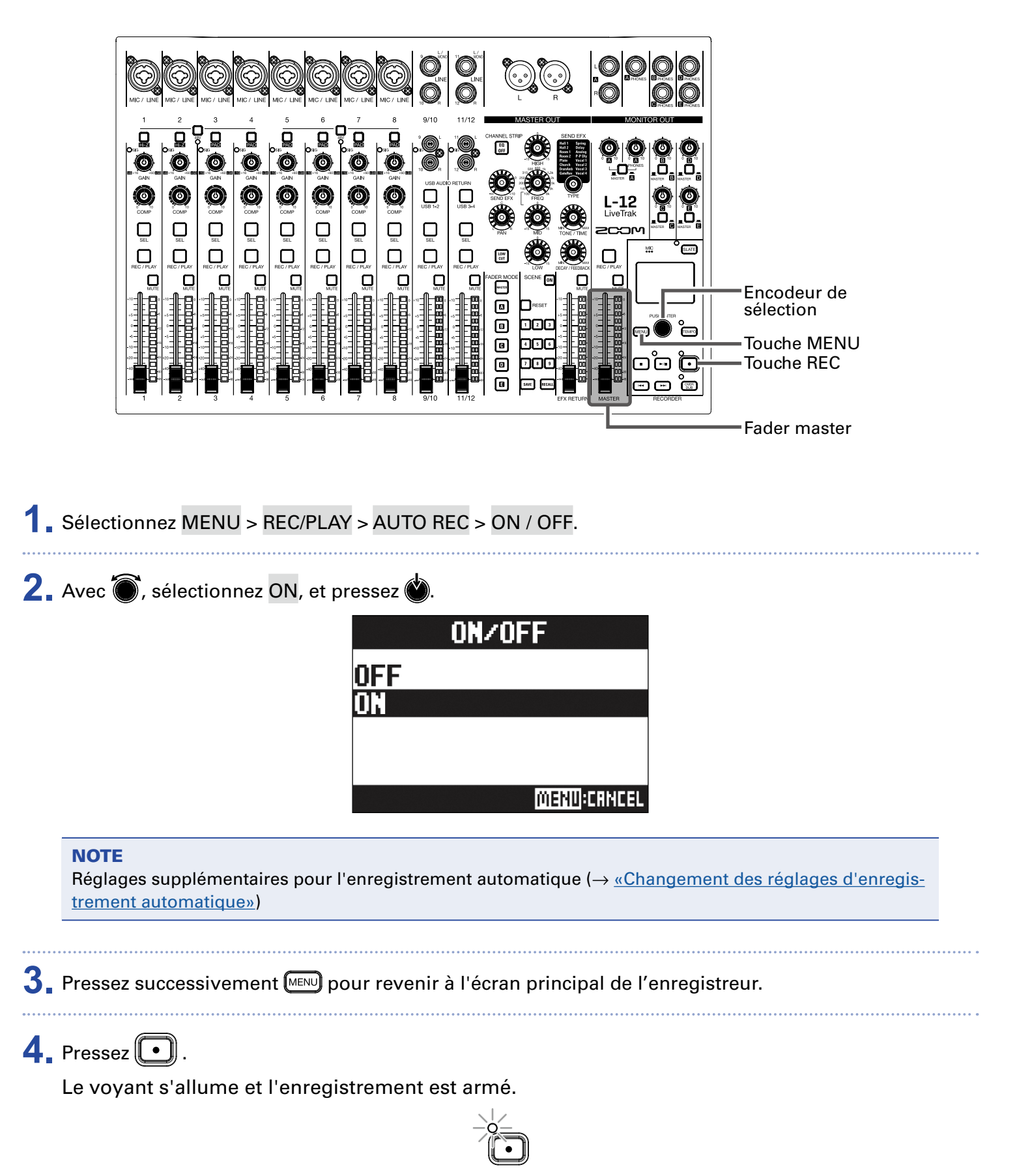

Dans les indicateurs de niveau master, le niveau seuil de déclenchement de l'enregistrement automatique clignote.

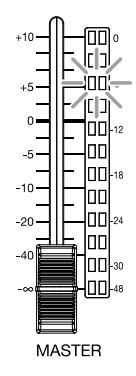

#### À SAVOIR

L'enregistrement démarre automatiquement quand le signal entrant dépasse le niveau seuil réglé (affiché dans les indicateurs de niveau master).

Vous pouvez aussi régler l'enregistrement pour qu'il s'arrête automatiquement quand le niveau d'entrée descend en-dessous d'un seuil déterminé ( $\rightarrow$ <u>«Réglage de l'arrêt automatique»</u>).

5. Pressez • pour désarmer ou arrêter l'enregistrement.

#### NOTE

• Cette fonction ne peut pas être utilisée en même temps que les fonctions PRE REC, METRONOME ou PRE COUNT. Lorsque vous activez l'enregistrement automatique (AUTO REC), ces autres fonctions se désactivent.

• Lorsque vous activez la superposition d'enregistrement (OVERDUB), l'enregistrement automatique (AUTO REC) se désactive.

# Capture du son avant le lancement de l'enregistrement

Le signal entrant peut être capturé sur une période maximale de 2 secondes avant que l'enregistrement ne soit lancé (pré-enregistrement). Le réglage préalable de cette fonction peut être utile si par exemple une prestation démarre soudainement.

**1** Sélectionnez MENU > REC/PLAY > PRE REC (pré-enregistrement).

2. Avec 🗑 , sélectionnez ON, et pressez 🎃 .

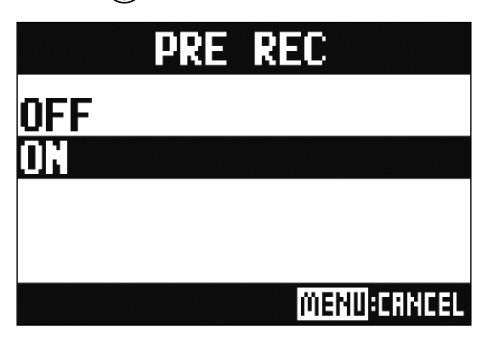

#### NOTE

• Cette fonction ne peut pas être utilisée en même temps que les fonctions AUTO REC, METRONOME, PRE COUNT ou OVER DUB.

- Lorsque vous activez AUTO REC ou PRE COUNT, le pré-enregistrement (PRE REC) se désactive.
- La fonction PRE REC reste activée même après mise en pause de l'enregistrement.

# Sélection du dossier de sauvegarde des projets

Choisissez un des dix dossiers pour sauvegarder les projets enregistrés.

**1** Sélectionnez MENU > FOLDER (dossier).

2. Sélectionnez le dossier où vous désirez sauvegarder avec (), et pressez (). FOLDER FOLDERB1 FOLDERB2

DFR94

MENU:CRNCEL

#### NOTE

• Un même dossier peut contenir un maximum de 1000 projets.

• Si on sélectionne un dossier sans projet, un nouveau projet est automatiquement créé.

# Sélection de projets pour la lecture

Les projets sauvegardés sur cartes SD peuvent être chargés.

**1** Sélectionnez MENU > PROJECT > SELECT (sélectionner).

2. Sélectionnez le projet que vous souhaitez charger avec 🗑, et pressez 👾 .

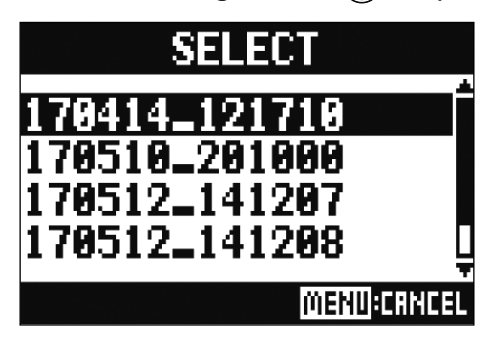

#### NOTE

- Il n'est pas possible de sélectionner des projets de différents dossiers. Pour sélectionner un projet sauvegardé dans un autre dossier, sélectionnez d'abord ce dossier (→ <u>«Sélection du dossier de sauvegarde des projets»</u>).
- Quand un projet est chargé, les réglages du mélangeur qui ont été sauvegardés dans ce projet sont aussi chargés.
- Si la position actuelle des faders de canaux diffèrent de celle mémorisée dans le projet chargé, les indicateurs de niveau affichent les positions de fader rappelées. Le volume ne changera pas tant que le fader n'aura pas été ramené sur la position ainsi rappelée.
- Si l'on change de projet, les réglages de mélangeur du projet actuel sont sauvegardés dans le fichier de réglages du dossier de projet.

# Emploi du métronome

Le métronome du **L-12** a un volume réglable, un choix de sons et une fonction de précompte. Le volume peut également être réglé séparément pour chaque sortie. Les réglages de métronome sont séparément sauvegardés dans chaque projet.

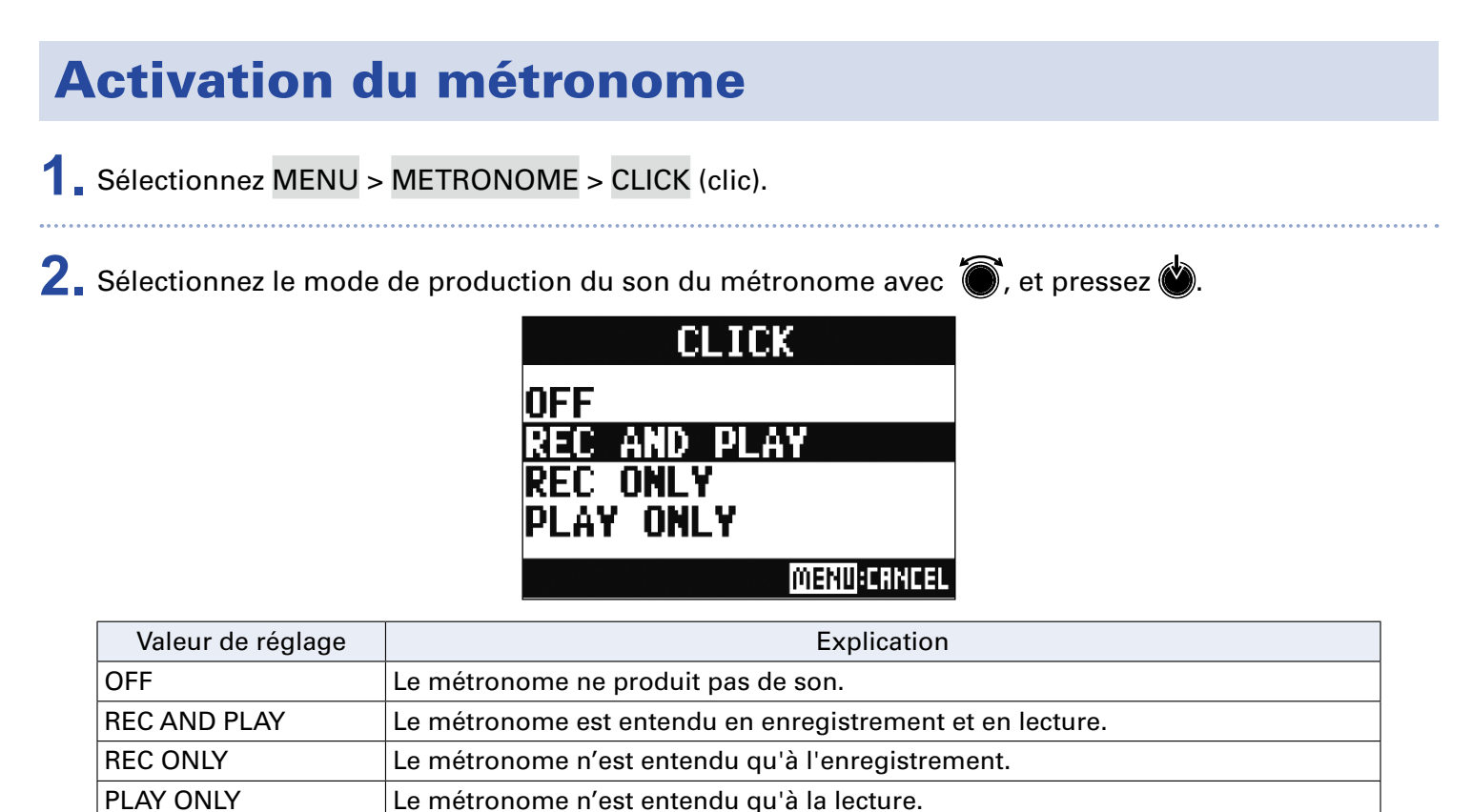

# **Changement des réglages du métronome**

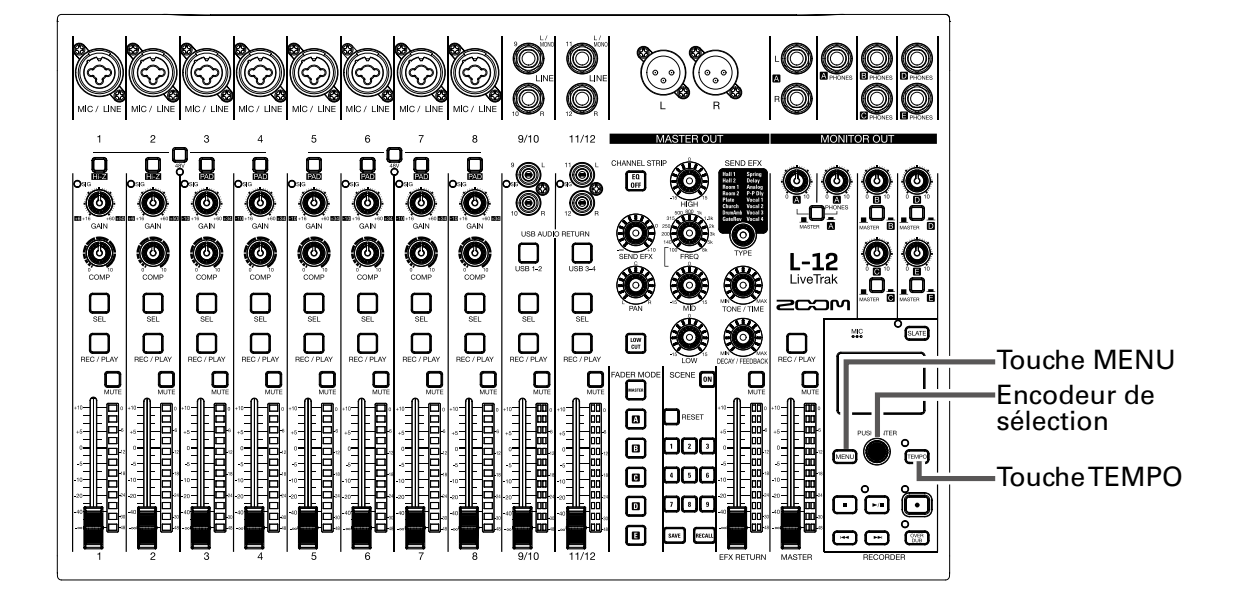

### Changement du tempo du métronome

1. Pressez (TEMPO).

Le tempo actuel est affiché à l'écran.

**2** Effectuez l'une des manoeuvres suivantes pour changer le tempo.

- Tournez
- Pressez plusieurs fois 💷 au tempo que vous voulez obtenir

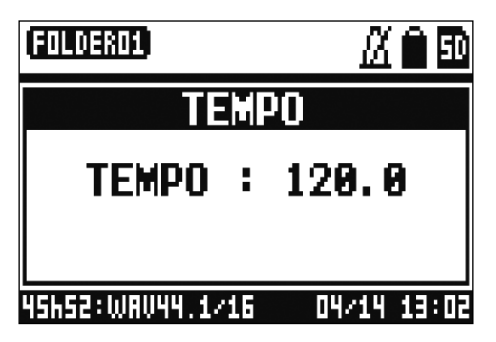

### Réglage du précompte

Le métronome peut se faire entendre avant l'enregistrement/lecture.

Sélectionnez MENU > METRONOME > PRE COUNT (précompte).

2. Avec 🗑 , sélectionnez le mode de précompte et pressez 🏟.

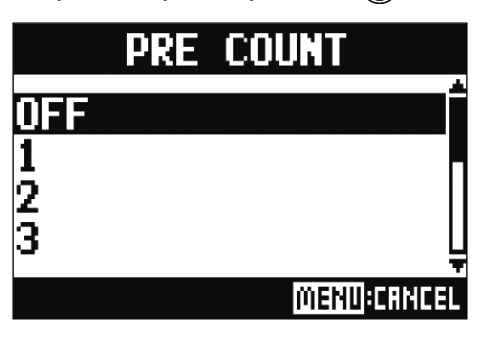

| Valeur de réglage | Explication                                                                                                    |  |
|-------------------|----------------------------------------------------------------------------------------------------|--|
| OFF               | Aucun précompte n'est entendu.                                                                                                    |  |
| 1-8               | Avant l'enregistrement/lecture, le précompte est entendu durant le nombre de temps réglé ici (1-8).                                               |  |
| SPECIAL           | Avant l'enregistrement/lecture, le précompte est produit comme indiqué ci-des-<br>sous.<br>روبا بالالالالياريارياريارياريارياريارياريارياريارياري |  |

#### NOTE

- Le précompte est activé même pour la lecture.
- Cette fonction ne peut pas être utilisée en même temps que la fonction AUTO REC. Quand vous activez AUTO REC, PRE COUNT se désactive.
- Cette fonction ne peut pas être utilisée en même temps que la fonction PRE REC. Quand vous activez PRE COUNT, PRE REC se désactive.

### Changement du son du métronome

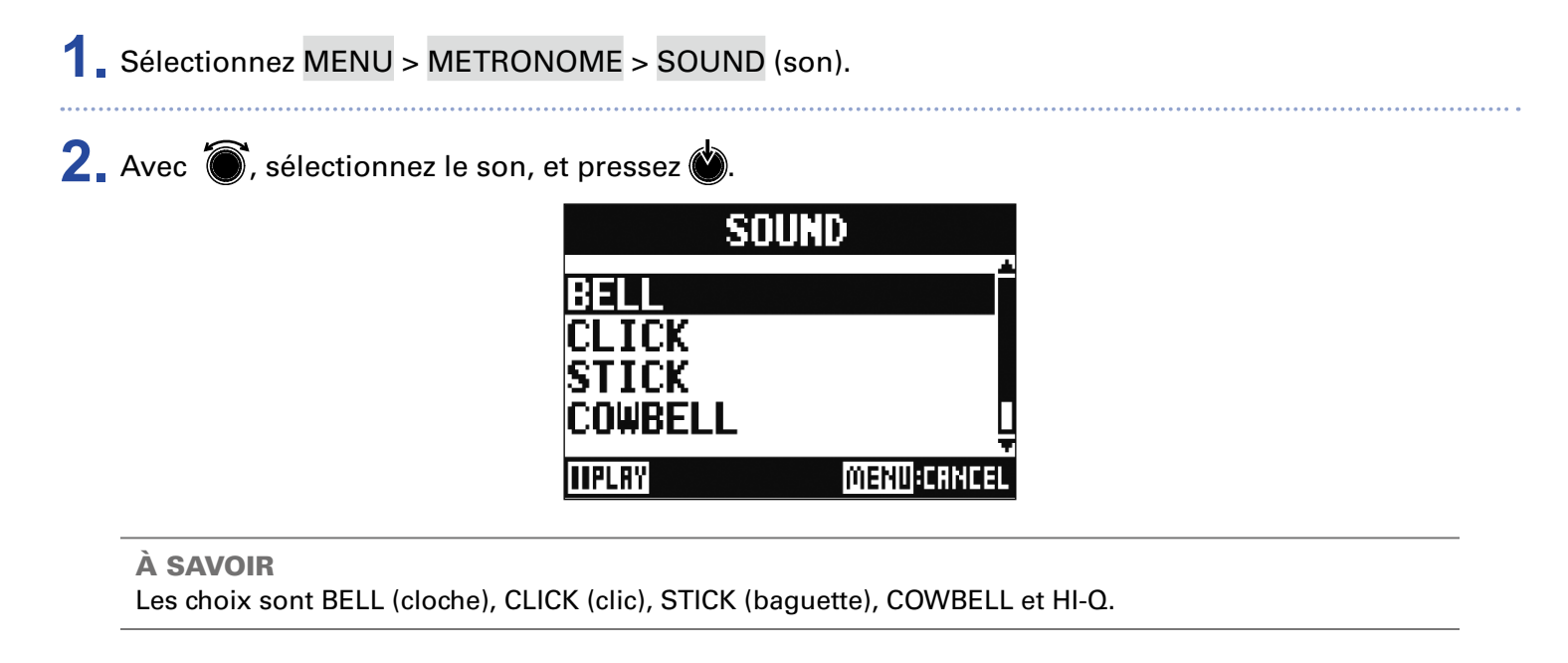

NOTE

Pressez 🖿 pour faire jouer le métronome et contrôler le son.

### Changement de la mesure battue par le métronome

1 Sélectionnez MENU > METRONOME > PATTERN (mesure).

2. Avec 🗑, sélectionnez la mesure, et pressez 🌢

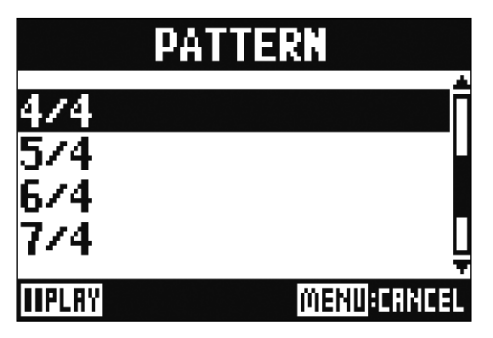

À SAVOIR Les choix sont 1/4–8/4 et 6/8.

### NOTE

Pressez 🔎 pour faire jouer le métronome et contrôler sa mesure.

### Changement du volume du métronome

Le volume du métronome peut se régler séparément pour la sortie MASTER OUT et chacune des sorties MONITOR OUT A-E.

1 Sélectionnez MENU > METRONOME > LEVEL > MASTER ou A-E

2. Avec (), réglez le volume, et pressez ().

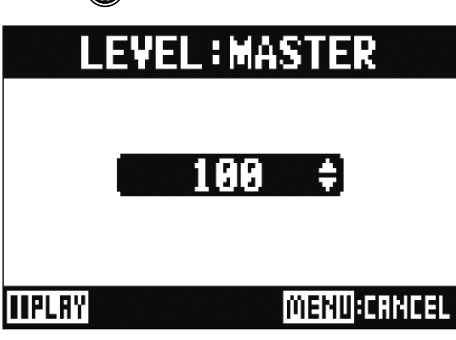

#### À SAVOIR Réglez-le de 0 à 100.

#### NOTE

Pressez pour faire jouer le métronome et contrôler son volume.

# Emploi du micro d'ordres (SLATE)

Le **L-12** possède un micro d'ordres intégré permettant d'enregistrer des commentaires.

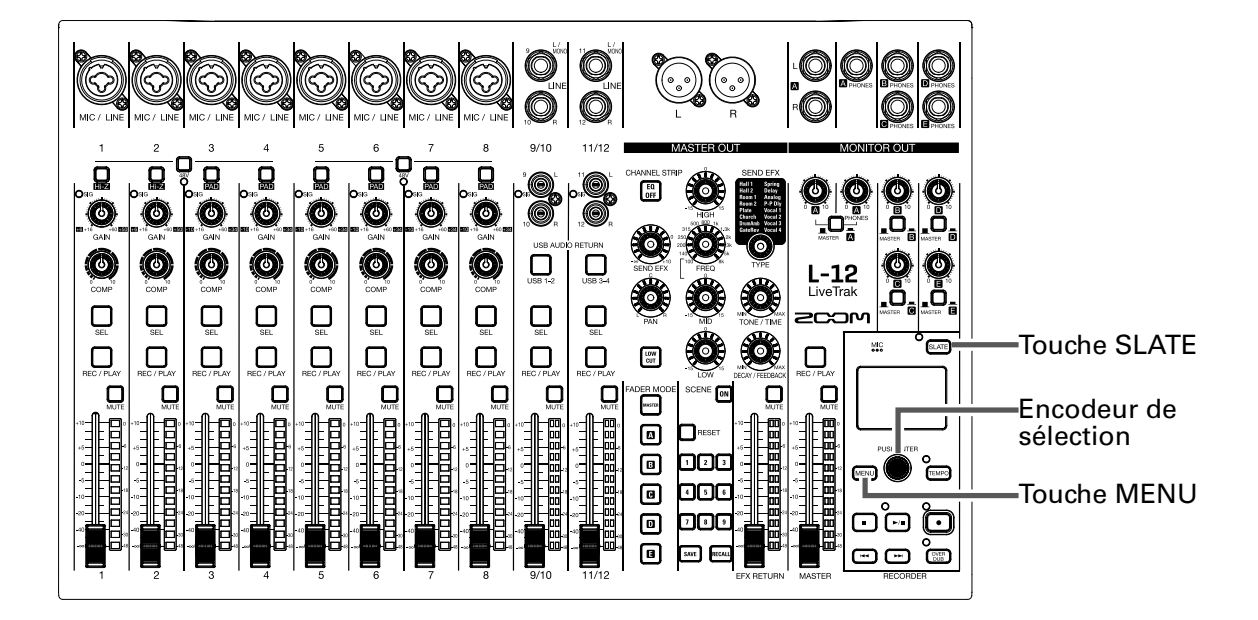

# **Enregistrement avec le micro d'ordres**

**1** Lancez l'enregistrement ( $\rightarrow \underline{\text{«Enregistrement»}}$ ).

**2** Pressez E pour activer le micro d'ordres.

Quand la touche SLATE) est pressée, son voyant s'allume et le micro d'ordres est activé.

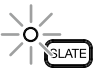

#### NOTE

• Quand le micro d'ordres est en service, les signaux reçus par les prises d'entrée des canaux vers lesquels le micro d'ordres est envoyé sont coupés.

• Aucun des faders de canal n'affecte le niveau du micro d'ordres.

## **Changement des réglages de micro d'ordres**

### Changement du volume du micro d'ordres

- 1 Sélectionnez MENU > SLATE > LEVEL (niveau).
- 2. Avec 🗑, réglez le volume, et pressez 🍏.

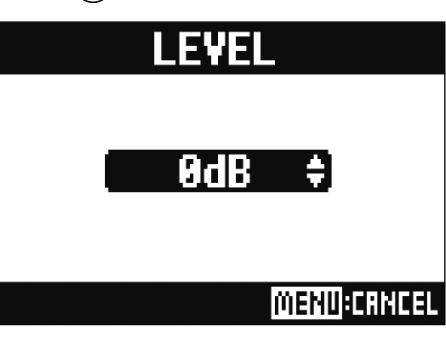

### Changement de la destination (routage) du micro d'ordres

| <b>1</b> Sélectionnez MENU > SLATE > RO                  | JTING (routage).                                                                                                    |
|----------------------------------------------------------|----------------------------------------------------------------------------------------------------|
| <b>2.</b> Tournez <b>()</b> pour sélectionner le ca      | inal dont vous voulez régler le routage.                                                                                                    |
| 3. Pressez ) pour valider.                               | ROUTING<br>2 3 4 5 5 7 8<br>ALL: RIL CLERR: CO<br>MENUECORCE<br>MENUECORCE<br>ALL : régler le routage de tous les canaux à la fois<br>ALL : régler le routage de tous les canaux à la fois<br>ALL CLEAR : supprimer tous les réglages<br>auxquels est adressée l'entrée du micro d'ordres |
| 4. Pressez .<br>À SAVOIR<br>Presser b le commute ON/OFF. |                                                                                                    |

# **Projets**

Le **L-12** gère les données d'enregistrement et de lecture dans des unités appelées projets. Les données suivantes sont sauvegardées dans les projets.

- Données audio
- Réglages du mélangeur (table de mixage)
- Réglages d'effet par boucle départ/retour
- Informations de marqueurs
- Réglages de métronome

### **Changement des noms de projet**

Le nom du projet actuellement sélectionné peut être changé.

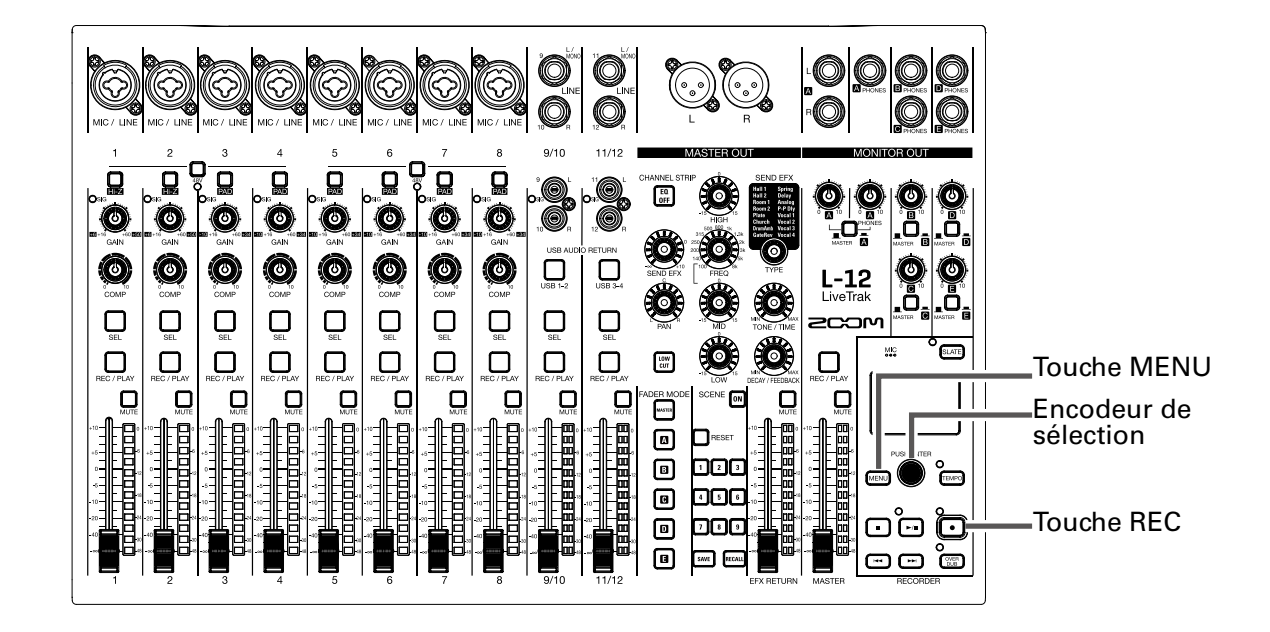

1 Sélectionnez MENU > PROJECT > RENAME (Renommer).

### **2.** Modifiez le nom.

Déplacer le curseur ou changer de caractère : tournez

Sélectionner le caractère à changer/valider le changement : pressez 🎱

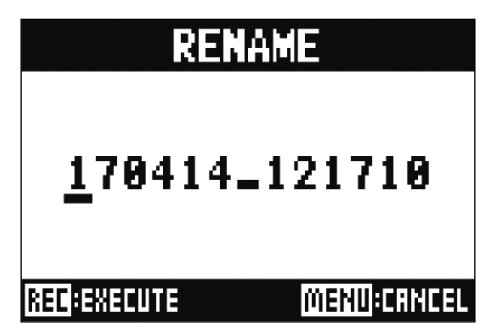

#### NOTE

- Le nom de projet par défaut est la date et l'heure de création. Par exemple, si un projet a été créé à 18:48:20 le 14 mars 2017, son nom sera « 170314\_184820 » (AAMMJJ-HHMMSS).
- Les noms de projet peuvent avoir 13 caractères.
- Les caractères suivants peuvent être utilisés pour les noms de projet et de fichier. (espace) ! # \$ % & '() + , - 0 1 2 3 4 5 6 7 8 9 ; = @ A B C D E F G H I J K L M N O P Q R ST U V W XY Z ^ \_` a b c d e f g h i j k l m n o p q r s t u v w x y z { }
- Les projets peuvent être classés par ordre numérique ou alphabétique.
- Les noms de projet/fichier ne peuvent pas comporter que des espaces.
- Le nom du projet est identique au nom de dossier de projet sur la carte SD.

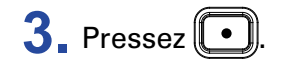

# Suppression de projets Les projets contenus par le dossier sélectionné peuvent être supprimés. 1. Sélectionnez MENU > PROJECT > DELETE (supprimer). 2. Avec (\*), sélectionnez le projet à supprimer et pressez (\*). 3. Avec (\*), sélectionnez YES (oui), et pressez (\*). DEL : 170414\_121710 Are vou sure? YES NO MENU:RETURN

#### NOTE

Les projets ne peuvent pas être supprimés si leur protection est activée (ON).

# **Protection des projets**

Le projet actuellement chargé peut être protégé contre l'écriture, ce qui empêche qu'on y sauvegarde des données, qu'on le supprime ou que l'on modifie son contenu.

Sélectionnez MENU > PROJECT > PROJECT PROTECT (protéger).

2. Avec 🗑, sélectionnez ON, et pressez 🌒

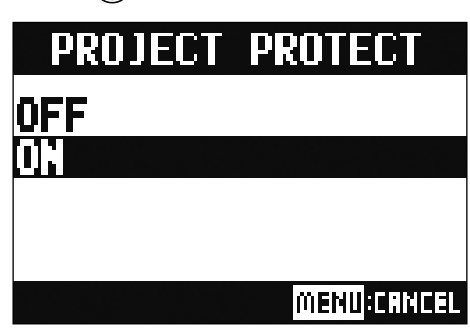

#### NOTE

- Les projets dont la protection est activée (ON) ne peuvent pas être employés pour l'enregistrement. Désactivez leur protection (OFF) pour enregistrer.
- Quand la protection est désactivée (OFF) pour un projet, celui-ci est toujours sauvegardé sur la carte SD au moment de la mise hors tension ou si on charge un autre projet. Nous recommandons d'activer la protection pour éviter de changer accidentellement un projet musical sauvegardé alors qu'il est terminé.

# **Contrôle des informations sur le projet**

Il est possible de visualiser diverses informations concernant les projets actuellement chargés.

**1** Sélectionnez MENU > PROJECT (projet).

2. Avec (), sélectionnez INFORMATION, et pressez ().

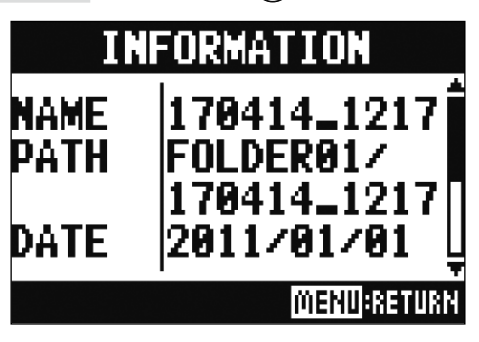

| Éléments affichés | Explication                                               |
|-------------------|-----------------------------------------------------------|
| NAME              | Nom du projet                                             |
| PATH              | Emplacement de sauvegarde du projet                       |
| DATE              | Date et heure de création du projet (AAAA/MM/JJ HH:MM:SS) |
| FORMAT            | Format d'enregistrement                                   |
| SIZE              | Taille du projet                                          |
| TIME              | Durée du projet (HHH : MM : SS)                           |
| FILES             | Informations sur les pistes et fichiers                   |

# Sauvegarde de projets sur des clés USB

Une clé USB peut être directement connectée au **L-12**, et le projet actuellement chargé peut y être sauvegardé.

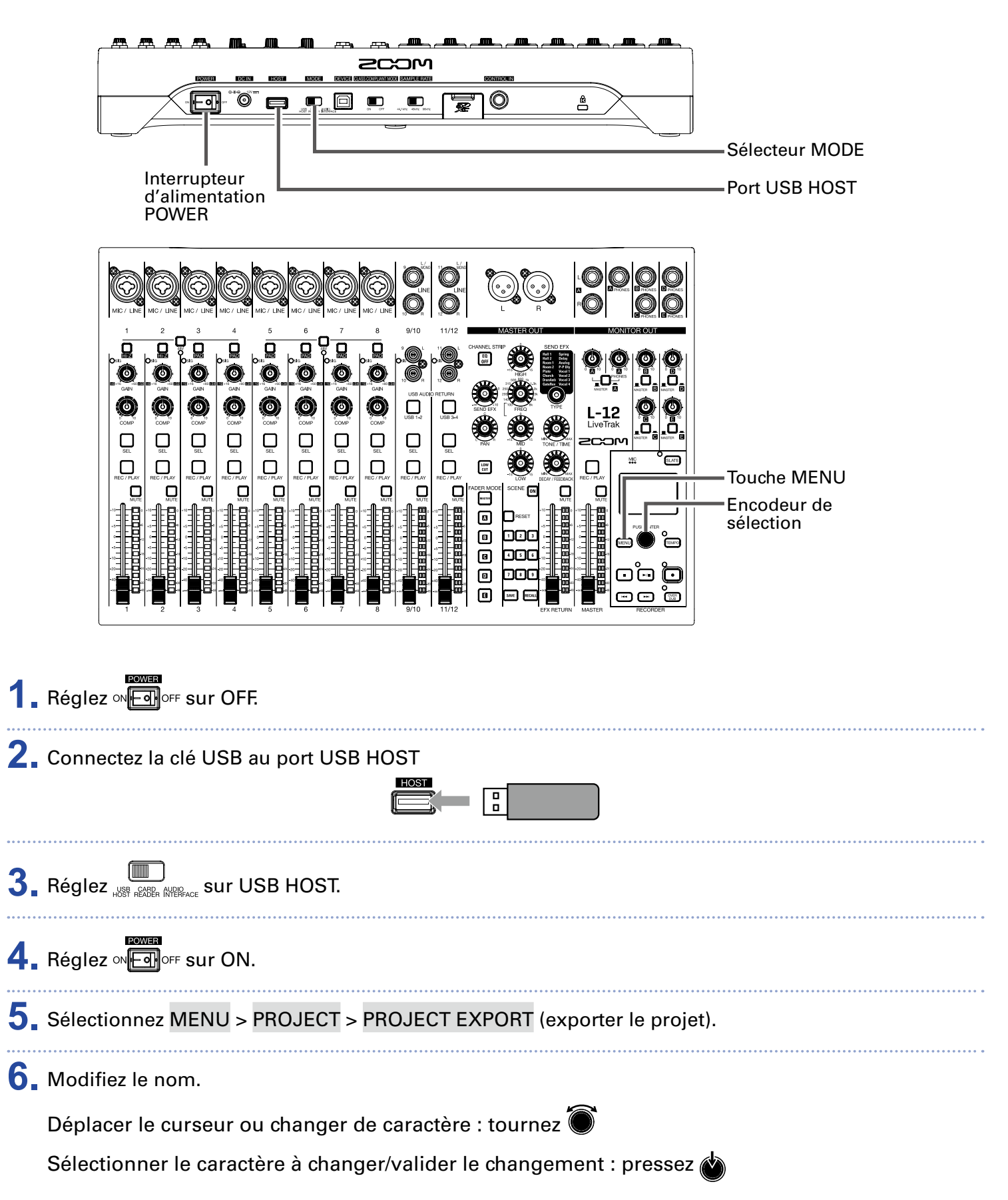

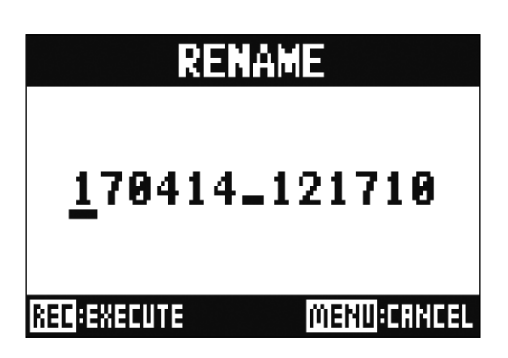

#### NOTE

- Le nom de projet par défaut est la date et l'heure de création. Par exemple, si un projet a été créé à 18:48:20 le 14 mars 2017, son nom sera « 170314\_184820 » (AAM-MJJ-HHMMSS).
- Les noms de projet peuvent avoir 13 caractères.
- Les caractères suivants peuvent être utilisés pour les noms de projet et de fichier. (espace) ! # \$ % & ' ( ) + , - 0 1 2 3 4 5 6 7 8 9 ; = @ A B C D E F G H I J K L M N O P Q R ST U V W XY Z ^ \_`
- abcdefghijklmnopqrstuvwxyz{~}
- Les projets peuvent être classés par ordre numérique ou alphabétique.
- Un nom de projet/fichier ne peut pas ne comporter que des espaces.
- Le nom du projet est identique au nom de dossier de projet sur la carte SD.

7. Pressez

8. Avec 🗑 , sélectionnez YES (oui), et pressez 👾 .

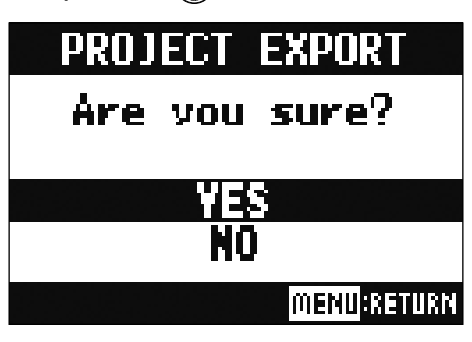

#### NOTE

• La structure des dossiers sur les clés USB est la suivante. Ne touchez jamais à cette structure de dossiers.

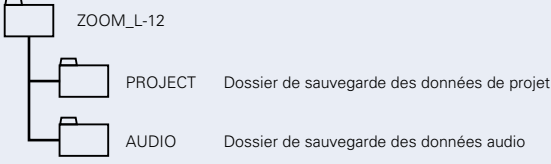

• Les projets seront sauvegardés sur la clé USB dans le sous-dossier « PROJECT » du dossier « ZOOM\_ L-12 ».

 Ne déconnectez jamais une clé USB tant que « Saving » (sauvegarde) ou « Loading » (chargement) est affiché à l'écran.

## Importation de projets depuis des clés USB

Les projets sauvegardés sur clés USB peuvent être copiés sur des cartes SD.

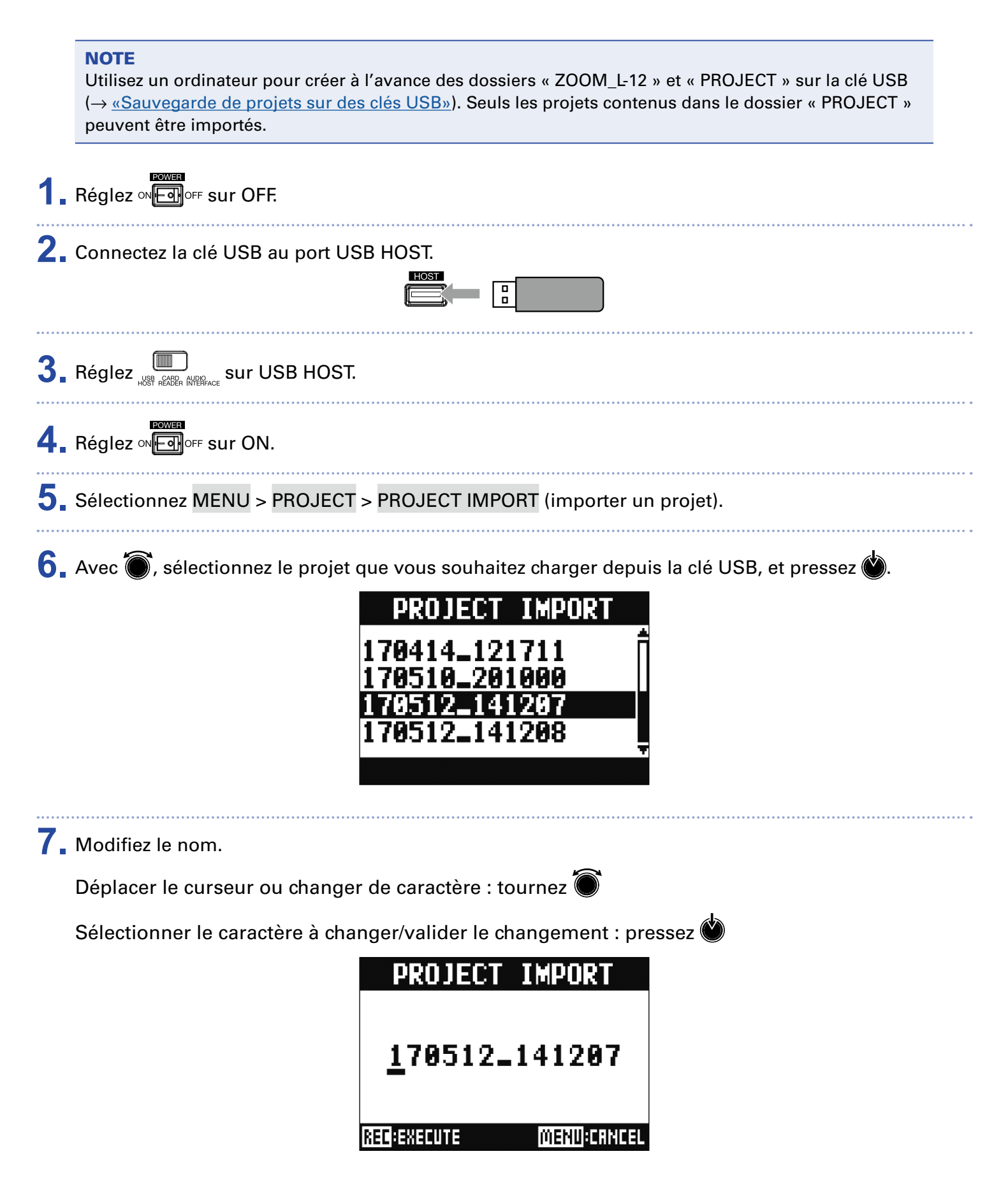

#### NOTE

- Le nom de projet par défaut est la date et l'heure de création. Par exemple, si un projet a été créé à 18:48:20 le 14 mars 2017, son nom sera « 170314\_184820 » (AAM-MJJ-HHMMSS).
- Les noms de projet peuvent avoir 13 caractères.
- Les caractères suivants peuvent être utilisés pour les noms de projet et de fichier. (espace) ! # \$ % & '() + , - 0 1 2 3 4 5 6 7 8 9 ; = @ A B C D E F G H I J K L M N O P Q R ST U V W XY Z ^ \_` a b c d e f g h i j k l m n o p q r s t u v w x y z { }
- Les projets peuvent être classés par ordre numérique ou alphabétique.
- Un nom de projet/fichier ne peut pas ne comporter que des espaces.
- Le nom du projet est identique au nom de dossier de projet sur la carte SD.

### 8 Pressez

9 Avec 🗑, sélectionnez YES (oui), et pressez 🍏.

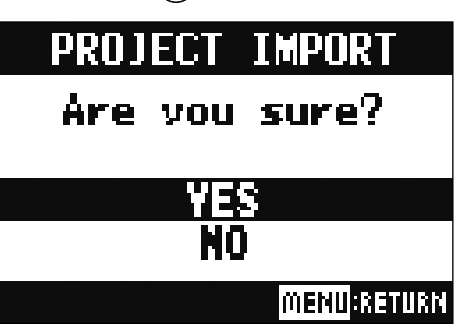

### NOTE

- Les projets importés sont sauvegardés dans le dossier actuellement sélectionné.
- Ne déconnectez jamais une clé USB tant que « Saving » (sauvegarde) ou « Loading » (chargement) est affiché à l'écran.

# **Gestion des marqueurs**

Une liste des marqueurs du projet actuellement chargé peut être ouverte, ce qui permet de les vérifier, d'y accéder et de les supprimer.

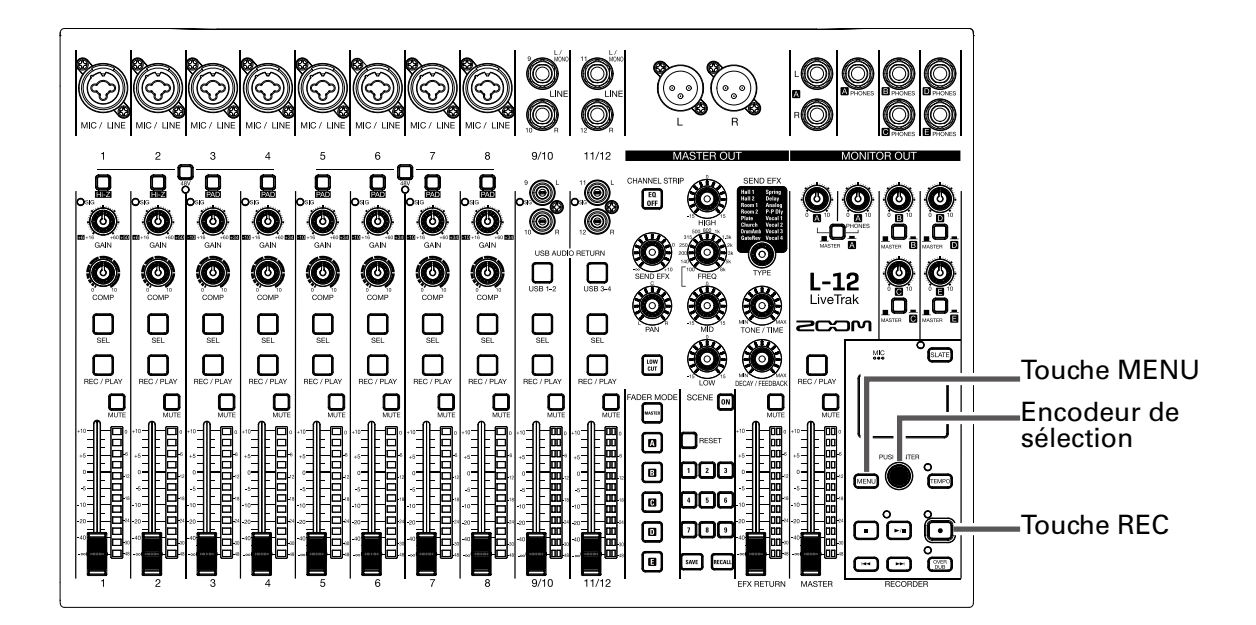

Sélectionnez MENU > PROJECT > MARK LIST (liste des marqueurs).
Une liste des marqueurs s'affiche.

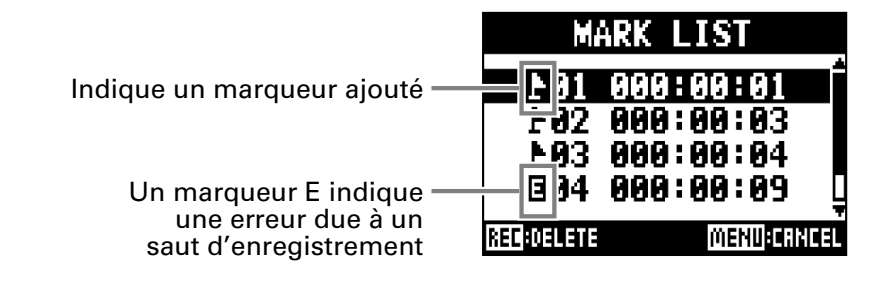

**2** Avec **()**, sélectionnez un marqueur, puis accédez-y ou supprimez-le.

Pressez 🌑 pour accéder à la position du marqueur.

Pressez 🖸 pour supprimer le marqueur.

# **Fichiers audio**

Le **L-12** crée les types de fichiers audio suivants en fonction du canal d'enregistrement.

• Canaux 1–8 : fichiers WAV mono

• Canaux 9/10, 11/12 et MASTER : fichiers WAV stéréo

Le format de fichier dépend de la fréquence d'échantillonnage ( $\rightarrow$  <u>«Changement de la fréquence d'échan-</u> <u>tillonnage</u>») et de la résolution de quantification en bits ( $\rightarrow$  <u>«Changement du format d'enregistrement</u>») employées par l'unité.

Le **L-12** peut également lire des fichiers audio créés par un logiciel station de travail audio numérique ( $\rightarrow$  <u>«Importation de fichiers audio depuis des clés USB»</u>).

#### NOTE

- Les noms donnés aux fichiers audio dépendent de leurs canaux. Canaux 1–8 :TRACK01–TRACK08 Canaux 9/10, 11/12 :TRACK09\_10,TRACK11\_12 MASTER : MASTER
- Durant l'enregistrement, si la taille du fichier vient à dépasser 2 Go, un nouveau fichier est automatiquement créé dans le même projet et l'enregistrement se poursuit sans interruption. Si cela se produit, des numéros sont ajoutés à la fin des noms de fichier : « -01 », « -02 » et ainsi de suite.

### **Suppression de fichiers audio**

Les fichiers audio inutiles peuvent être supprimés.

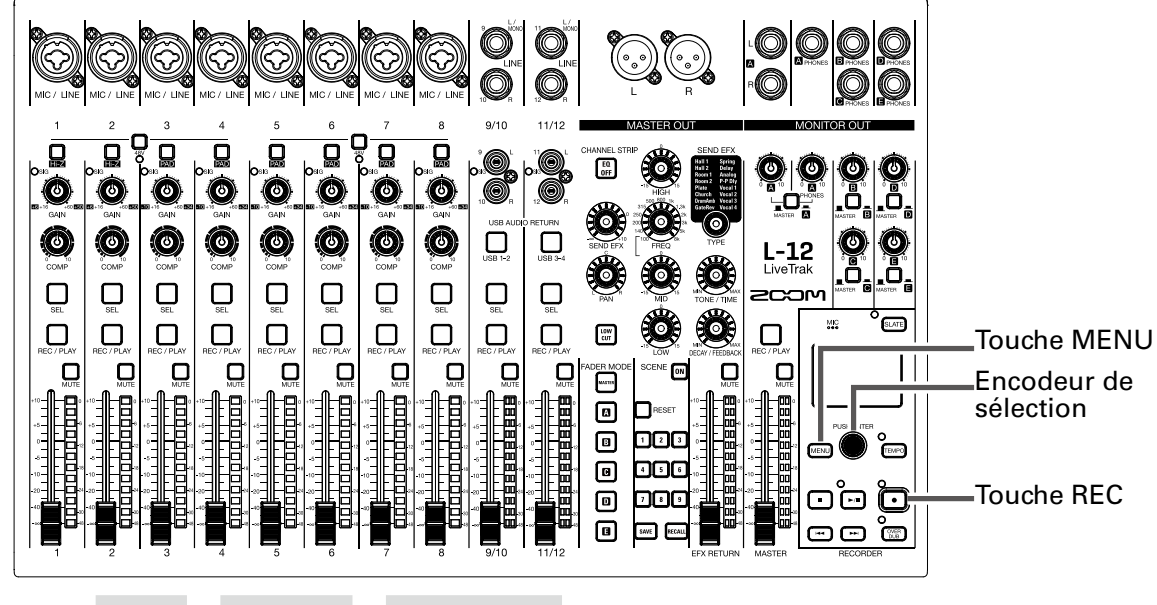

Sélectionnez MENU > PROJECT > FILE DELETE (supprimer un fichier).

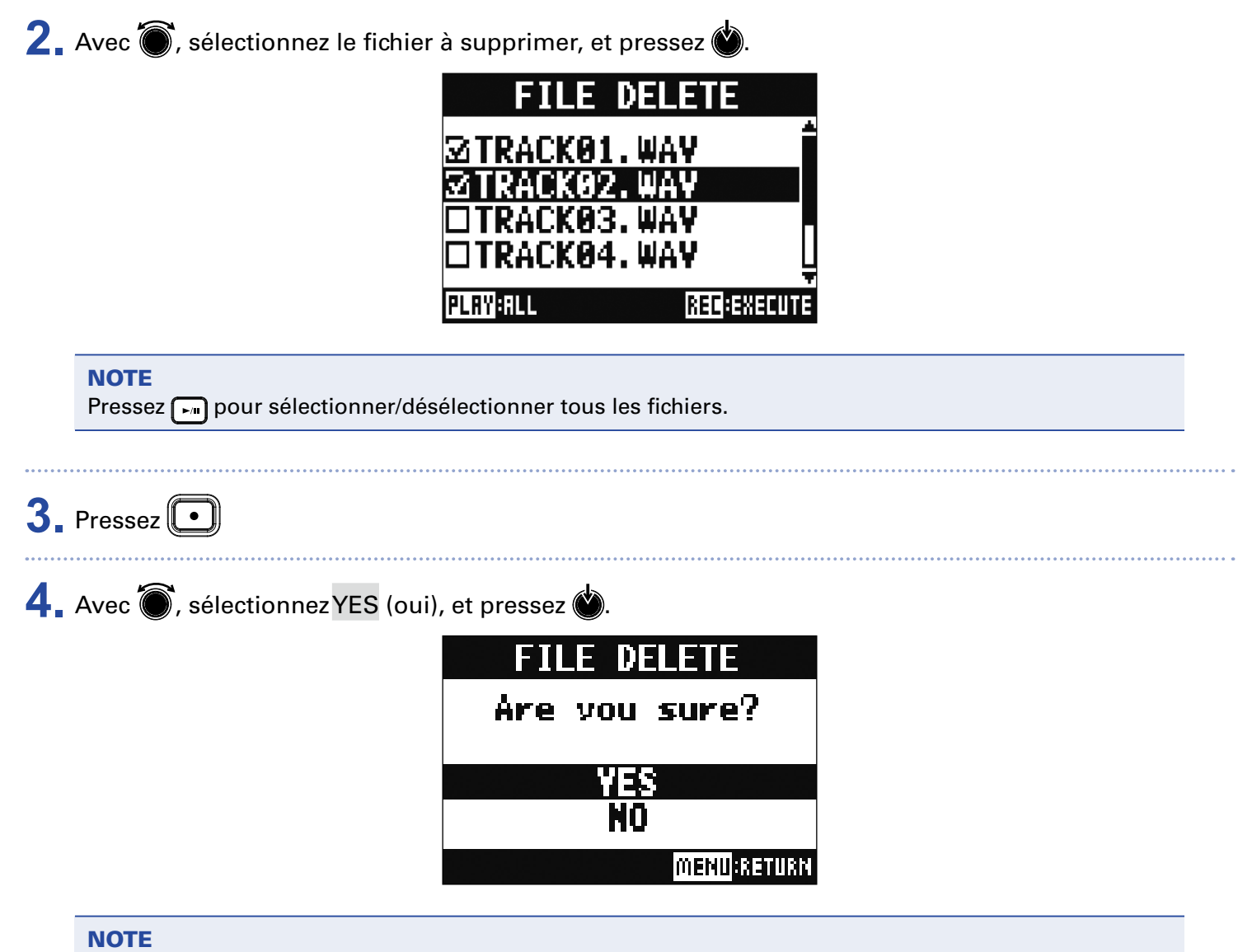

Les fichiers audio ne peuvent pas être supprimés si la protection de leur projet est activée.
### **Exportation de fichiers audio sur des clés USB**

Les fichiers audio souhaités peuvent être exportés depuis les projets vers des clés USB. Les fichiers audio exportés seront sauvegardés sur la clé USB dans le sous-dossier « AUDIO » du dossier « ZOOM\_L-12 ».

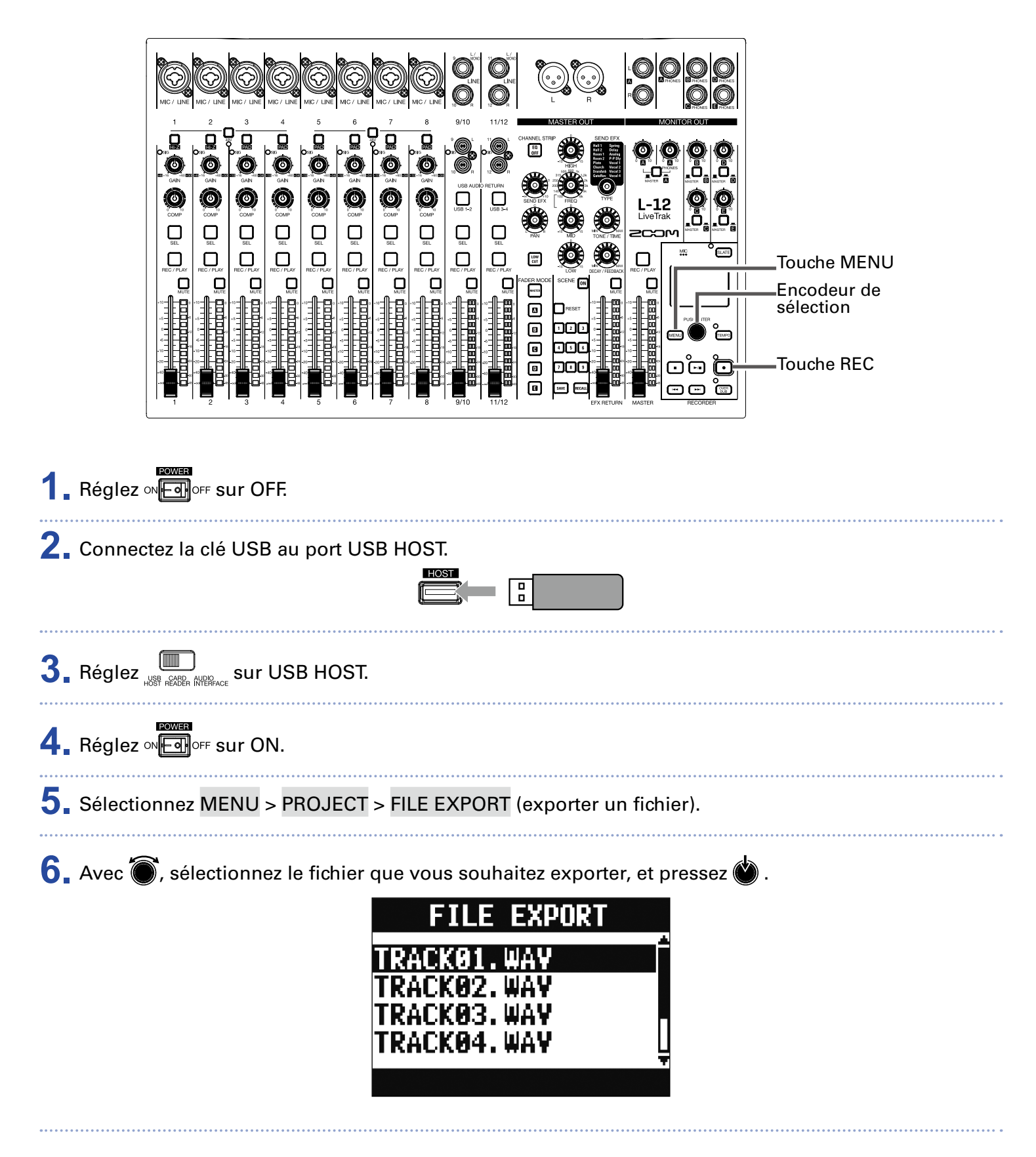

### **7** Modifiez le nom.

Déplacer le curseur ou changer de caractère : tournez Sélectionner le caractère à changer/valider le changement : pressez FILE EXPORT

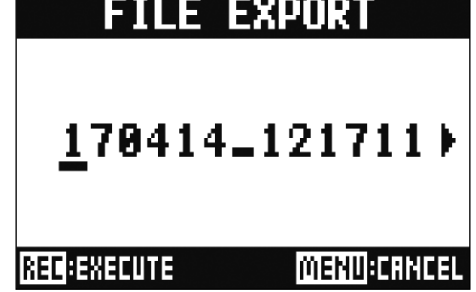

#### NOTE

- Les noms de fichier audio peuvent avoir 24 caractères.
- Les caractères suivants peuvent être utilisés pour les noms de projet et de fichier.
- (espace) ! # \$ % & ' ( ) + , 0 1 2 3 4 5 6 7 8 9 ; = @
- A B C D E F G H I J K L M N O P Q R ST U V W X Y Z ^ \_`
- abcdefghijklmnopqrstuvwxyz{~}
- Un nom de projet/fichier ne peut pas ne comporter que des espaces.

### 8. Pressez 💽

9. Avec 🗑, sélectionnez YES (oui), et pressez 🍏.

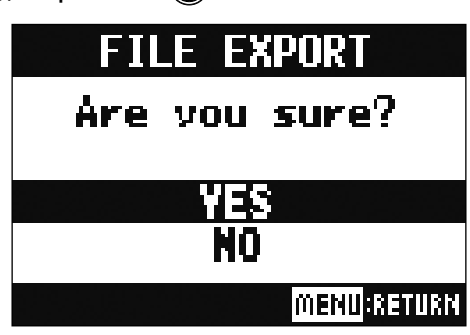

#### NOTE

- Ne déconnectez jamais une clé USB tant que « Saving » (sauvegarde) ou « Loading » (chargement) est affiché à l'écran.
- Les fichiers audio seront sauvegardés sur la clé USB dans le sous-dossier « AUDIO » du dossier « ZOOM\_L-12 »

## Importation de fichiers audio depuis des clés USB

Les fichiers audio souhaités peuvent être importés dans des projets existants et assignés depuis des clés USB aux canaux.

| <b>NOTE</b><br>Utilisez un ordinateur pour créer à l'avance des dossiers « ZOOM_L-12 » et « AUDIO » sur la clé USB ( $\rightarrow$ «Sauvegarde de projets sur des clés USB»). Seuls les fichiers audio contenus dans le dossier « AUDIO » |
|----------------------------------------------------------------------------------------------------|
| peuvent être importés.                                                                                                    |
| 1. Réglez ∾ििनिor⊧ sur OFF.                                                                                                    |
| 2. Connectez la clé USB au port USB HOST.                                                                                                    |
| <b>3</b> Réglez Sur USB HOST.                                                                                                    |
| 4. Réglez ∾Eerour ON.                                                                                                    |
| 5. Sélectionnez MENU > PROJECT > FILE IMPORT (importer un fichier).                                                                                                    |
| 6. Avec 🗑, sélectionnez le fichier que vous souhaitez importer et pressez 👾.                                                                                                    |
| FILE IMPORT                                                                                                    |
| 170421_132534_TRAU<br>170512_143113_TRAU<br>170512_142152_TRAU                                                                                                    |
|                                                                                                    |

#### NOTE

Il n'est pas possible d'importer des fichiers audio depuis des clés USB dans des projets dont la protection contre l'écriture est activée. 7. Avec 🗑, sélectionnez le canal auquel vous souhaitez assigner le fichier, et pressez 🍏.

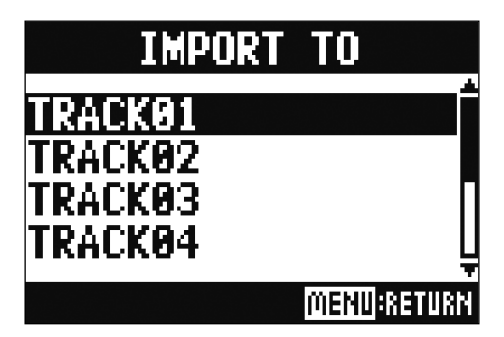

#### NOTE

- Les fichiers WAV mono peuvent être assignés à des canaux mono et les fichiers WAV stéréo à des canaux stéréo.
- Les fichiers ne peuvent pas être importés dans des canaux auxquels sont déjà assignés des fichiers.
- Quand les fichiers sont importés, leur nom change automatiquement pour se conformer au canal dans lequel ils sont importés.

8 Avec 🗑, sélectionnez YES (oui), et pressez 👾

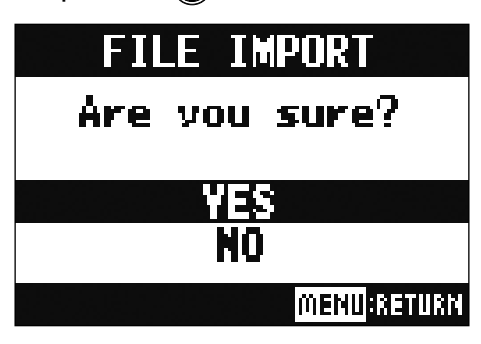

#### NOTE

Ne déconnectez jamais une clé USB tant que « Saving » (sauvegarde) ou « Loading » (chargement) est affiché à l'écran.

# **Emploi des fonctions d'interface audio**

#### Le L-12 peut être utilisé comme interface audio USB à 14 entrées/4 sorties.

Après avoir appliqué son compresseur, chaque canal d'entrée envoie toujours son signal au canal audio USB correspondant. Les canaux 1-12 et la sortie de signal stéréo du fader master sont envoyés à l'ordinateur (pour un total de 14 canaux).

### Installation du pilote

 Téléchargez sur l'ordinateur le pilote du L-12 (« ZOOM L-12 Driver ») depuis le site http://www.zoom. co.jp.

#### NOTE

• Vous pouvez télécharger le dernier pilote « ZOOM L-12 Driver » depuis le site web ci-dessus.

• Téléchargez le pilote adapté au système d'exploitation que vous utilisez.

**2.** Lancez le programme d'installation et installez le pilote.

Suivez les instructions qui s'affichent à l'écran pour installer le pilote du L-12 ZOOM.

#### NOTE

Voir le Guide d'installation inclus avec le pilote pour les détails de la procédure d'installation.

### **Branchement à un ordinateur**

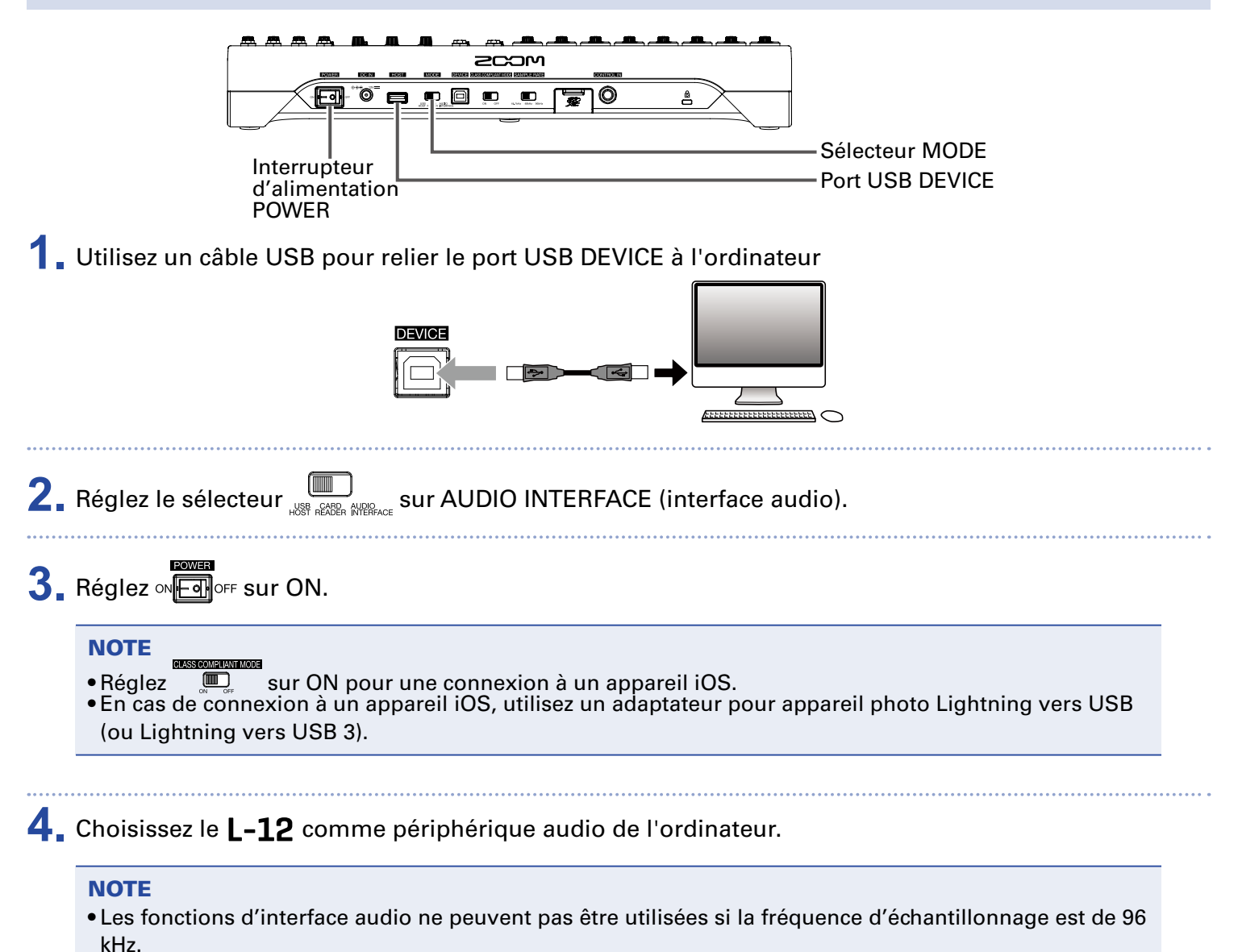

# Retour des signaux de l'ordinateur dans un canal stéréo

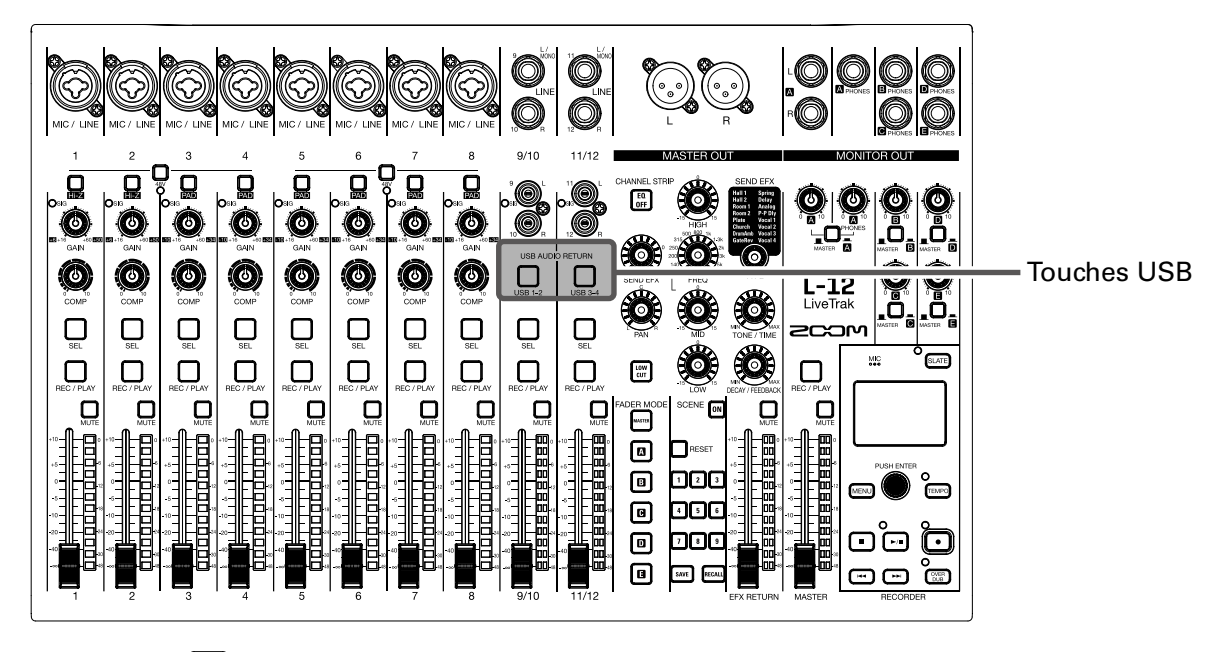

**1**. Activez la touche  $\bigcup_{USB 1-2}$ ,  $\bigcup_{USB 3-4}$  du canal stéréo à utiliser pour l'entrée. Le canal contrôle alors le signal des canaux audio USB (avant égaliseur).

# **Emploi des fonctions de lecteur de carte**

En cas de connexion à un ordinateur, les données de la carte SD peuvent être vérifiées et copiées.

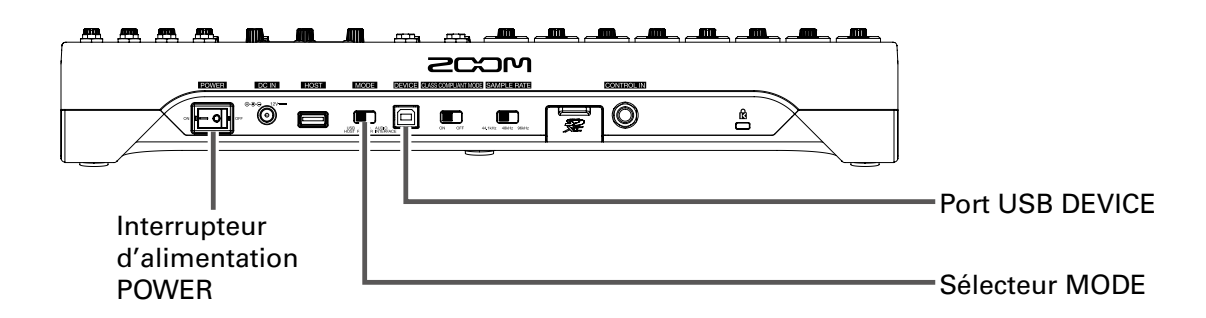

**1**. Utilisez un câble USB pour relier le port USB DEVICE à l'ordinateur.

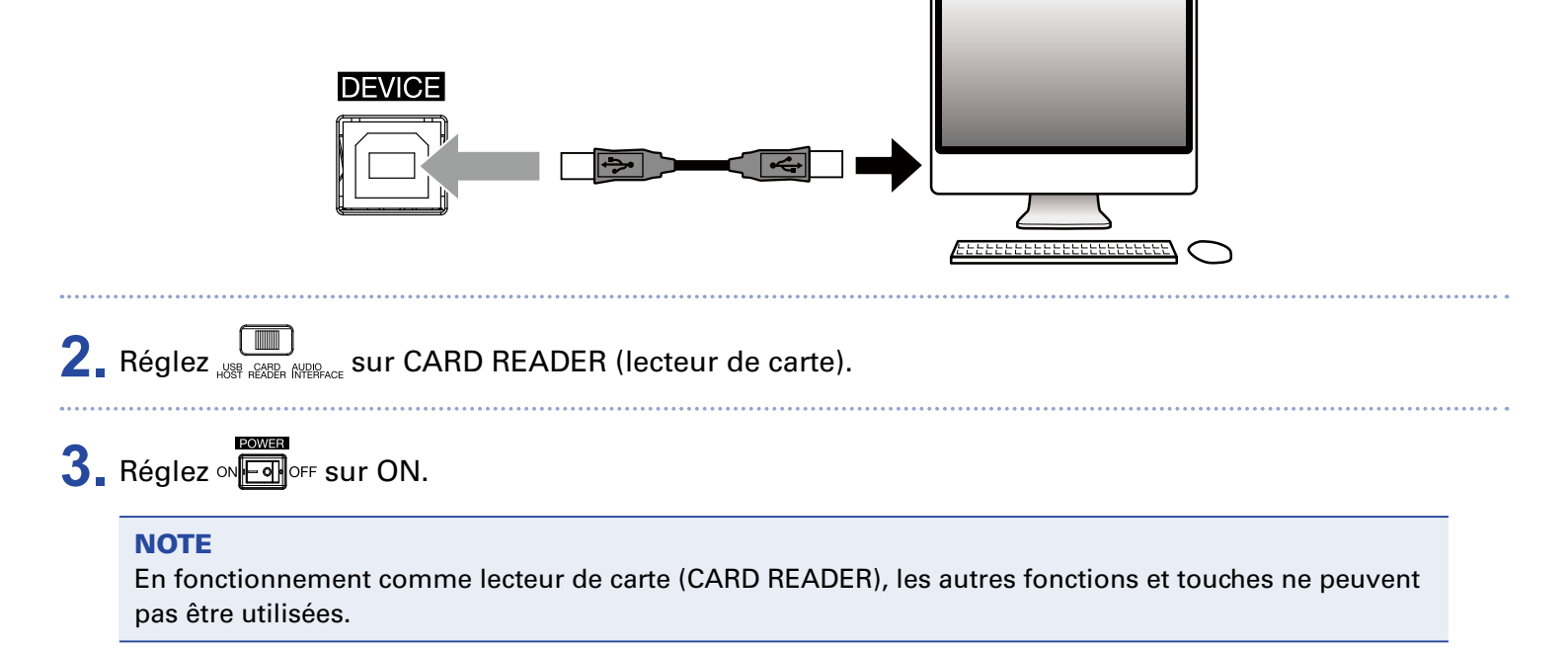

# **Réglages d'enregistrement et de lecture**

### **Changement du format d'enregistrement**

Le format d'enregistrement peut être changé en termes de qualité audio et de taille de fichier.

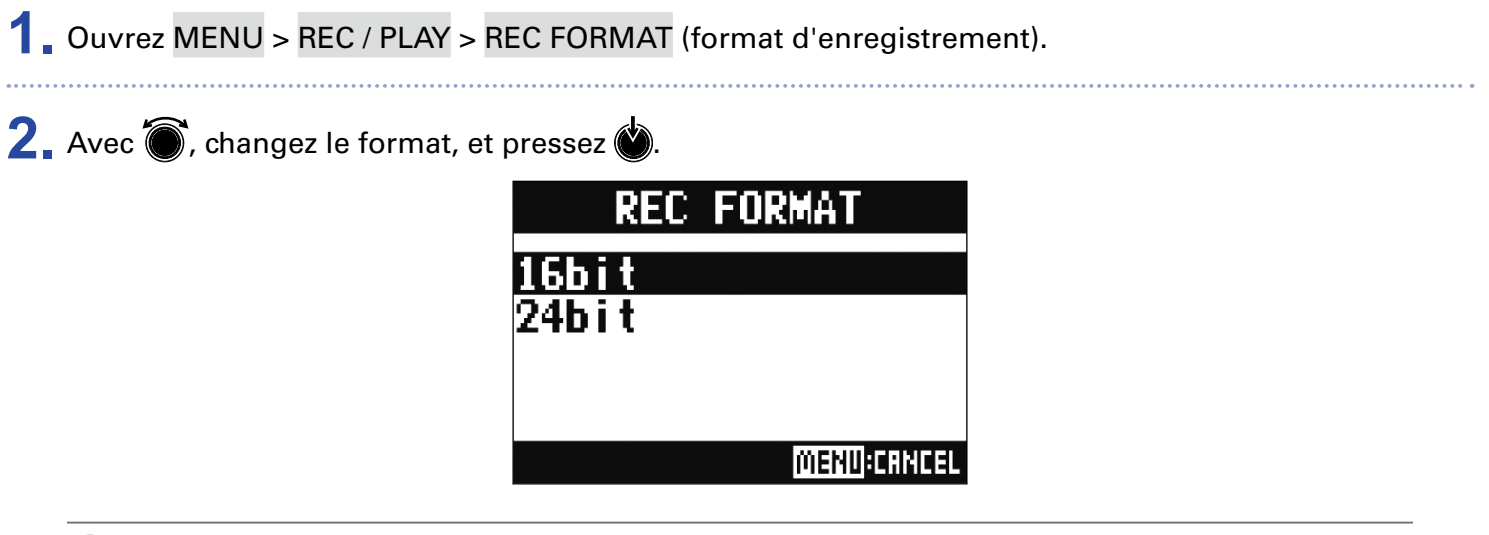

À SAVOIR

Si vous écrasez un enregistrement, le nouvel enregistrement aura la même résolution que le fichier d'origine.

Par exemple, un fichier enregistré en 16 bits ne peut pas être écrasé par un enregistrement en 24 bits.

### Changement des réglages d'enregistrement automatique

Les conditions de déclenchement et d'arrêt automatiques de l'enregistrement peuvent être réglées.

### Réglage du niveau de déclenchement automatique d'enregistrement

 Ouvrez MENU > REC / PLAY > AUTO REC > REC START LEVEL (niveau seuil de déclenchement d'enregistrement).

2. Avec 🗑 , changez le niveau seuil de déclenchement, et pressez 🍏

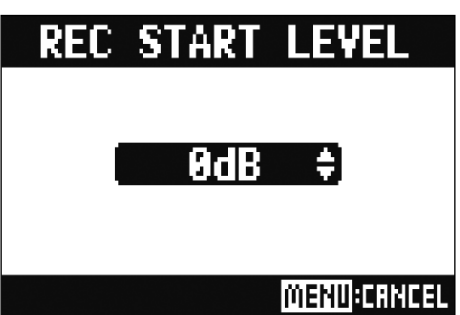

L'enregistrement démarrera automatiquement lorsque le niveau de signal en sortie de fader master dépassera le seuil défini.

À SAVOIR Le réglage peut aller de -48 à 0 dB.

### Réglage de l'arrêt automatique

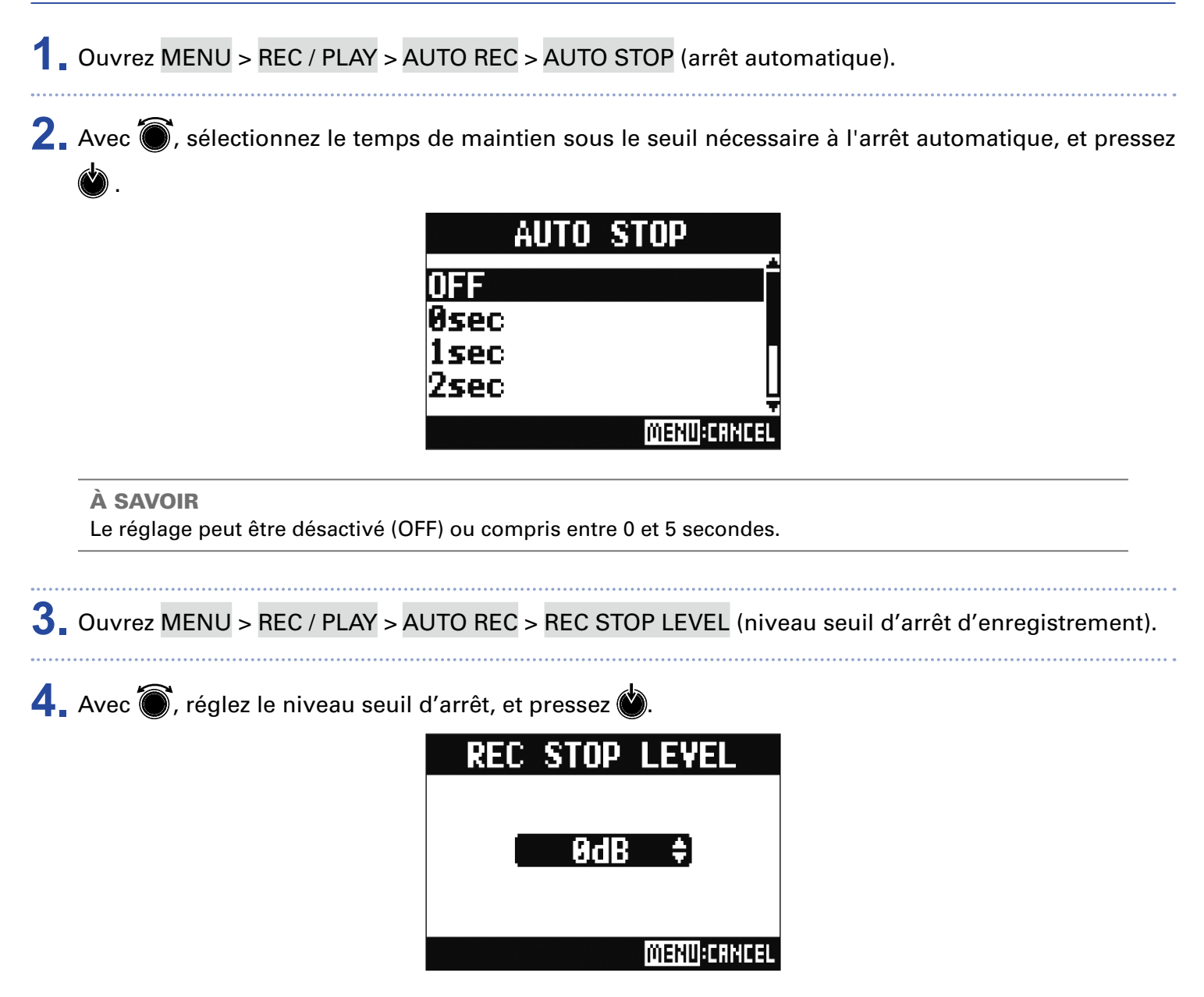

L'enregistrement s'arrêtera automatiquement si le niveau en sortie de fader master reste sous le niveau seuil réglé ici durant le temps défini à l'étape 2.

#### NOTE

Si vous lancez l'enregistrement après avoir réglé les seuils de déclenchement et d'arrêt automatiques de l'enregistrement, le niveau réglé à l'étape 4 est affiché par les indicateurs de niveau master.

### Affichage des niveaux d'enregistrement sur les indicateurs

Les niveaux des signaux enregistrés dans l'enregistreur lui-même ou sur un ordinateur quand on emploie la fonction d'interface audio peuvent être affichés par les indicateurs de niveau des différents canaux.

1. Ouvrez MENU > REC / PLAY > REC LEVEL METER (indicateur de niveau d'enregistrement).

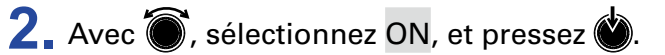

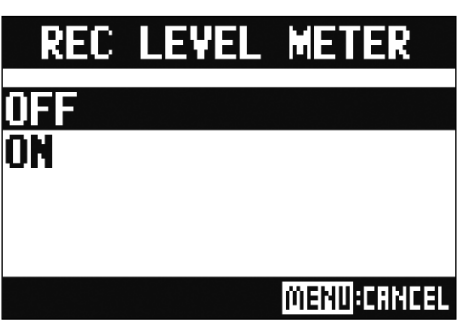

Si les niveaux des signaux enregistrés sont plus élevés que les niveaux post fader, ils sont affichés avec une luminosité moindre dans les indicateurs de niveau.

### Activation du réglage de latence

Lors d'une superposition d'enregistrements (Overdub), il est possible de compenser le retard découlant de la conversion analogique/numérique, du traitement du signal et de la conversion numérique/analogique.

1. Ouvrez MENU > REC / PLAY > LATENCY ADJUST (réglage de latence).

2. Avec 🗑, sélectionnez ON, et pressez 🌒

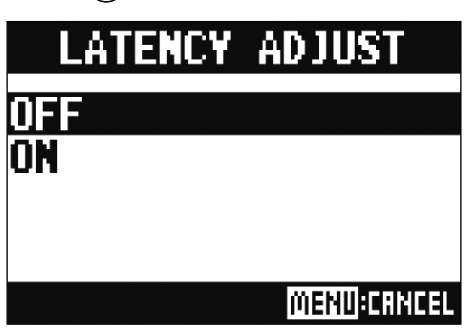

### Changement du mode de lecture

1 Ouvrez MENU > REC / PLAY > PLAY MODE (mode de lecture).

2. Avec 🗑, sélectionnez le mode de lecture, et pressez 🍥.

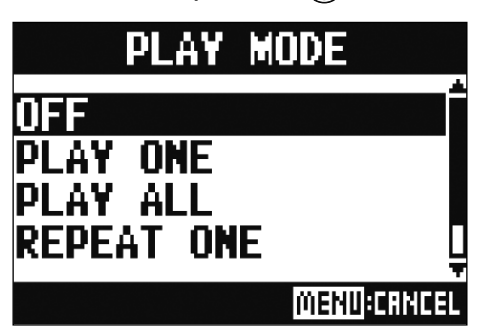

| Valeur de réglage                                                                                                    | Explication                                                                                    |
|----------------------------------------------------------------------------------------------------|------------------------------------------------------------------------------------------------|
| OFF                                                                                                    | Seul le projet sélectionné est lu. La lecture se poursuit même après la fin d'un fi-<br>chier. |
| PLAY ONE →1<br>(lecture d'un seul<br>morceau) Seul le projet sélectionné est lu. La lecture s'arrête quand la fin d<br>teinte. |                                                                                                |
| PLAY ALL →ALL<br>(lecture de tous les<br>morceaux)                                                                             | Tous les projets sont lus, de celui sélectionné au dernier.                                    |
| REPEAT ONE 存₁<br>(lecture d'un seul<br>morceau en boucle)                                                                      | Le projet sélectionné est répété (lu  en boucle).                                              |
| REPEAT ALL ट्रांस<br>(lecture en boucle de<br>tous les morceaux)                                                               | Tous les projets du dossier sélectionné sont répétés (lus en boucle).                          |

## **Réglages pour cartes SD**

### Vérification de l'espace libre sur les cartes SD

Ouvrez MENU > SD CARD > REMAIN (espace restant).

Cela affiche l'espace libre sur la carte.

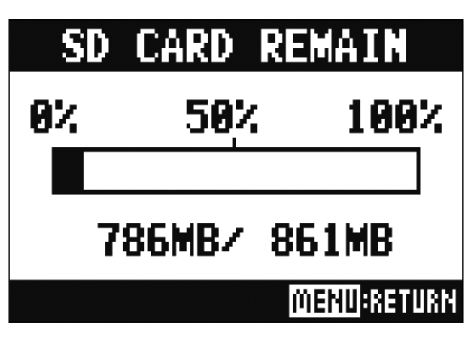

#### NOTE

Le **L-12** affiche une valeur moindre que la quantité d'espace réellement libre afin de conserver une marge empêchant la dégradation des performances d'écriture sur la carte SD.

### Formatage de cartes SD

Formatez avec le L-12 les cartes SD qu'il doit utiliser.

1 Ouvrez MENU > SD CARD > FORMAT (formater).

2. Avec 🗑 , sélectionnez YES (oui), et pressez 🍏.

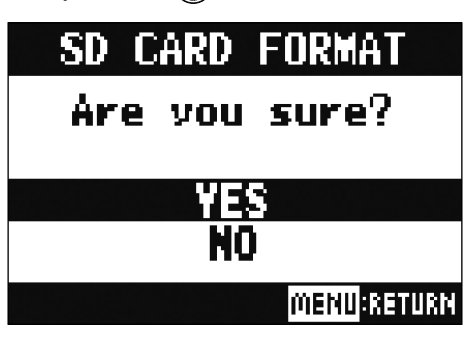

#### NOTE

- Avant d'utiliser des cartes SD qui viennent d'être achetées ou qui ont été formatées par un ordinateur, il faut les formater avec le **L-12**.
- Sachez que toutes les données sauvegardées sur la carte SD seront supprimées lors du formatage.
- Avant d'enregistrer à 96 kHz sur une carte SD, formatez-la.

### **Test des performances d'une carte SD**

Vous pouvez vérifier si une carte SD est utilisable par le **L-12**.

Un test basique peut être effectué rapidement, tandis qu'un test complet examine la totalité de la carte SD.

### **Test rapide**

1 Ouvrez MENU > SD CARD > PERFORMANCETEST (test de performances).

2. Avec 🗑, sélectionnez QUICK (rapide), et pressez 🍏.

3. Avec 🔘, sélectionnez YES (oui), et pressez 👾.

Le test de performance de la carte démarre. Il devrait prendre environ 30 secondes.

| QUICK TEST |                                       |                     |  |
|------------|---------------------------------------|---------------------|--|
| Now        | Measuri                               | N9                  |  |
| 0%         | 50%                                   | 100%                |  |
|            | · · · · · · · · · · · · · · · · · · · |                     |  |
|            |                                       |                     |  |
|            | ρ                                     | <u>NENU</u> :RETURN |  |

Le résultat du test s'affichera une fois terminé.

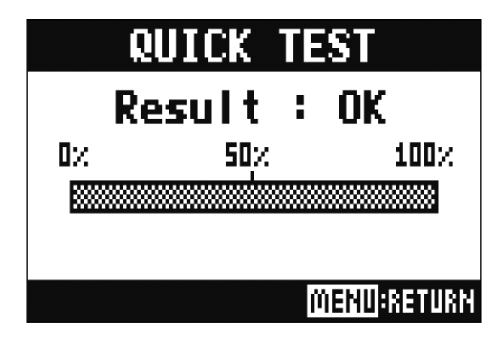

**4** Pressez 💷 pour arrêter le test.

#### NOTE

Même si le résultat d'un test de performances est « OK », cela ne garantit pas qu'il n'y aura pas d'erreurs d'écriture. Cette information n'est qu'indicative.

### **Test complet**

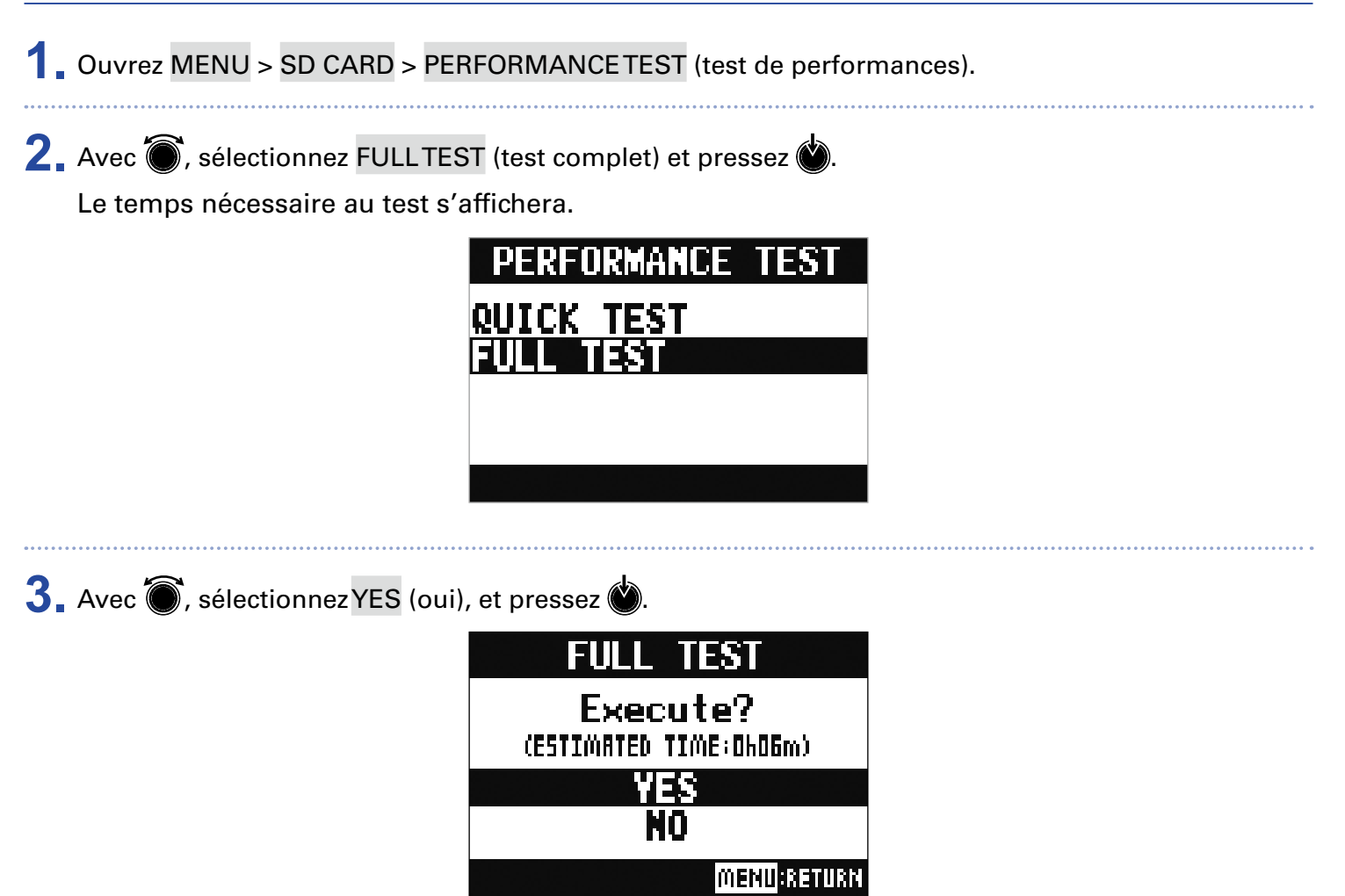

Le résultat du test s'affichera une fois terminé.

Si la valeur MAX atteint 100% pour le taux d'accès (Access Rate), la carte n'est pas validée par le test (NG/Not Good).

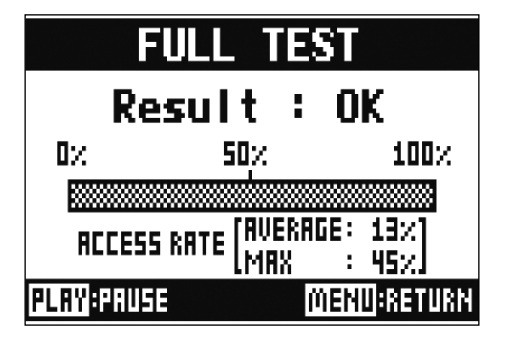

**4** Pressez **MENU** pour arrêter le test.

#### À SAVOIR

Vous pouvez presser pour mettre un test en pause et le reprendre.

#### NOTE

Même si le résultat d'un test de performances est « OK », cela ne garantit pas qu'il n'y aura pas d'erreurs d'écriture. Cette information n'est qu'indicative.

# **Réglages divers**

### Réglage de la date et de l'heure

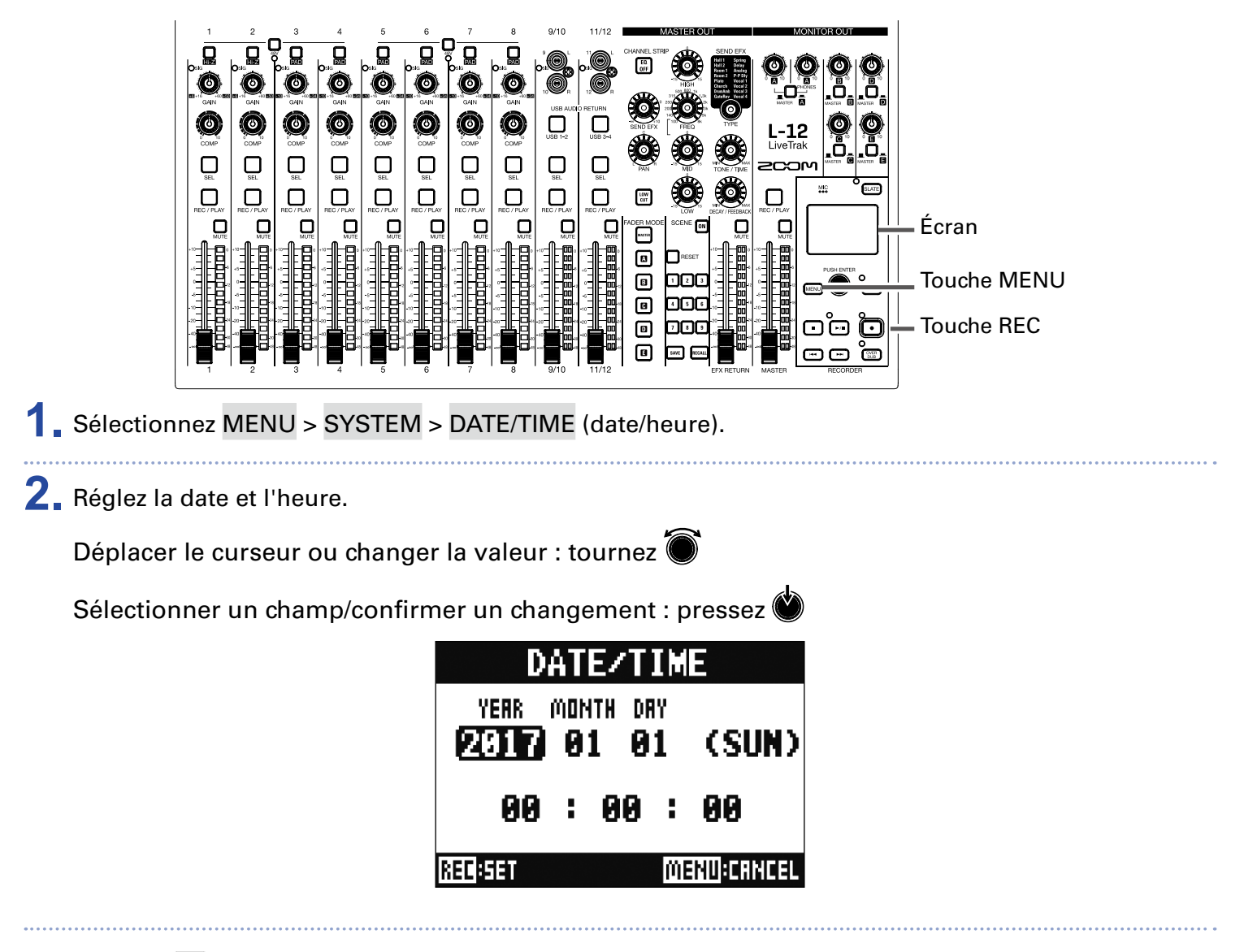

**3**. Pressez **•**.

À la première mise sous tension après l'achat, vous devez régler la date et l'heure.

### Réglage de la pédale

Si une pédale commutateur (FS01 ZOOM) est branchée à la prise CONTROL IN, vous pouvez lancer/arrêter la lecture de l'enregistreur, déclencher/arrêter le réenregistrement partiel (punch in/out) ou couper/rétablir l'effet de la boucle d'effet au pied.

1. Ouvrez MENU > SYSTEM > CONTROL IN (prise d'entrée de commande).

**2** Avec **()**, changez la valeur.

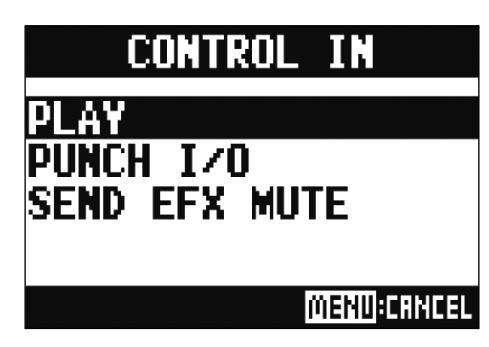

| Valeur de réglage | Explication                                                                      |  |  |
|-------------------|----------------------------------------------------------------------------------|--|--|
| PLAY              | Pressez la pédale pour lancer/arrêter la lecture (l'équivalent de 🖃)             |  |  |
| PUNCH I/O         | Sert à contrôler le réenregistrement partiel ou punch in/out (l'équivalent de 回) |  |  |
| SEND EFX MUTE     | Coupe/rétablit l'effet de la boucle d'effet                                      |  |  |

### Changement de la fréquence d'échantillonnage

Le format de fichier d'enregistrement utilisé par l'enregistreur dépend de ce réglage. Avant de changer la fréquence d'échantillonnage, le **L-12** doit être éteint.

∎owक 1 Vérifiez ०№ ििजी огғ que est réglé sur OFF.

2. Changez la position de

À SAVOIR

Les options sont 44,1 kHz, 48 kHz et 96 kHz.

#### NOTE

- Avec l'option 96 kHz, certaines opérations de l'unité sont limitées. Les fonctions limitées sont les suivantes.
- Pistes enregistrables : pistes 1-12 seulement
- Boucle d'effet (SEND EFX) : désactivée
- Égaliseur : désactivé
- Superposition (OVER DUB) : désactivée
- Interface audio : désactivée
- MONITOR OUT : signal produit obligatoirement identique au MASTER
- Avant d'enregistrer à 96 kHz sur une carte SD, formatez-la.

POWEB 3 Réglez ∞ 🗐 off sur ON.

#### NOTE

- La fréquence d'échantillonnage ne peut pas être modifiée en cours de fonctionnement.
- Si un projet chargé a une fréquence d'échantillonnage différente de celle réglée pour l'unité, ni l'enregistrement ni la lecture ne seront possibles.

### Désactivation de la fonction d'économie automatique d'énergie

L'alimentation se coupe automatiquement après 10 heures sans utilisation du **L-12**. Si vous souhaitez que l'unité reste toujours sous tension, désactivez la fonction d'économie automatique d'énergie.

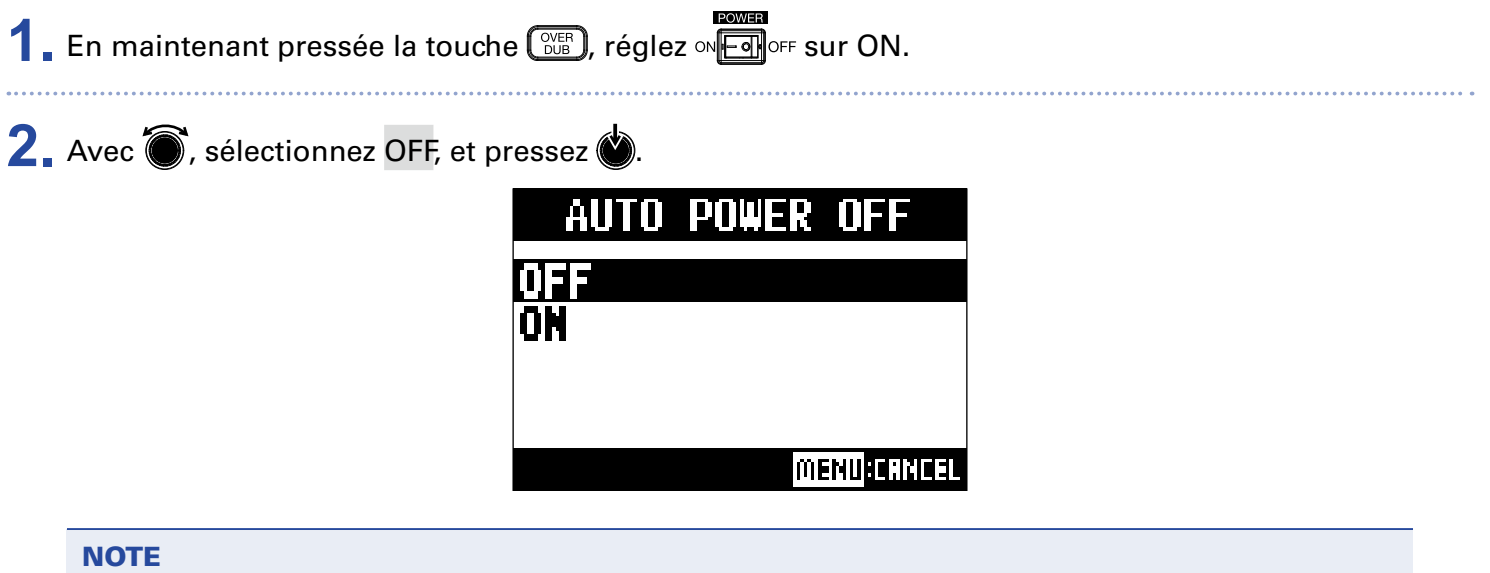

Ce réglage est mémorisé dans l'unité.

### Réglage du contraste de l'écran

1. Ouvrez MENU > SYSTEM > DISPLAY CONTRAST (contraste de l'écran).

.....

2. Avec 🔘, changez la valeur

À SAVOIR Cela peut aller de 1 à 10.

### **Restauration des réglages d'usine par défaut**

Vous pouvez ramener un L-12 à ses réglages d'usine par défaut.

**1** Ouvrez MENU > SYSTEM > FACTORY RESET (réinitialisation d'usine).

2. Avec 🗑, sélectionnez YES (oui), et pressez 🖄.

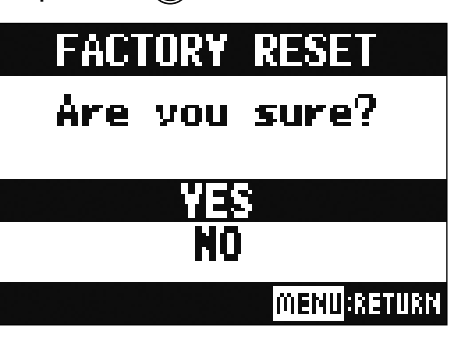

NOTE

Cela ne réinitialise pas les réglages de mixage ( $\rightarrow$  <u>«Réinitialisation des réglages du mélangeur»</u>).

### Vérification des versions de firmware

Les versions de firmware du L-12 peuvent être visualisées.

**1** Ouvrez MENU > SYSTEM > FIRMWARE VERSION (version de firmware).

Cela affiche les versions de firmware.

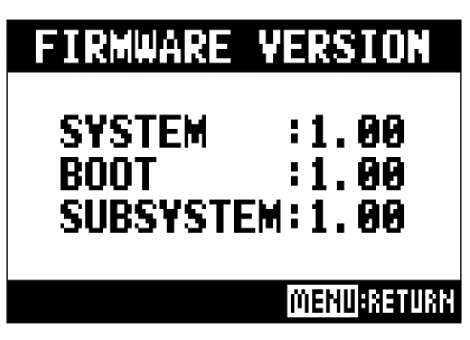

### Mise à jour du firmware

Le **L-12** firmware du peut être mis à jour avec les dernières versions.

| <b>1</b> Copiez le fichier de mise à jour du firmware dans le répertoire racine d'une carte SD. |                                                                                                    |  |  |
|-------------------------------------------------------------------------------------------------|----------------------------------------------------------------------------------------------------|--|--|
|                                                                                                 | <b>NOTE</b><br>Jn fichier de mise à jour avec la dernière version peut être téléchargé sur le site web de ZOOM (www.<br>zoom.co.jp). |  |  |
| <b>2.</b> ı                                                                                     | isérez la carte SD dans le <b>L-12</b> .                                                                                             |  |  |
| 3.                                                                                              | n maintenant pressée la touche ►··· , réglez ∾ ि or⊧ sur ON.                                                                         |  |  |
| <b>4.</b> F                                                                                     | ressez 💽.                                                                                                    |  |  |
|                                                                                                 | UPDATE SYSTEMS                                                                                                    |  |  |
|                                                                                                 | 1.00 -> 1.10                                                                                                    |  |  |
|                                                                                                 | Press REC Key<br>to execute.                                                                                                    |  |  |
|                                                                                                 | MENU-CONCEL                                                                                                    |  |  |

N'éteignez pas l'unité et ne retirez pas la carte SD durant une mise à jour du firmware. Cela pourrait rendre le **L-12** inutilisable car incapable de démarrer.

5. Une fois la mise à jour du firmware terminée, réglez et en OFF.

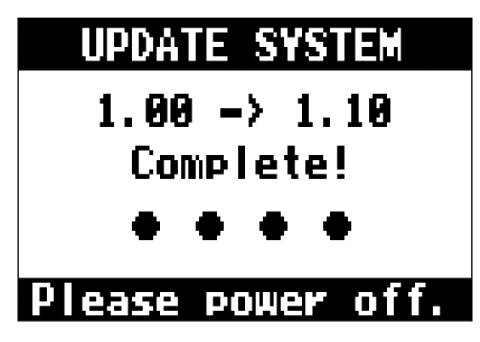

# Guide de dépannage

### Généralités

### Pas de son ou son très faible

- Contrôlez les connexions des enceintes et les réglages de volume sur celles-ci.
- Contrôlez les connexions des instruments et des micros.
- Si vous utilisez un micro électrostatique, activez 🛄
- Vérifiez que les voyants SIG s'allument en vert.
- Vérifiez que la touche 🛄 n'est pas allumée.
- Montez tous les faders de canaux et le fader master, et vérifiez que les indicateurs de niveau s'allument.
- Vérifiez que la touche RECYPLAY MASTER est éteinte ou allumée en rouge.

### L'enregistrement audio est trop fort, trop faible ou silencieux

- Réglez les gains d'entrée et vérifiez que les voyants SIG sont allumés en vert.
- Si vous utilisez un micro électrostatique, activez
- Lors de l'enregistrement sur une carte SD, vérifiez que la touche EC/PLAY est allumée en rouge.

### **Enregistrement impossible**

- Lors de l'enregistrement sur une carte SD, vérifiez que la touche RECYPLAY est allumée en rouge.
- Vérifiez qu'il y a de l'espace libre sur la carte SD.
- Lors de l'enregistrement sur une carte SD, vérifiez que le projet n'est pas protégé (contre l'écrasement).

### Le son lu ne s'entend pas ou est très faible

- Lors de la lecture des données d'une carte SD, vérifiez que la touche est allumée en vert.
- Montez les faders sur les canaux de lecture, et vérifiez que les indicateurs de niveau sont allumés.

# Les sons des appareils connectés aux prises d'entrée souffrent de distorsion

- Vérifiez que les voyants SIG ne s'allument pas en rouge. Si c'est le cas, baissez leurs gains d'entrée.
  Vous pouvez également activer .
- Vérifiez que les indicateurs de niveau ne montent pas à leurs plus hauts niveaux. Si le plus haut niveau d'un indicateur s'allume, baissez son fader.

### L'effet en boucle départ/retour ne fonctionne pas

- Vérifiez que la touche 💭 d'EFX RETURN est éteinte.
- Montez le fader EFX RETURN et vérifiez que les indicateurs de niveau EFX RETURN sont allumés.
- Vérifiez les niveaux de départ des canaux sur lesquels vous voulez utiliser l'effet.

# Pas de son ou son très faible par les sorties MONITOR OUT A-E

- Vérifiez le mixage de chaque sortie.
- Vérifiez que le volume de chaque sortie est monté (boutons MONITOR OUT A PHONES et MONITOR OUT A-E).
- Vérifiez les réglages des commutateurs MONITOR OUT A-E.

### Interface audio

### Impossible de sélectionner ou d'utiliser l'interface L-12

- Vérifiez que le **L-12** est correctement connecté à l'ordinateur.
- Vérifiez que est réglé sur OFF sur le **L-12**.
- Quittez tous les logiciels qui font appel au L-12, et utilisez l'interrupteur d'alimentation pour éteindre et rallumer le L-12.
- Réinstallez le pilote.
- Branchez directement le **L-12** à un port USB de l'ordinateur. Ne le branchez pas au travers d'un concentrateur (hub) USB.

### Le son saute pendant la lecture ou l'enregistrement

- Si vous pouvez régler la taille de mémoire tampon audio du logiciel que vous utilisez, augmentez-la.
- Branchez directement le **L-12** à un port USB de l'ordinateur. Ne le branchez pas au travers d'un concentrateur (hub) USB.
- Désactivez la fonction de mise en veille automatique et tout autre paramètre d'économie d'énergie de l'ordinateur.

### Impossible d'écouter ou d'enregistrer

- Vérifiez que le **L-12** est correctement connecté à l'ordinateur.
- Vérifiez que le paramètre Son de l'ordinateur que vous utilisez est réglé sur « ZOOM L-12 ».
- Vérifiez que le **L-12** est choisi pour l'entrée et la sortie dans le logiciel que vous utilisez.
- Vérifiez que les touches  $\bigcup_{USB 1-27} \bigcup_{USB 3-4}$  sont allumées en rouge et que les indicateurs de niveau sont allumés pour les canaux 9/10 ou 11/12.
- Quittez tous les logiciels utilisant le L-12 et débranchez et rebranchez le câble USB connecté au L-12.

# **Caractéristiques techniques**

| Nombre                   | Entrées            | Mono (MIC/LINE)                                            | 8                                                                                                    |
|--------------------------|--------------------|------------------------------------------------------------|----------------------------------------------------------------------------------------------------|
| de canaux<br>d'entrée et |                    | Stéréo (LINE)                                              | 2                                                                                                    |
| de sortie                | Sorties            | MASTER OUT                                                 | 1                                                                                                    |
|                          |                    | MONITOR OUT                                                | 5                                                                                                    |
| Entrées                  | Mono<br>(MIC/LINE) | Туре                                                       | Prises mixtes XLR/jack 6,35 mm 3 pointsTRS<br>(XLR : point chaud sur la broche 2,TRS : point chaud sur la<br>pointe)                             |
|                          |                    | Gain d'entrée                                              | PAD (atténuateur) OFF : +16 – +60 dB<br>PAD (atténuateur) ON : -10 – +34 dB<br>Hi-Z (haute impédance) ON : +6 – +50 dB                           |
|                          |                    | Impédance d'entrée                                         | XLR : 3 kΩ<br>TRS : 10 kΩ/1 MΩ (avec Hi-Z ON)                                                                                                    |
|                          |                    | Niveau d'entrée max.                                       | PAD (atténuateur) OFF : 0 dBu (à 0 dB FS)<br>PAD (atténuateur) ON : +26 dBu (à 0 dB FS)                                                          |
|                          |                    | Alimentation fantôme                                       | +48 V                                                                                                    |
|                          | Stéréo (LINE)      | Туре                                                       | JacksTS/RCA (asymétriques)                                                                                                    |
|                          |                    | Niveau d'entrée max.                                       | +10 dBu                                                                                                    |
| Sorties                  | MASTER OUT         | Туре                                                       | XLR (symétriques)                                                                                                    |
|                          |                    | Niveau de sortie max.                                      | +14,5 dBu                                                                                                    |
|                          |                    | Impédance de sortie                                        | 100 Ω                                                                                                    |
|                          | MONITOR OUT        | Туре                                                       | JacksTRS (asymétriques)                                                                                                    |
|                          | A (TRS)            | Niveau de sortie max.                                      | +14,5 dBu                                                                                                    |
|                          |                    | Impédance de sortie                                        | 100 Ω                                                                                                    |
|                          | MONITOR OUT        | Туре                                                       | Jacks 6,35 mm stéréo standard                                                                                                    |
|                          | A–E (PHONES)       | Niveau de sortie max.                                      | 42 mW + 42 mW sous 60 Ω                                                                                                    |
|                          |                    | Impédance de sortie                                        | 100 Ω                                                                                                    |
| Bus                      |                    | MASTER                                                     | 1                                                                                                    |
|                          |                    | MONITOR                                                    | 5                                                                                                    |
|                          |                    | SEND EFX                                                   | 1                                                                                                    |
| Tranche de ca            | nal                | COMP                                                       |                                                                                                    |
|                          |                    | LOW CUT                                                    | 75 Hz, 12 dB/oct.                                                                                                    |
|                          |                    | Égaliseur                                                  | HIGH : 10 kHz, ±15 dB, en plateau                                                                                                    |
|                          |                    |                                                            | MID : 100 Hz–8 kHz, ±15 dB, en cloche<br>LOW : 100 Hz, ±15 dB, en plateau                                                                        |
| Indicateurs de           | e niveau           |                                                            | 12 segments                                                                                                    |
| Effets en bou            | cle départ/retour  |                                                            | 16 types                                                                                                    |
| Enregistreur             |                    | Nombre max. de pistes<br>simultanément enregis-<br>trables | 14 à 44,1/48 kHz<br>12 à 96 kHz                                                                                                    |
|                          |                    | Nombre max. de pistes<br>simultanément lisibles            | 12                                                                                                    |
|                          |                    | Format d'enregistrement                                    | WAV 44,1/48/96 kHz, 16/24 bits, mono/stéréo<br>Format WAV                                                                                        |
|                          |                    | Support<br>d'enregistrement                                | Cartes SD de 16 Mo-2 Go, cartes SDHC de 4 Go-32 Go, cartes SDXC de 64 Go-512 Go                                                                  |
| Interface audi           | 0                  | 44,1/48 kHz                                                | Enregistrement : 14 canaux<br>Lecture : 4 canaux                                                                                                 |
|                          |                    | Résolution en bits                                         | 24 bits                                                                                                    |
|                          |                    | Interface                                                  | USB 2.0                                                                                                    |
| Lecteur de carte         |                    | Classe                                                     | Stockage de masse<br>USB 2.0 High Speed                                                                                                    |
| Prise hôte US            | B (USB HOST)       | Classe                                                     | USB 2.0 High Speed                                                                                                    |
| Fréquence d'é            | échantillonnage    |                                                            | 44,1/48/96 kHz                                                                                                    |
| Caractéristiqu           | ies en fréquences  |                                                            | Caractéristiques en fréquences (44,1 kHz) :<br>-1,0 dB : 20 Hz – 20 kHz<br>Caractéristiques en fréquences (96 kHz) :<br>-3,0 dB : 20 Hz – 40 kHz |

| Bruit rapporté à l'entrée 5EIN)   | Mesures réelles : -128 dB d'EIN (IHF-A)<br>avec entrée à +60 dB/150 Ω |
|-----------------------------------|-----------------------------------------------------------------------|
| Écran                             | LCD rétroéclairé (résolution de 128×64)                               |
| Alimentation électrique           | Adaptateur secteur AD-19 (CC 12 V/2 A)                                |
| Consommation électrique           | 17 W maximum                                                          |
| Dimensions externes               | 445 mm (L) × 282 mm (P) × 70,5 mm (H)                                 |
| Poids (unité centrale uniquement) | 2,53 kg                                                               |

# **Caractéristiques des effets**

| N° | Туре    | Explication                                                              | Paramètre 1        | Paramètre 2               | Synchronisation sur le tempo |
|----|---------|--------------------------------------------------------------------------|--------------------|---------------------------|------------------------------|
| 1  | Hall 1  | Reverb de salle à son brillant                                           | TONE<br>(tonalité) | DECAY<br>(déclin)         |                              |
| 2  | Hall 2  | Reverb de salle avec des premières réflexions lon-<br>gues               | TONE<br>(tonalité) | DECAY<br>(déclin)         |                              |
| 3  | Room 1  | Reverb de pièce aux réflexions épaisses                                  | TONE<br>(tonalité) | DECAY<br>(déclin)         |                              |
| 4  | Room 2  | Reverb de pièce dense                                                    | TONE<br>(tonalité) | DECAY<br>(déclin)         |                              |
| 5  | Plate   | Simulation de reverb à plaque                                            | TONE<br>(tonalité) | DECAY<br>(déclin)         |                              |
| 6  | Church  | Reverb qui simule le son d'une église                                    | TONE<br>(tonalité) | DECAY<br>(déclin)         |                              |
| 7  | DrumAmb | Reverb qui ajoute une ambiance naturelle (de l'air)<br>à la batterie     | TONE<br>(tonalité) | DECAY<br>(déclin)         |                              |
| 8  | GateRev | Reverb spéciale adaptée au jeu de percussions                            | TONE<br>(tonalité) | DECAY<br>(déclin)         |                              |
| 9  | Spring  | Simulation de reverb à ressorts                                          | TONE<br>(tonalité) | DECAY<br>(déclin)         |                              |
| 10 | Delay   | Retard numérique à son clair                                             | TIME<br>(durée)    | FEEDBACK<br>(réinjection) | •                            |
| 11 | Analog  | Simulation d'un retard analogique à son chaud                            | TIME<br>(durée)    | FEEDBACK<br>(réinjection) | •                            |
| 12 | P-P Dly | Effet qui fait alterner la sortie du son retardé entre gauche et droite  | TIME<br>(durée)    | FEEDBACK<br>(réinjection) | •                            |
| 13 | Vocal 1 | Effet très utile qui combine un retard et une reverb hall                | TIME<br>(durée)    | DECAY<br>(déclin)         |                              |
| 14 | Vocal 2 | Effet qui combine un retard et une reverb mono                           | TIME<br>(durée)    | DECAY<br>(déclin)         |                              |
| 15 | Vocal 3 | Effet qui combine un retard adapté aux ballades avec une reverb à plaque | TIME<br>(durée)    | DECAY<br>(déclin)         |                              |
| 16 | Vocal 4 | Effet qui combine un retard adapté au rock avec une reverb room          | TIME<br>(durée)    | DECAY<br>(déclin)         |                              |

Note : certains effets de retard peuvent être synchronisés sur le tempo du projet.

Pour les synchroniser, pressez la touche TEMPO et réglez le tempo. Les noires seront calées sur les temps voulus par le tempo.

## Schéma synoptique du mélangeur

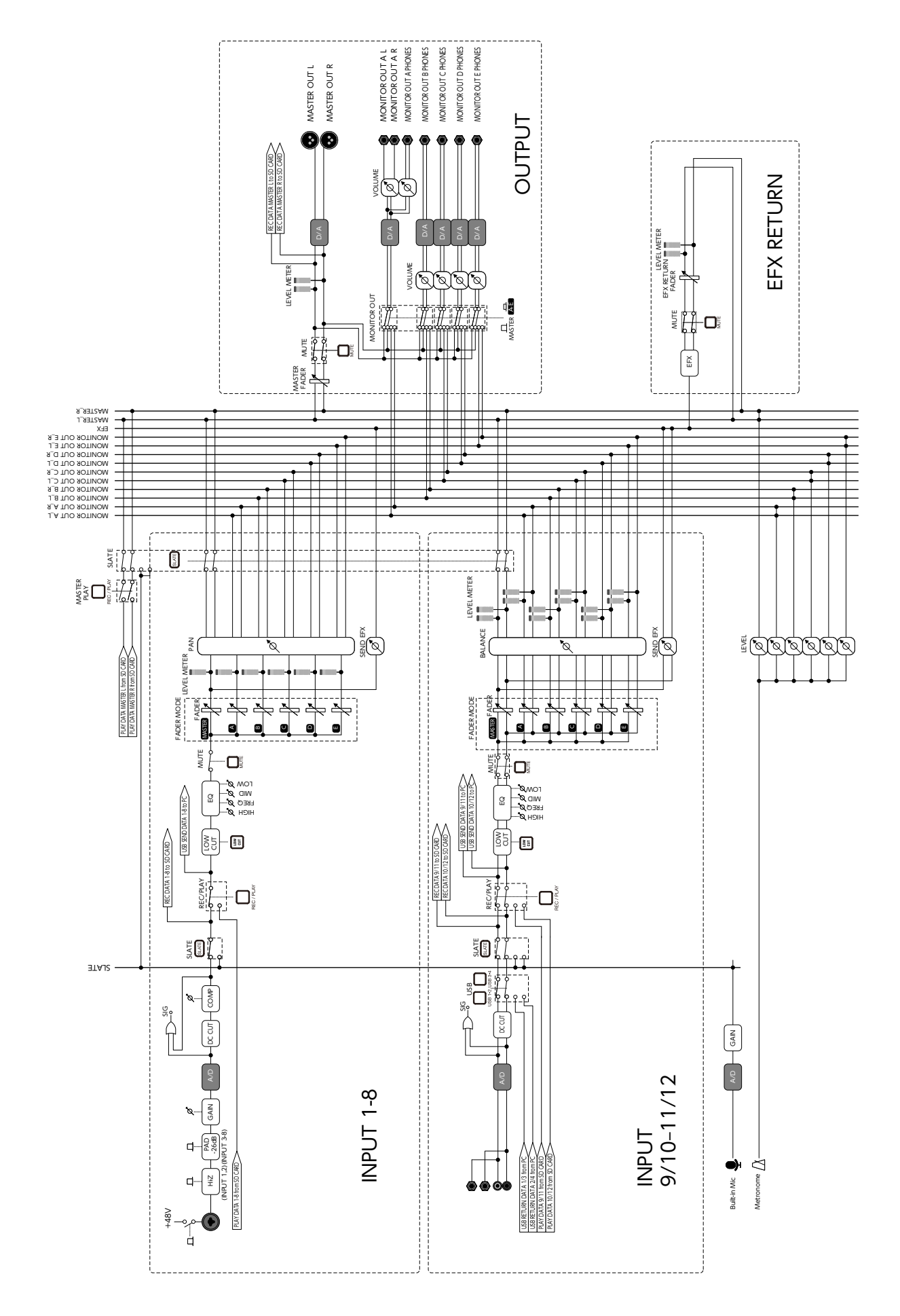

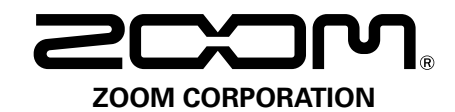

4-4-3 Kanda-surugadai, Chiyoda-ku, Tokyo 101-0062, Japon http://www.zoom.co.jp